# TeamORG

# Guida all'uso

# Sommario

| 1: Descrizione del Prodotto                                                                | 6  |
|--------------------------------------------------------------------------------------------|----|
| 2: La richiesta delle credenziali                                                          | 7  |
| 2.1: Cambiare il LOGO                                                                      | 9  |
| 3: Gestione ALLENATORI e DIRIGENTI                                                         | 10 |
| Definizione della tipologia di utente                                                      | 11 |
| Invio delle Credenziali                                                                    | 12 |
| Tipologie di Errore                                                                        | 12 |
| Iscrizioni On-Line                                                                         | 13 |
| Stampa del Libro Soci                                                                      | 15 |
| Accesso per i Genitori                                                                     | 17 |
| 4: Inserimento nuovo Atleta                                                                | 19 |
| 5: Inserimento nuova Squadra.                                                              | 21 |
| 6: Assegnazione di un Allenatore ad una Squadra                                            | 22 |
| Rimuovere un allenatore da una squadra                                                     | 23 |
| 7: Assegnazione di un Atleta ad una Squadra.                                               | 25 |
| 8: Menù Amministrazione                                                                    | 26 |
| 9: Utilizzo del Registro Elettronico                                                       | 27 |
| Inserimento controllato dei dati                                                           | 33 |
| Registro Elettronico e WEB APP - Domande e Risposte                                        | 34 |
| Voglio inserire come PRESENTI tutti i convocati ad una gara                                |    |
| Dal Registro Elettronico, non on riesco a fare la "STAMPA RIEPILOGO" del mese precedente35 |    |
| Non stampa "Argomento Trattato" nella stampa di riepilogo                                  |    |
| Inserisco le assenze con WEB APP ma non le ritrovo sul registro "DeskTop" (il PC)37        |    |

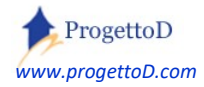

|   | Da WEB APP, anche se dichiaro ASSENTE l'atleta, questo rimane comunque presente |    |
|---|---------------------------------------------------------------------------------|----|
|   | In WEB APP, voglio avere automatismo su PRESENZA / ASSENZA                      |    |
|   | Gestione del registro per la versione con SPORT INDIVIDUALI.                    |    |
|   | Il Registro Elettronico a supporto degli EVENTI COVID                           | 40 |
|   | Consultazione del registro.                                                     | 41 |
|   | Come consultare l'elenco delle PRESENZE                                         | 44 |
|   | Scaricare i dati su Excel                                                       | 45 |
|   | Utilizzo del registro elettronico mediante web - APP                            | 47 |
|   | La comunicazione con i tuoi Atleti                                              | 49 |
|   | Spedizione di mail ai Dirigenti o agli Allenatori                               | 50 |
|   | Spedizione di un Allegato                                                       | 51 |
|   | Caricamento di nuove Fotografie o documenti PDF                                 | 51 |
|   | Archivio Mail                                                                   | 52 |
| 1 | 11: Gestione Merchandising                                                      | 53 |
|   | CARICAMENTO del materiale da vendere (allestimento della vetrina)               | 53 |
|   | VETRINA e vendita on-line                                                       | 55 |
|   | ACQUISIZIONE Ordine (Vendita del prodotto)                                      | 57 |
|   | EVASIONE degli ordini ricevuti                                                  | 57 |
| 1 | 12: Gestione prenotazione PALESTRE o CAMPI                                      | 60 |
|   | Prenotazione Mezzi                                                              | 62 |
| 1 | 13: Gestione Magazzino                                                          | 65 |
|   | Gestione Magazzino; un esempio                                                  | 72 |
|   | Storno a fronte di un errore di consegna; un esempio                            | 75 |
|   | Consegna materiale ad Allenatori o a Dirigenti                                  | 78 |
|   | Gestione degli ORDINI DI MAGAZZINO                                              | 79 |
|   | Non mi scarica il magazzino; perchè?82                                          |    |

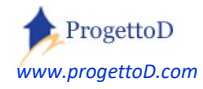

| Cosa ho                    | consegnato ad un certo Atleta?                             | 83 |     |
|----------------------------|------------------------------------------------------------|----|-----|
| 14: DISTINT.               | A di GARA e salvataggio presenze.                          |    | 84  |
| Compila                    | zione dirigenti attingendo da menu a tendina               | 86 |     |
| Voglio te                  | enere traccia degli Atleti convocati                       | 87 |     |
| La gestione                | della GARA (partita di CALCIO)                             |    | 88  |
| Stampa tipo                | o distinta "PALLAVOLO"                                     |    | 90  |
| Stampa tipo                | o distinta "Referto FIGC"                                  |    | 91  |
| Stampa tipo                | o distinta "MINIBASKET – Lista R"                          |    | 93  |
| 15: La gestion             | ne degli EVENTI SPORTIVI                                   |    | 95  |
| Gestione de                | i pagamenti per le partecipazioni                          |    | 96  |
| ✤ FAQ                      |                                                            |    | 98  |
| <ul> <li>Esempi</li> </ul> | di personalizzazione                                       | 1  | .03 |
| [Pi_001] Soc               | cio Maggiorenne                                            | 1  | .03 |
| [Pi_002] Cor               | ntrollo su Società Iscritte alla mia Associazione          | 1  | .04 |
| [Pi_003] Ins               | erimento Carta Intestata per Stampa Fatture                | 1  | .04 |
| [Pi_004] Ins               | erimento modello personalizzato per stampa visita medica   | 1  | .04 |
| [Pi_005] Car               | mbiamento della dicitura nel pro-memoria per visita medica | 1  | .05 |
| [Pi_006] Ins               | erimento diverse tipologie di Affiliazione                 | 1  | .05 |
| [Pi_007] Ins               | erimento ulteriori voci di Classificazione Spese           | 1  | .05 |
| [Pi_008] Rid               | luzione scheda Atleta                                      | 1  | .06 |
| [Pi_009] Dic               | itura "ENTE" al posto di "SPONSOR"                         | 1  | .06 |
| [Pi_010] Orc               | dinamento si campo "TESSERA" nella stampa Libro Soci       | 1  | .06 |
| [Pi_011] Firr              | ma nella Stampa della ricevuta di pagamento                | 1  | .07 |
| [Pi_012] Mo                | ovimenti di magazzino nella stampa scheda atleta           | 1  | .07 |
| [Pi_013] Ric               | erca del genitore in Elenco Atleti                         | 1  | .08 |
| [Pi_014] Ric               | evuta resa a SOCIO DIRIGENTE che paga adesione alla ASD    | 1  | .08 |

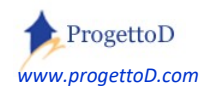

| [Pi_015] Gestione "Soci Atleti"                    | 109 |
|----------------------------------------------------|-----|
| [Pi_016] Riporto SALDO PAGAMENTI su nuova stagione |     |

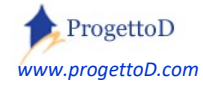

# 1: Descrizione del Prodotto

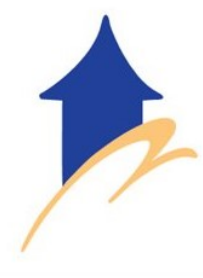

**TeamORG**, software interamente realizzato e distribuito da **ProgettoD**, è un prodotto pensato per essere utilizzato direttamente col tuo Smartphone, Tablet o PC, ossia qualunque strumento informatico dotato di collegamento internet.

Permette la avere il controllo completo della tua **Società Sportiva**, senza distinzioni di sport. E' adatto per la gestione di **Scuola Calcio**, **Volley**, **Pallacanestro**, **Rugby**, **Baseball**,

Ciclismo, Tennis, Boxe, Danza, Pattinaggio...

#### **CARATTERISTICHE DEL PRODOTTO**

Il software è sviluppato con tecnologia web-oriented, ossia:

*a)* Non necessita di alcuna installazione sul vs. PC (ossia viene utilizzato alla stessa maniera con cui fruite del servizio di e-mail di GMAIL o di LIBERO o altri)

*b)* E' utilizzabile sia da pc che da tablet o smartphone, indipendentemente dal fatto che sia Apple o Android o Windows

#### Sicurezza dei dati, ossia delle informazioni o delle fotografie caricate:

- Il sistema è protetto mediante l'utilizzo di user e password; seconda password a richiesta
- Sistema di BackUp (salvataggio dati) quotidiano
- Le fotografie possono essere rimosse in qualunque istante

TeamORG è disponibile in modalità **SaaS** (Software as a Service, modello di distribuzione del software che ne prevede l'utilizzo come un servizio *erogato tramite Internet*), pertanto totalmente svincolato dall'hardware e dal software del terminale che lo utilizza; non richiede installazioni sulla propria macchina ed è fruibile da qualunque postazione, mobile o fissa, che disponga di un collegamento internet.

I dati sono custoditi su Server dedicati a cura del fornitore del servizio (Aruba.it), inseriti in un regolare programma di Backup e riconsegnati al cliente in caso di recesso del contratto.

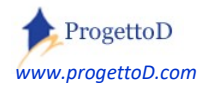

### 2: La richiesta delle credenziali.

Per eseguire l'accesso al prodotto **TeamORG** è necessario richiedere le credenziali necessarie per entrare nel sistema. E' possibile farlo mediante richiesta all'indirizzo E-Mail <u>info@TeamORG.it</u>, o compilando l'apposito Form. Per accedervi, fare click sul seguente link: <u>https://www.TeamOrg.it/SUB</u>

Comparirà sul vostro schermo la seguente finestra:

| Nome della Società:         |           |
|-----------------------------|-----------|
| L-Maii:<br>Indirizzo:       |           |
| Città:                      | Provincia |
| Spazio per richiesta inform | azioni:   |

Dopo aver compilato la richiesta in tutti i suoi campi (ricordandosi di selezionare "SI" alla domanda: Accetta le condizioni?) cliccare sulla scritta "SUBSCRIBE". In questo modo la vostra richiesta verrà inoltrata.

Una volta inoltrata la vostra richiesta riceverete una e-mail, contenente il

vostro personal code e una password per poter utilizzare il programma TeamORG.

**ATTENZIONE!** Prestare molta attenzione al messaggio di conferma che viene presentato, in cui è riportato l'indirizzo e-mail che hai inserito, **perché è quello a cui vengono spedite le credenziali** per l'accesso esclusivo a TeamORG. Se hai sbagliato ad inserire l'indirizzo e-mail, evidentemente non riceverai mail alcuna mail.

Se nel giro di qualche minuto non si riceve nessuna mail, richiedere assistenza a info@TeamORG.it

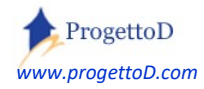

#### A questo punto, puoi collegarti a questo indirizzo web: <u>http://www.progettod.com/ASD</u>

Comparirà la seguente videata:

| Username:                                                         | lioko                                             |
|-------------------------------------------------------------------|---------------------------------------------------|
| . Username                                                        |                                                   |
| Password:                                                         |                                                   |
| Password                                                          |                                                   |
| Ricopia i 4 caratteri sotto visualizza                            | ti                                                |
| 🏯 Captona                                                         |                                                   |
| ACCEDI<br>TeamORG, un gestionale                                  | <u>Nuova Registrazione</u><br>e gratuito; perchè? |
| Scarica DOCUM                                                     | IENTAZIONE                                        |
| Password Dimenticata ?<br>Inserisci la e-Mail con cui ti sei iscr | itto a TeamORG:                                   |
| E-Mail                                                            |                                                   |

in cui dovrai inserire le credenziali ricevute via e-mail in corrispondenza delle scritte "**Username**" e "**Password**".

Ti verrà inoltre richiesto di trascrivere i 4 caratteri (**captcha**<sup>1</sup>) che vedi raffigurati nell'immagine (in questo caso i caratteri sono "*ageo*" ma variano ad ogni collegamento).

Una volta inseriti i 4 caratteri premi ACCEDI ed avrai così accesso al programma.

Nel caso la password sia stata dimenticata, è possibile ricevere il promemoria specificando un indirizzo e-mail conosciuto da TeamORG, tipicamente quello con cui ci si è iscritti.

In ogni caso può essere richiesto il promemoria all'indirizzo mail: <u>info@TeamORG.it</u>

<sup>&</sup>lt;sup>1</sup> i CAPTCHA sono utilizzati per impedire che i bot utilizzino determinati servizi, come i forum, la registrazione presso siti web, la scrittura di commenti e in generale tutto ciò che potrebbe essere usato per creare spam o per violare la sicurezza con operazioni di hacking

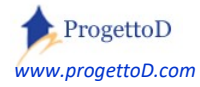

# 2.1: Cambiare il LOGO.

Collegarsi a questa videata premendo i tasti evidenziati in rosso:

| Configurazione | Bacheca  | Registro | Comunicazioni | Magazzino |
|----------------|----------|----------|---------------|-----------|
|                | Configur | azione S | Sistema       |           |

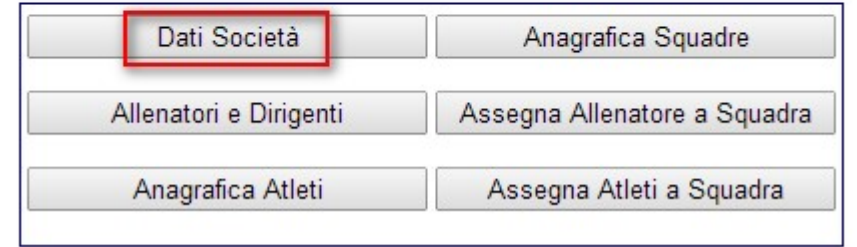

Nella videata che segue, posizionarsi nella parte bassa in corrispondenza del campo evidenziato in rosso, quindi premere la combo box evidenziata ancora in rosso e scegliere il logo tra le fotografie caricate<sup>2</sup>.

| Password da utilizzare in fase di UpLoad       | Bearz      | ot                                                                                                |
|------------------------------------------------|------------|---------------------------------------------------------------------------------------------------|
| Logo Societario<br>Data Scadenza della LICENZA | -<br>15/07 | (seleziona una voce) ▼<br>(seleziona una voce)<br>//Pdf/346.jpeg<br>/Pdf/347.jpeg<br>/Pdf/348.png |

Al termine, premere il tasto "UPDATE" posto in fondo alla videata.

#### Per poter visualizzare il nuovo logo, occorre fare prima Logout e poi Login

**ATTENZIONE**! Tra i dati presentati dal Combo Box, compariranno soltanto quelli caricati come <u>categoria di evento<sup>3</sup></u> = "**FOTO**".

<sup>&</sup>lt;sup>3</sup> La "Categoria di Evento" è spiegata nel paragrafo dedicato al "Caricamento Foto"

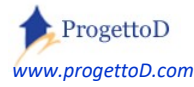

<sup>&</sup>lt;sup>2</sup> Sul modo con cui caricare il LOGO, vedi la guida <u>http://www.progettod.com/TeamOrg/TeamORG\_CaricaFotoAtleta.pdf</u>

# **3: Gestione ALLENATORI e DIRIGENTI**

Ossia: come cambiare Password e gestire ulteriori utenze per il collegamento al sistema.

Collegarsi a questa videata premendo i tasti evidenziati in rosso:

|           | Configurazione         |
|-----------|------------------------|
| Current I | Dati Società           |
| << INDIET | Allenatori e Dirigenti |
| Selezior  | Anagrafica Atleti      |

Nella videata che segue, premere il tasto evidenziato in verde per **<u>aggiungere</u>** altri utilizzatori del sistema:

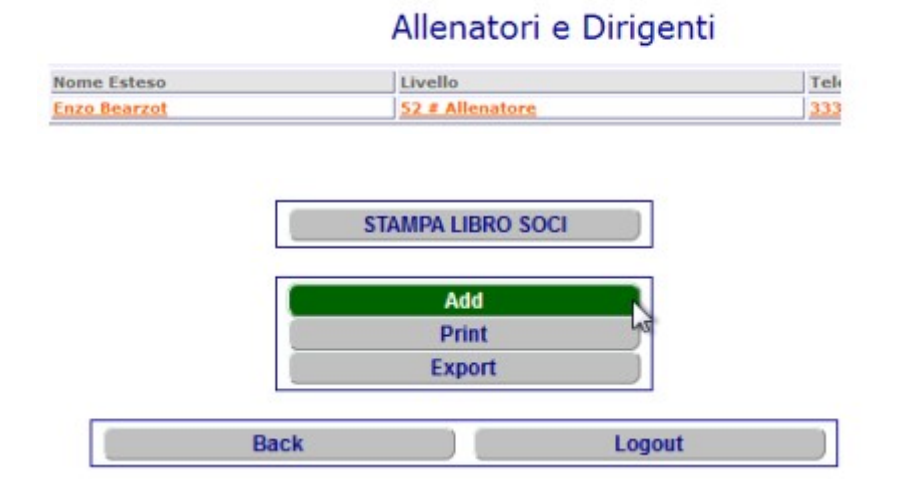

Oppure, cliccare direttamente sulla linea indicante il nome dell'allenatore o del dirigente per **modificare** i dati degli utilizzatori già definiti, come ad esempio la password di accesso al sistema:

|   | Codice Utente                                | 128 # Enzo Bearzot |
|---|----------------------------------------------|--------------------|
| ι | lser (utilizzato in fase di Identificazione) | Bearzot            |
|   | Password                                     | Bearzot            |

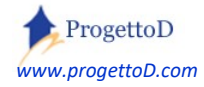

1.00

#### Definizione della tipologia di utente.

TeamORG permette di gestire diverse tipologie di utenti ("*Profilazione"*)<sup>4</sup>, ossia: <u>non</u> tutti coloro che possono collegarsi al sistema possono utilizzare tutte le funzioni, ma solo se si hanno i **privilegi** per potervi accedere: ad esempio i genitori potranno vedere le foto ma non i dati di segreteria.

Il punto in cui definire tali privilegi è proprio questa videata:

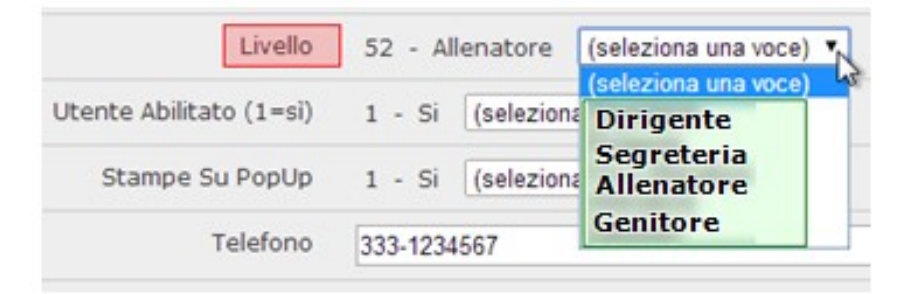

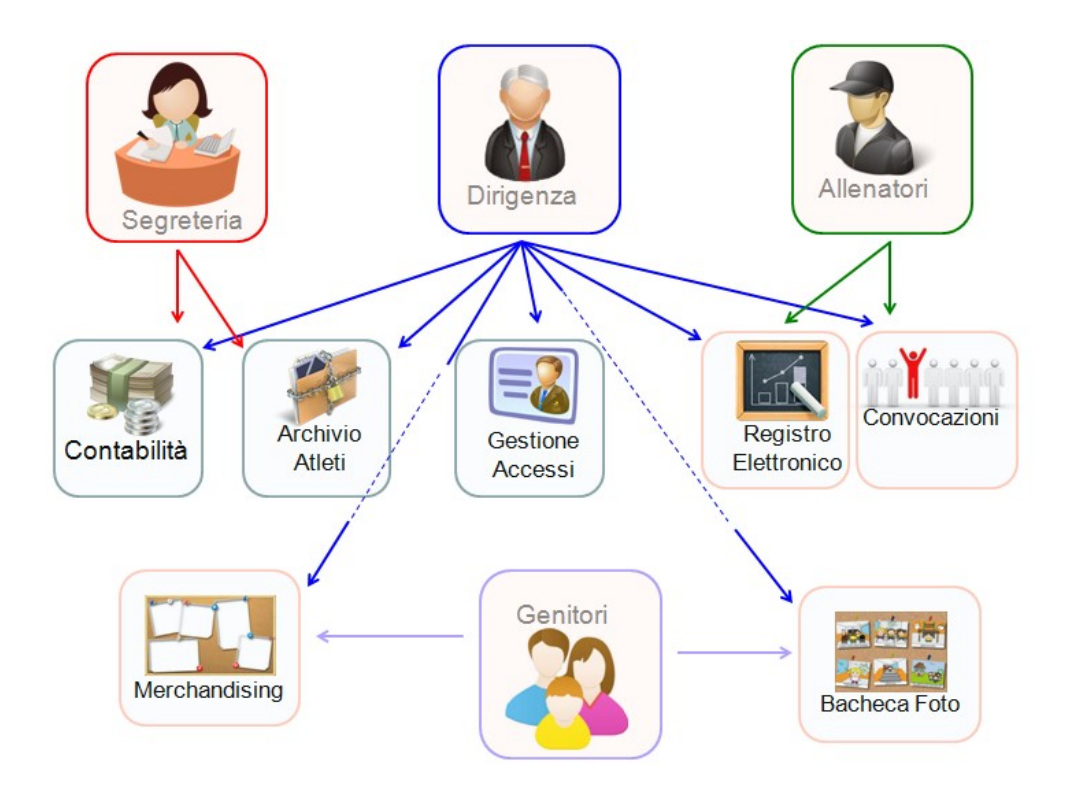

<sup>&</sup>lt;sup>4</sup> In TeamORG è possibile definire **diverse tipologie di utente**, a seconda delle **mansioni** che questi possono svolgere. Approfondisci l'argomento leggendo questo articolo: <u>http://www.progettod.com/TeamOrg\_Profilazione\_degli\_Utilizzatori.php</u>

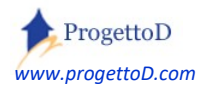

#### Invio delle Credenziali.

In fondo alla scheda "Allenatori e Dirigenti", è disponibile il tasto "INVIA MAIL BENVENUTO"; premendo tale tasto, viene inviato al nominativo una mail con le istruzioni necessarie al collegamento a TeamORG:

| 07 Nr. Tessera Societaria |                                          |
|---------------------------|------------------------------------------|
| Data di nascita           | ▼                                        |
| Data di Iscrizione        | ▼                                        |
| Scadenza Tesseramento     | ▼                                        |
| Foto                      | <ul> <li>(seleziona una voce)</li> </ul> |
|                           | ESEGUI Reset                             |
| <                         | Next >> INVIA MAIL BENVENUTO             |

<u>ATTENZIONE</u>! Ricorda che la mail verrà spedita all'indirizzo e-mail collegato al nominativo (vedi riquadro rosso):

| DETTAGLIO DATI UTENTE<br>[Modifica]          |                           |
|----------------------------------------------|---------------------------|
| Codice Utente                                | 1789 # ALLENATORE_Bearzot |
| User (utilizzato in fase di Identificazione) | ALLENATORE_Bearzot        |
| Password                                     | ALLENATORE_Bearzot        |
| Cognome e Nome                               | ALLENATORE_Bearzot        |
| E-Mail                                       | @ymail.com                |

#### Tipologie di Errore

Leggi nel documento : <u>https://www.progettod.com/TeamOrg/TeamORG\_GettingStarted.pdf</u> un approfondimento relativo alle **Tipologie di Errore** che la procedura può generare

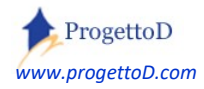

#### Iscrizioni On-Line

Analogamente alle Iscrizioni On-Line disponibili per le sottoscrizioni degli atleti (qui un dettaglio: <u>https://www.progettod.com/TeamOrg/TeamORG\_IscrizioneOnLine.pdf</u>) è disponibile<sup>5</sup> un modulo per l'iscrizione on-line dei Soci / Dirigenti / Allenatori della tua ASD.

Questo ti evita di compilare la scheda dei dirigenti per i tuoi novi soci; tipicamente sono i genitori dei tuoi atleti che ogni anno si prestano per compiti di dirigente accompagnatore. In questo modo hai la possibilità di avere sempre i dati aggiornati e forniti dal diretto interessato.

Qui un esempio: <u>https://www.teamorg.it/335S</u>

La Form richiede il codice fiscale del socio che si candida per entrare nella tua ASD. Se tale socio è già iscritto, ossia risulta già presente nel tuo elenco di **dirigenti / allenatori** a cui accedi dal menù **Configurazione**, allora il richiedente non potrà fare alcunché. Questo per garantire il tuo controllo sulle informazioni del tuo site: allorché un socio risulta iscritto, non può alterare nessuna informazione che risulta presente nella sua scheda anagrafica.

Per permettere al suo socio di apportare modifiche<sup>6</sup>, devi porlo nello stato di CANCELLATO, ossia NON attivo:

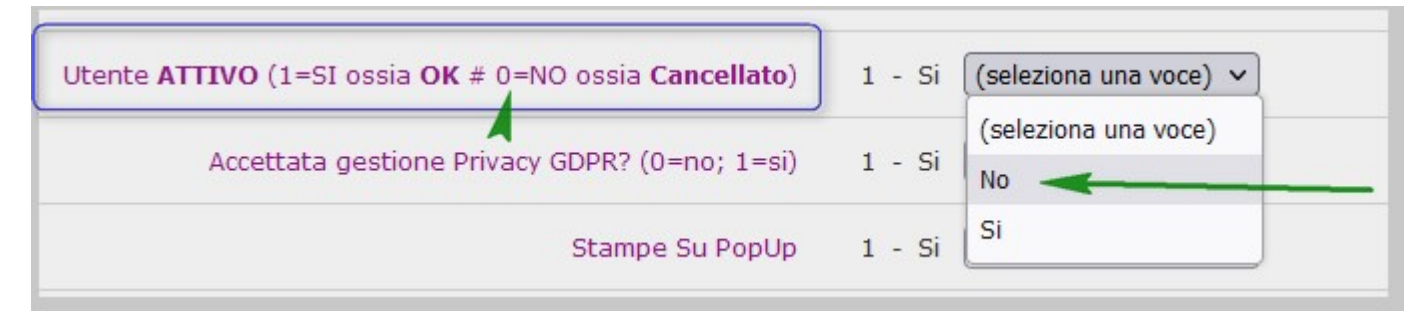

Dopo il tuo intervento, la persona **potrà** apportare le sue modifiche. Al termine, a te arriverà una mail che ti notificherà che il socio ha apportato delle modifiche ai suoi dati anagrafici. Andando ancora a riporre la scheda nello stato di Attivo, tornerai ad impedire cambiamenti ai dati.

<sup>&</sup>lt;sup>6</sup> Nonostante lo si sconsigli, è possibile richiedere di togliere questo blocco. Una mail provvederà comunque ad informare la segreteria di un avvenuto cambio dei dati anagrafici.

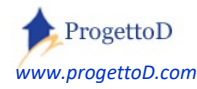

<sup>&</sup>lt;sup>1</sup> La richiesta del modulo comporta un costo aggiuntivo; scrivi mail a <u>info@TeamORG.it</u> per avere informazioni

Ovviamente un **nuovo socio** non avrà alcun tipo di impedimento a inserire la sua prima sottoscrizione e potrà procedere liberamente. Allorché terminerà il suo inserimento, a te arriverà la mail di notifica dell'operazione; dovrai quindi entrare in TeamORG, menù **Configurazione**, funzione **Allenatori e Dirigenti** e impostare il filtro per vedere gli utenti <u>non attivi</u>:

| << IND     | IETRO            |                    | DAMMI un AIUTINO               | 4              |                |
|------------|------------------|--------------------|--------------------------------|----------------|----------------|
| Selezione  | composta da [1   | 5] ele             | menti, di cui visualizzati: 20 | Cambia         |                |
| visualizza | SOLO Utenti atti | vi: Si<br>-1<br>No | V Imposta                      | Allenator      | ri e Dirigenti |
| Id         | Profilo          | Si                 | me Esteso                      | User per Login | Telefono       |
| 12977      | 50 # Diriger     | ite                | Boss dei Boss                  |                | 123/789        |

Quindi fai pure click sulla riga che vuoi modificare, inserendo il corretto livello (di norma viene messo il livello = genitore), i dati di gestione che ritieni opportuno inserire e, ultimo ma essenziale, ricorda di porre la persona nello stato = ATTIVO. Dopo di che puoi inviare la mail di benvenuto:

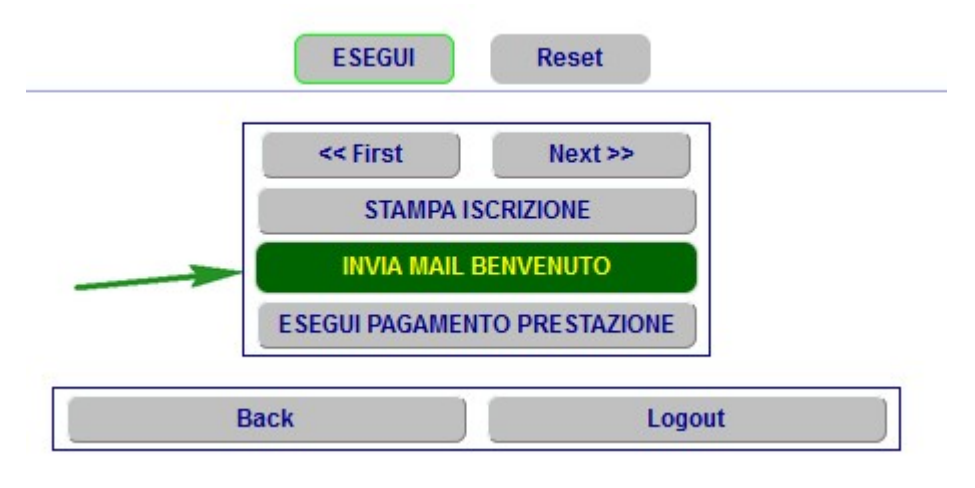

Domanda: ho ricevuto la mail che mi avvisa di una nuova iscrizione, ma aprendo l'elenco non la vedo. Risposta: aumentare il numero di oggetti visualizzati e inserire "NO" in visualizza utenti attivi: CAMMI un AIUTINO... Selezione composta da [0] elementi, di cui visualizzati: 20 Cambia Visualizza SOLO Utenti attivi: No reposta Allenatori e Dirigenti

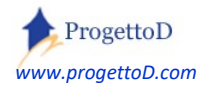

#### Stampa del Libro Soci.

Nel menu *"Configurazione"*, premere il pulsante *"Allenatori e Dirigenti"*; nell'elenco che compare, **premere il tasto "Stampa Libro Soci"**:

# Allenatori e Dirigenti

| Id           | User                 |              | Nome Esteso | Profilo         | Telefono |
|--------------|----------------------|--------------|-------------|-----------------|----------|
| 463          |                      |              |             | 50 # Dirigente  | 1        |
| Filte<br>RES | Profilo<br>ET Filter | ▼ Uguale     | ▼ 50        | Se              | t Filter |
| Orde<br>Orde | er By Id             | Asc     Desc |             |                 |          |
|              |                      |              | ST          | AMPA LIBRO SOCI | ]        |

Si evidenzia che nella scheda anagrafica del "Dirigente/Allenatore", è presente il campo "Quota versata per stampa Libro Soci"

| Abilitazione al Defibrillatore      | 0 - No (seleziona una voce) 🗸               |
|-------------------------------------|---------------------------------------------|
| Compenso Riconosciuto               | 81                                          |
| Quota versata per stampa Libro Soci | 360                                         |
| Tipo Socio                          | 20 - Socio Fondatore (seleziona una voce) 🗸 |

Tale campo, viene riportato nella stampa del Libro Soci in una propria colonna; il campo non ha valenza di quota riscossa oppure no, ma solo quanto il socio ha pagato (o pagherà) in quanto socio della ASD. Tuttavia, se l'importo risulta valorizzato, questo viene contabilizzato nella funzione di "Rendicontazione" (vedi documento <u>https://www.progettod.com/TeamOrg/TeamORG\_Amministrazione.pdf</u>)

Se si vuole avere una gestione puntuale del dato con l'emissione del documento fiscale (ossia: tu socio mi paghi, io contabilizzo il tuo pagamento e ti fornisco la ricevuta) richiedere la personalizzazione " [*Pi\_014*] *Ricevuta resa a SOCIO DIRIGENTE che paga adesione alla ASD* " descritta in fondo a questo documento.

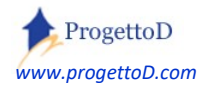

ATTENZIONE! Ricordati di valorizzare il campo "Anno in corso" mediante la funzione "Dati Società" del menù "Configurazione". Tale campo, infatti, è riportato in stampa sia per la Stampa Libro Soci che per la Stampa del Rendiconto Finanziario

E' possibile richiedere personalizzazioni di stampa in conformità con le proprie esigenze societarie; ad esempio: stampare solo i soci maggiorenni, stampare anche i "Non Tesserati", cambiare ordinamento di stampa, stampare come numero documento il codice interno assegnato dal sistema e altro. Scrivere a <u>info@TeamORG.it</u>

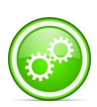

Ricorda che vengono stampati i soli Atleti "<u>Tesserati</u>" o "<u>Vincolati</u>", omettendo così gli Atleti "Non Tesserati". Il dato è gestito mediante la Scheda Atleta.

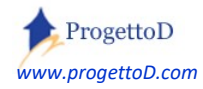

#### Accesso per i Genitori.

<u>Non</u> devi codificare uno user per ogni **genitore** a cui vuoi dare accesso al sistema: puoi mantenerne uno generico; modifica a tuo piacimento quello che ti è stato fornito in automatico, e poi comunicalo a tutti i genitori a cui vuoi dare l'accesso utilizzando la pagina che segue.

Ti consiglio di cambiare periodicamente la password, in modo particolare quella dei genitori, così da mantenere il controllo sugli accessi anche in termini di sicurezza.

<u>Completa la pagina che segue inserendo nei trattini</u> a fianco dello *user* e della *password*, quelli che hai deciso di assegnare ai genitori <u>e poi stampala per consegnarla come pro-memoria ai genitori a cui vorrai fornire l'accesso al sistema</u>.

#### A quali dati hanno accesso i genitori?

I genitori possono <u>soltanto</u> consultare le fotografie e la vetrina del Merchandising e non possono apportare alcuna modifica. Puoi agevolmente verificare quanto dico collegandoti al sistema con le credenziali che fornirai a loro.

**ATTENZIONE**! Lo User è relativo ai genitori se e solo se è codificato come **LIVELLO = Genitore**. Per sincerarsi di questa cosa, andare nel menu *"Configurazione"* e scegliere la voce *"Allenatori e Dirigenti"*, quindi verificare che lo user che si comunica ai genitori abbia il livello come quello evidenziato in rosso nella figura che segue:

# Allenatori e Dirigenti

| Id  | User       | Nome Esteso    | Livello         |
|-----|------------|----------------|-----------------|
| 128 | Bearzot    | Enzo Bearzot   | 52 # Allenatore |
| 129 | Lippi      | Marcello Lippi | 52 # Allenatore |
| 132 | Genitore21 | Genitore21     | 53 # Genitore   |

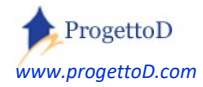

# La nostra società sportiva ti invita ad accedere al nostro spazio web in cui sono conservate le fotografie dei nostri Atleti disponibili per la consultazione. Segui pertanto le seguenti indicazioni:

Aprire il browser per la connessione a Internet e accedere al sito: www.ProgettoD.com/ASD

Comparirà la seguente videata:

#### 

Una volta inseriti i 4 caratteri premi invio ed avrai così accesso al programma.

Nella videata che ti verrà presentata premi il tasto evidenziato in rosso per accedere alle fotografie, quello verde per il colorare il tuo tifo con i nostri prodotti di Merchandising e il tasto evidenziato in giallo per scollegarti dal sistema.

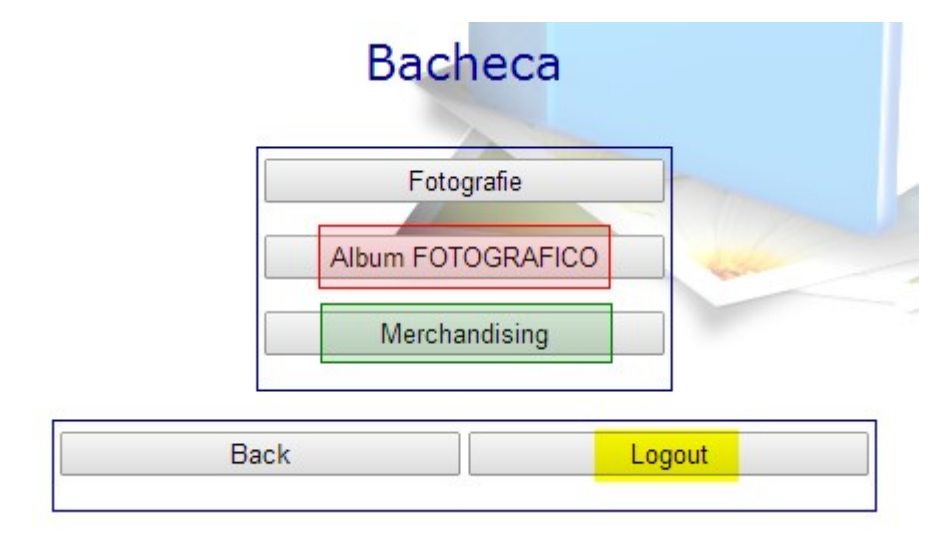

#### **ATTENZIONE!**

#### Non comunicare a nessuno i tuoi dati di accesso.

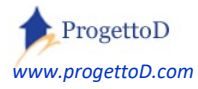

Collegarsi a questa videata premendo i tasti evidenziati in rosso:

# 4: Inserimento nuovo Atleta.

| Bacheca                | Registro                                                                           | Comunicazioni                                                                                                    | Questionario                                                                                                    |
|------------------------|------------------------------------------------------------------------------------|----------------------------------------------------------------------------------------------------|----------------------------------------------------------------------------------------------------|
| Configu                | razione                                                                            | Sistema                                                                                                    |                                                                                                    |
| Dati Società           | Ass                                                                                | egna Allenatore a Squ                                                                                                    | adra                                                                                                    |
| Allenatori e Dirigenti | A                                                                                  | ssegna Atleti a Squad                                                                                                    | ra                                                                                                    |
| Anagrafica Atleti      |                                                                                    | UpLoad Foto                                                                                                    | Dotion                                                                                                    |
| Anagrafica Squadre     |                                                                                    | Elenco Foto                                                                                                    |                                                                                                    |
|                        | Bacheca<br>Configur<br>Dati Società<br>Illenatori e Dirigenti<br>Anagrafica Atleti | Bacheca       Registro         Configurazione         Dati Società       Ass         Illenatori e Dirigenti       A         Anagrafica Atleti       A | BachecaRegistroComunicazioniConfigurazioneSistemaDati SocietàAssegna Allenatore a SquIlenatori e DirigentiAssegna Atleti a SquadAnagrafica AtletiUpLoad FotoAnagrafica SquadreElenco Foto |

Nella videata che segue, premere il tasto evidenziato in rosso per aggiungere altri utilizzatori del sistema, oppure cliccare direttamente sulla linea evidenziata in arancione per modificare i dati già definiti:

# Anagrafica ATLETI

| Id Atleta       | Nome                   | Squadra    | Annata   | Mail Tutore |            | Telefono | Stato               |
|-----------------|------------------------|------------|----------|-------------|------------|----------|---------------------|
|                 |                        | <u>0 #</u> | <u>0</u> |             |            |          | <u>0 # Inserito</u> |
| Filter Id Atlet | ta ▼ <mark>Ug</mark> u | uale 🔻     |          |             | Set Filter |          |                     |
| Order By Id A   | Atleta 🔻               | Asc        |          |             |            |          |                     |
| Order By Id A   | Atleta 🔻               | Desc       |          |             |            |          |                     |
|                 |                        |            |          | Add         |            |          |                     |

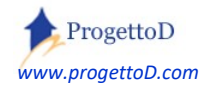

Supponendo di premere il tasto "ADD", comparirà questa videata, in cui è necessario:

- a) Verificare che sia posizionato sulla scritta "INSERT" il radio button evidenziato in verde;
- b) Compilare <u>almeno</u> il campo evidenziato in blu
- c) Premere il tasto evidenziato in rosso:

|                   | La funzione è stata richiamata per una operazione di INSERT.     E' possibile cambiare la scelta premento i Radio Button a sinistra.     Dopo aver operato sui dati della videata, premere il tasto INVIO     o il bottone ESEGUI in fondo alla pagina per CONFERMARE il lavoro eseguito. |
|-------------------|----------------------------------------------------------------------------------------------------|
| SCHEDA CALCIATORE |                                                                                                    |
| Id                | 2559                                                                                                    |
| Squadra           | 0 #                                                                                                    |
| Cognome Nome      |                                                                                                    |
| Nr. Tessera       |                                                                                                    |
| Generalità Tutore |                                                                                                    |
|                   | ESEGUI                                                                                                    |

#### ATTENZIONE!

Il radio button in testa alla Form, definisce il comportamento che il sistema esegue al momento della pressione del tasto "Esegui" evidenziato in rosso. Pertanto, scegliendo "Update" è possibile avere un comportamento di **Modifica**, mentre scegliendo "Delete" è possibile avere un comportamento di **Cancellazione**.

Scopri come caricare automaticamente i dati presenti sul tuo Excel e le altre particolarità della "Scheda Atleta"; copia e incolla la seguente scritta nel tuo browser:

http://www.progettod.com/TeamOrg/TeamORG AnagrAtleti.pdf

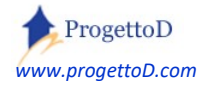

# 5: Inserimento nuova Squadra.

| Configurazione | Bacheca | Registro | Comunicazioni | Magazzino |
|----------------|---------|----------|---------------|-----------|
|                |         |          |               |           |

#### Collegarsi a questa videata premendo i tasti evidenziati in rosso:

# Configurazione Sistema

| Dati Società           | Anagrafica Squadre           |  |
|------------------------|------------------------------|--|
| Allenatori e Dirigenti | Assegna Allenatore a Squadra |  |
| Anagrafica Atleti      | Assegna Atleti a Squadra     |  |

Nella videata che segue, premere il tasto evidenziato in rosso per aggiungere altre Squadre, oppure cliccare direttamente sulla linea evidenziata in arancione per modificare quelle già definite:

#### Anagrafica Squadre

| Id                                      | Squadra                 | Annata      | Note               |
|-----------------------------------------|-------------------------|-------------|--------------------|
| <u>40</u>                               | Nazionale 1982          | <u>1982</u> | Campioni del Mondo |
| <u>41</u>                               | Nazionale 2006          | 2006        | Campioni del Mondo |
| Filter Id<br>Order By Id<br>Order By Id | Uguale     Asc     Desc | Set Filter  |                    |
|                                         |                         | Add         |                    |

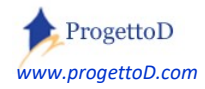

Collegarsi a questa videata premendo i tasti evidenziati in rosso:

# 6: Assegnazione di un Allenatore ad una Squadra.

| Configura                  | zione Bacheca                                                 | Registro Comunicazioni I                                                       | Magazzino                                                                         |
|----------------------------|---------------------------------------------------------------|--------------------------------------------------------------------------------|-----------------------------------------------------------------------------------|
|                            | Configura                                                     | azione Sistema                                                                 |                                                                                   |
|                            | Dati Società                                                  | Anagrafica Squadre                                                             | ]                                                                                 |
|                            | Allenatori e Dirigenti                                        | Assegna Allenatore a Squadra                                                   | ]                                                                                 |
|                            | Anagrafica Atleti                                             | Assegna Atleti a Squadra                                                       | ]                                                                                 |
| Nella videa<br>posto a fia | ata che compare, scegliere<br>nco della freccia che apre      | e l'allenatore e <b>premere</b> il tasto "<br>il combo box (evidenziato verde) | Allenatore -1.<br>'SET" Allenatore -1.<br>-1.<br>Enzo Bea<br>Squadra - Marcello L |
| Quindi sce<br>averla scel  | gliere la squadra aprendo<br>ta, <b>premere</b> il tasto "SE" | ) il corrispondente combo box; dα<br>Γ" evidenziato in giallo:                 | opo Squadra -1 .<br>-1 .<br>Nazio<br>Nazio                                        |

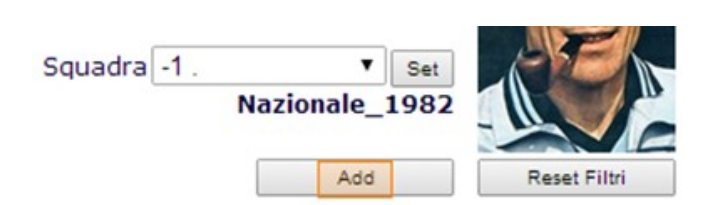

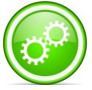

Un allenatore può avere in gestione più squadre, pertanto può essere assegnato più volte.

Una squadra può essere allenata da più allenatori, ossia può avere più riferimenti che in TeamORG hanno il profilo di "Allenatore", ma in pratica svolgono le mansioni di primo allenatore, secondo allenatore, eccetera.

E' disponibile il filmato di quanto descritto: You Tube https://www.youtube.com/watch?v=FfTxTV9DfXA

A questo punto premere il tasto ADD evidenziato in

arancione nella figura a fianco :

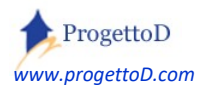

# one ALLENATORE a SQUADRA

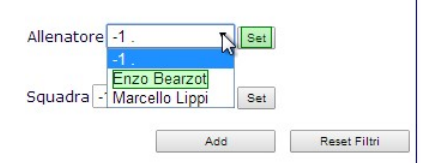

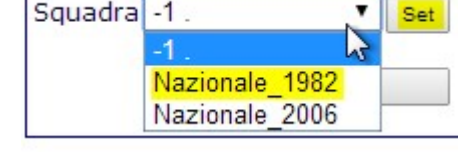

#### Rimuovere un allenatore da una squadra

Per rimuovere un allenatore dalla squadra a cui è assegnato, andare nella funzione "Assegna Allenatore a Squadra" (*funzionalità descritta nella pagina precedente*), selezionare l'allenatore che si vuole rimuovere e premere "**CANCELLA**":

| Key      | Allenatore                    |  |
|----------|-------------------------------|--|
| 492 🗌    | 2330 # Mr1_Primo_Allenatore   |  |
| 550      | 2332 # Mr2_Secondo_Allenatore |  |
| 1093 🔽   | 2608 # Bandolero Stanco       |  |
| CANCELLA |                               |  |

Può succedere che a fronte di quanto sopra descritto, si riceva il seguente messaggio di errore:

ATTENZIONE! Sono state rilevate [3] registrazioni sul registro insegnanti relative alla Associazione Allenatore +Squadra +Disciplina; la cancellazione NON è possibile. (Form6200)

Questo significa che l'operazione di rimozione dell'Allenatore, **non è possibile**.

Ovviamente aprendo il Registro Elettronico di TeamORG e cancellando le informazioni inserite dall'allenatore per la squadra che gli stiamo deassegnando, la cancellazione diventa poi possibile. Ma esistono altri metodi.

Ipotizziamo due motivi per cui è necessario rimuovere l'allenatore della squadra

1) inizia una nuova stagione e quella persona non allena più quella squadra.

In questo caso va fatta la Chiusura Stagione<sup>7</sup> e poi eseguita la deassegnazione nel nuovo sito

2) la stagione continua ma l'allenatore è stato spostato da una squadra ad un'altra. In questo caso operare nel seguente modo:

- 2.a) supponiamo che l'allenatore abbia USER=PIPPO; modificarne lo user in "PIPPO-1"
- 2.b) metterlo nello stato = cancellato
- 2.c) duplicare la scheda con user = "PIPPO-1" e chiamarla PIPPO
- 2.d) assegnare alla scheda PIPPO appena creata, lo stato = OK

A questo punto la scheda allenatore che si è creata non ha vincoli e può essere usata a piacere.

<sup>&</sup>lt;sup>7</sup> qui un approfondimento <u>https://www.progettod.com/TeamOrg\_Chiusura\_Stagione.php</u>

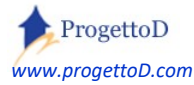

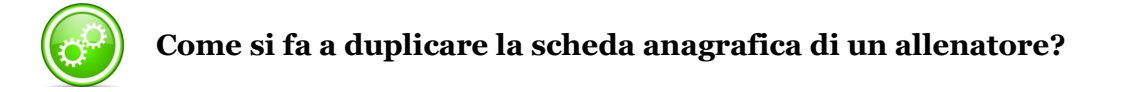

- 1) Collegarsi al menù CONFIGURAZIONE / ALLENATORI E DIRIGENTI
- 2) Fare click sul nominativo che si vuole duplicare; appare questa videata:

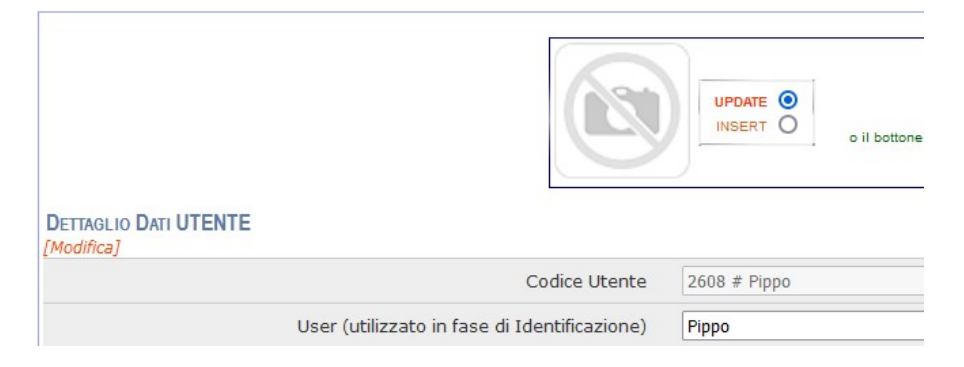

3) Cambiare la funzionalità da "UPDATE" a "INSERT":

|          | La funzione è stata richiamata per una operazione di UPDATE.<br>E' possibile cambiare la scelta premendo i Radio Button a sinistra.                                                                                                    |
|----------|----------------------------------------------------------------------------------------------------|
| INSERT O | Dopo aver operato sui dati della videata, premere il tasto INVIO<br>o il bottone ESEGUI in fondo alla pagina per CONFERMARE il lavoro eseguito.                                                                                                    |
|          | 그 사가 아파에는 방법에 가지 않는다. 이 가지 않는다. 가지 않는다. 이 것 같은 것 같아 있는 것이 있는 것이 없는 것이 없는 것이 없는 것이 없는 것이 없는 것이 없는 것이 없는 것이 없는 것이 있는 것이 없는 것이 없는 것이 없는 것이 없는 것이 없는 것이 없는 것이 없는 것이 없는 것이 없는 것이 없는 것이 없는 것이 없는 것이 없는 것이 없는 것이 없는 것이 없는 것이 없는 것이 없는 것이 없는 것이 없는 것이 없는 것이 없는 것이 없는 것이 없는 것이 없는 것이 없는 것이 없는 것이 없는 것이 없는 것이 없는 것이 없는 것이 없는 것이 없는 것이 없는 것이 없는 것이 없는 것이 없는 것이 없는 것이 없는 것이 없는 것이 없는 것이 없는 것이 없는 것이 없는 것이 없는 것이 없는 것이 없 않는 것이 없는 것이 없 않는 것이 없는 것이 없는 것이 없는 것이 없는 것이 없는 것이 없는 것이 없는 것이 없는 것이 없는 것이 없는 것이 없는 것이 없는 것이 없는 것이 없는 것이 없는 것이 없는 것이 않는 것이 않는 것이 않는 것이 않는 것이 않는 것이 없는 것이 없는 것이 없는 것이 않는 것이 않는 것이 않는 것이 없는 것이 없는 것이 없는 것이 않는 것이 않 하<br>것이 않는 것이 않는 것이 않는 것이 않는 것이 않는 것이 않는 것이 않는 것이 않는 것이 않는 것이 않는 것이 않는 것이 않는 것이 않는 것이 않는 것이 않는 것이 않는 것이 않는 것이 않는 것이 않는 것이 않는 것이 않는 것이 않는 것이 않는 것이 않는 것이 않는 것이 않는 것이 않는 것이 않이 않이 않는 것이 않는 것이 않는 것이 않는 것이 않는 것이 않는 것이 않이 않이 않이 않이 않이 않이 않이 않이 않는 |

4) Cambiare lo "User" usando il nuovo codice:

| DETTAGLIO DATI UTENTE<br>[Modifica]            |              |
|------------------------------------------------|--------------|
| Codice Utente                                  | 2608 # Pippo |
| > User (utilizzato in fase di Identificazione) | Pippo-1 <    |
| Password                                       | Рірро        |
| Cognome e Nome                                 | Рірро        |

5) Premere il tasto "Esegui" posto a fondo pagina oppure premere il tasto "INVIO"

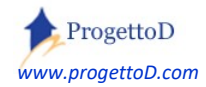

# 7: Assegnazione di un Atleta ad una Squadra.

Collegarsi a questa videata premendo i tasti evidenziati in rosso:

| Configurazione | Bacheca | Registro | Comunicazioni | Magazzino |
|----------------|---------|----------|---------------|-----------|
|                | Configu | razione  | Sistema       |           |

| Dati Società           | Anagrafica Squadre           |
|------------------------|------------------------------|
| Allenatori e Dirigenti | Assegna Allenatore a Squadra |
| Anagrafica Atleti      | Assegna Atleti a Squadra     |

Innanzitutto è necessario scegliere la squadra a cui assegnare l'Atleta. Individuarla mediante l'apposito menù a tendina e premere il tasto "Set" (evidenziato in verde nella figura a fianco); la squadra selezionata verrà evidenziata.

| ASSegnazione A | ATLETA du una SQ | UADR |
|----------------|------------------|------|
| Squadra:       | Nazionale_2006 • | Set  |
|                | -1 .             |      |
|                | Nazionale_1982   |      |
| Atleta:        | Nazionale_2006   | Set  |
|                |                  |      |

Successivamente si deve scegliere se assegnare alla squadra scelta una intera annata oppure un singolo

atleta. Si dovrà pertanto scegliere l'atleta come indicato in FIGURA 1, oppure una intera annata, come

indicato in FIGURA 2:

|           |                        | FIGURA 2         |              |
|-----------|------------------------|------------------|--------------|
|           |                        | Atleta: -1 .     | ▼ Set        |
| FIGURA 1: |                        |                  |              |
| Atleta:   | Gianluigi Buffon 🔻 Set | Annata: 2006     | Set          |
|           | -1                     | Nr Atleti free d | el 2006: [2] |
|           | Gianluigi Button       | Esonui Asso      | anazione     |
|           | - CAT.                 | LocgarAsse       | gnazione     |

ETCUDA 2

#### A questo punto premere il tasto ESEGUI ASSEGNAZIONE evidenziato in verde nella figura 2.

Si segnala che in figura 2, dopo aver scelto l'annata e premuto il tasto "Set", compare un messaggio con indicati il numero di atleti "free", ossia privi di squadra.

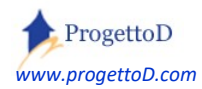

# 8: Menù Amministrazione.

Questo menù è dedicato alle attività "*Gestionali*" e "*Dirigenziali*", quali il controllo del pagamento delle quote, il controllo delle scadenze relative alle visite mediche di idoneità allo sport da parte degli Atleti, la gestione degli Sponsor e delle Fatture. Il menù è composto da:

- Scadenziario, con cui potrai controllare il pagamento delle quote di iscrizione da parte degli Atleti
- Incasso quote, per la riscossione della quota di iscrizione e l'emissione dell'attestato di pagamento
- Visite Mediche, per la prenotazione delle visite mediche e la stampa dei documenti di prenotazione
- Nota Spese, in cui catalogare i pagamenti, dalle bollette ai riconoscimenti agli allenatori
- Anagrafica Sponsor
- Gestione fatture Sponsor
- Scadenziario Sponsor
- Rendicontazione, una sorta di specchietto contabile in cui convergono tutti gli introiti monetari dichiarati tra riscossione quote, pagamenti vari e gestione degli sponsor

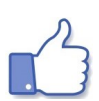

Approfondisci l'argomento consultando il documento: http://www.progettod.com/TeamOrg/TeamORG\_Amministrazione.pdf

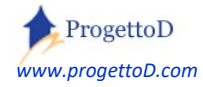

# 9: Utilizzo del Registro Elettronico.

Il Registro Elettronico permette di andare a rilevare le Assenze e, di conseguenza, le Presenze dei tuoi Atleti ai vari Eventi a cui prende parte la squadra o il gruppo di allenamento (*nel caso tu abbia impostato il menù degli Sport Individuali*) a cui l'atleta appartiene. Potrai quindi dettagliare le presenze agli allenamenti, e potrai anche inserire una votazione per le performance dell'atleta.

Devi collegarti al menù "Gestione" e scegliere la funzione "Apri Registro":

Dopo devi:

Inserire Allenatore
 poi premere il corrispondente tasto SET;

2) Inserire Squadra (*o Gruppo di Allenamento*) e poi premere il corrispondente tasto SET;

## quando comparirà il nome dell'allenatore e il nome della squadra al

| Illenatore: -1 . | ▼ Set | ( and        |
|------------------|-------|--------------|
| uadra: -1        | ▼ Set | B            |
| Didettion        |       | Peret Eiltri |

posto dei riquadri blu, evidenziati nella figura a fianco, dovrai premere il tasto evidenziato in rosso;

Nel casellario che compare, troverai il giorno corrente evidenziato in verde; nell'esempio sotto riportato, oggi è martedì 2. Naturalmente potrai inserire <u>l'assenza</u> in qualunque giorno, ossia non necessariamente sulla data di oggi; ti basta cliccare direttamente <u>nella parte bassa</u> del quadratino, in corrispondenza della freccia verde sotto riportata:

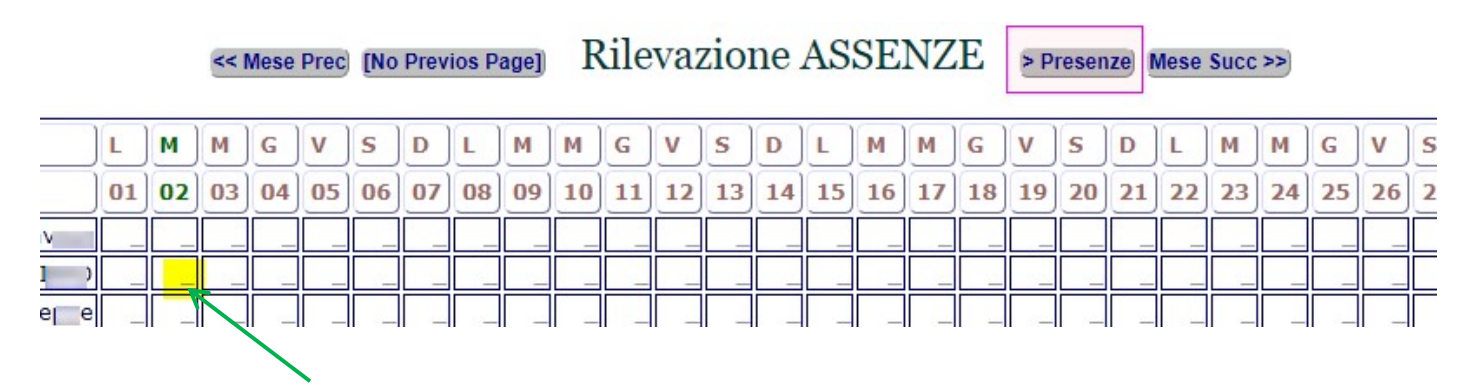

<sup>8</sup> Mediante la funzione DATI SOCIETA' del menù CONFIGURAZIONE

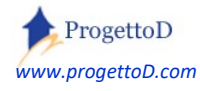

#### Ho due (o più) allenatori che allenano la stessa squadra; è possibile fare in modo che se un allenatore inserisce

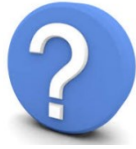

le ASSENZE, queste vengano viste ANCHE dagli altri allenatori di quella squadra?

Sì, è possibile. Devi chiedere personalizzazione scrivendo a Info@TeamORG.it . Il servizio è reso in modo gratuito se hai abbonamento FULL. Tieni conto che la vista comune delle ASSENZE, comporta di conseguenza anche la vista comune delle PRESENZE

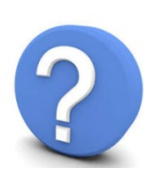

<u>Alle volte gli allenatori fanno casino e mettono Assenze o Presenze o Voti in giorni in cui non hanno allenamento; è possibile fare in modo che se un allenatore inserisce qualcosa in giorni in cui la sua squadra non si allena, il sistema lo blocchi?</u>

Sì, <mark>è possibile</mark>. Devi chiedere personalizzazione scrivendo a Info@TeamORG.it . Il servizio è reso in modo gratuito se hai abbonamento FULL.

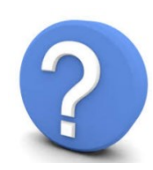

<u>Oltre ad inserire l'assenza, voglio anche specificare la motivazione dell'assenza (assente perché ammalato, assente perché infortunato, ecc); è possibile?</u>

Sì, **è possibile**. Devi chiedere personalizzazione scrivendo a Info@TeamORG.it . Il servizio è reso in modo gratuito se hai abbonamento FULL

Per inserire la motivazione dell'Assenza, una volta che è comparsa la "A", devi ancora fare click sulla "A" per aprire la finestra che permette di acquisire la motivazione dell'assenza:

| aldi Aurelio  |   | - 61-0 |   | _ |
|---------------|---|--------|---|---|
| ni Giuseppe   |   |        |   | _ |
| )rio al Serio |   | A      |   |   |
| Pilo Milone   | _ | A      | _ | _ |
| o Mansueto    |   | Ą      | _ | _ |
| iqui Ernesto  |   |        | 3 | - |

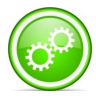

Viceversa, se non è abilitata la possibilità di inserire la motivazione, facendo ancora click sulla lettera "A", otterrai di **rimuovere l'assenza**.

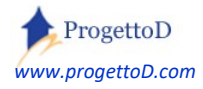

Stessa cosa per inserire le PRESENZE, a cui puoi accedere premendo sulla scritta evidenziata in rosa.

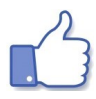

V

01

P

Enrico

S

Inserisci **per prima cosa** le assenze; in questo modo, per tutti gli atleti che non hai dichiarato come assenti, puoi inserire in maniera massiva le presenze:

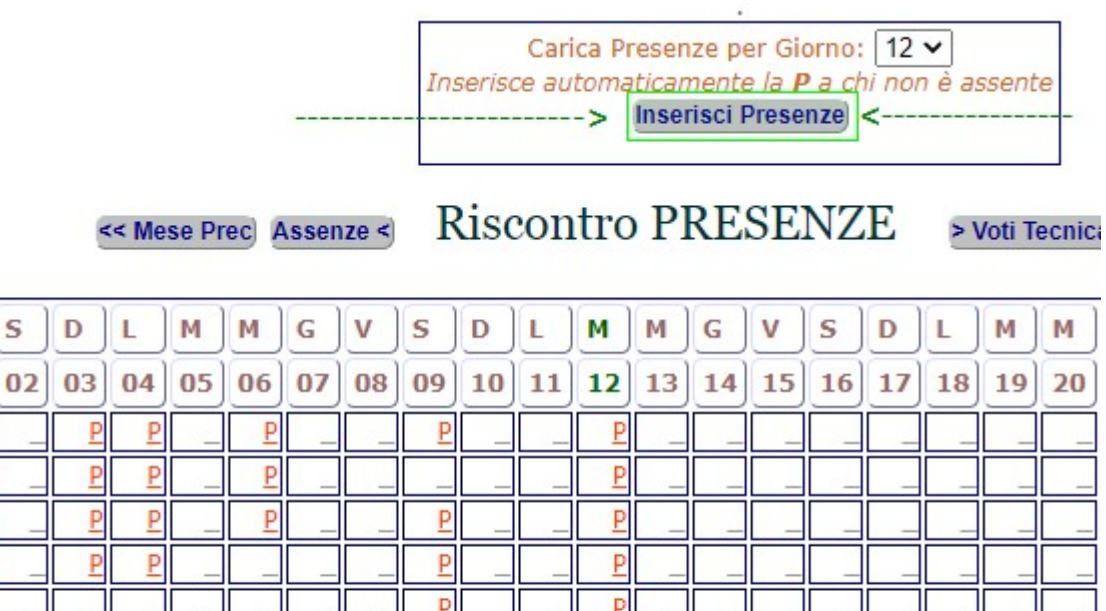

| berto                  | P  |    | P  | P  |         | P        | 1       | _       | _        |    |              | P        |    |    | -   |    |    |    |    | -  |
|------------------------|----|----|----|----|---------|----------|---------|---------|----------|----|--------------|----------|----|----|-----|----|----|----|----|----|
| e <mark>rluig</mark> i | P  | _  | P  | P  | _       | P        | _       | _       | P        | _  |              | P        | _  | _  | _   | _  | _  | _  |    | _  |
| ngelo                  | P  | _  | P  | P  | _       | _        | _       |         | P        | _  |              | P        | _  | _  | _   |    |    |    |    | _  |
| acinto                 |    |    |    | _  | 32      | <u> </u> | 1       |         | P        | _  |              | P        |    |    |     | 2  |    |    | _  |    |
| a GiGi                 | P  | ·  | P  | P  |         | P        | <u></u> | 1-      | P        | _  | . <u>9</u> 4 | P        | 1  | _  | · _ |    |    | _  |    |    |
| Gianni                 | P  | ·  | P  | P  |         | P        | _       | <u></u> | <u>P</u> |    | - <u>-</u>   | <u>P</u> |    | _  | _   | _  | _  | _  |    | _  |
|                        | V  | S  | D  | L  | м       | м        | G       | V       | S        | D  | L            | м        | м  | G  | V   | s  | D  | L  | м  | м  |
|                        | 01 | 02 | 03 | 04 | 05      | 06       | 07      | 08      | 09       | 10 | 11           | 12       | 13 | 14 | 15  | 16 | 17 | 18 | 19 | 20 |
| ttato                  | X  |    | X  | X  | <u></u> | X        |         |         | X        | _  |              | X        |    | _  | _   |    |    |    | _  |    |

Ti consiglio di inserire anche la "X" che trovi sulla parte bassa dello schermo ("Argomento Trattato") così da avere traccia che in quella giornata è stato fatto Allenamento o Partita o altro. L'informazione è poi riportata nella stampa descritta nella pagina che segue.

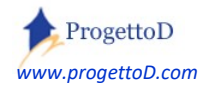

Qui un esempio di stampa che puoi ottenere aprendo il **menù Gestione** e la voce **Consulta** Registro e facendo click sul tasto **"STAMPA RIEPILOGO"**:

| ***                |    |    |    | Me | xic | 07 | 0 * | * / |    | _EN |    | ΓΟΙ | RE. | _Va | alca | are | gg | ** | Dt | : 1( | 0/2 | 021 |    |    |
|--------------------|----|----|----|----|-----|----|-----|-----|----|-----|----|-----|-----|-----|------|-----|----|----|----|------|-----|-----|----|----|
| Nominativo         | 01 | 02 | 03 | 04 | 05  | 06 | 07  | 08  | 09 | 10  | 11 | 12  | 13  | 14  | 15   | 16  | 17 | 18 | 19 | 20   | 21  | 22  | 23 | 24 |
| Albertosi Enrico   | P  |    | Ρ  | Ρ  |     | Р  |     |     | Р  |     |    |     | Ρ   |     |      |     | 4  |    |    |      |     | 20  |    | 84 |
| Boninsegna Roberto | P  |    | Ρ  | Ρ  |     | Ρ  |     |     | а  |     |    | •   | Ρ   |     |      |     |    |    |    |      |     |     |    |    |
| Cera Pierluigi     | P  |    | Ρ  | Ρ  |     | Ρ  |     |     | Ρ  |     |    |     | Ρ   |     |      |     |    |    |    |      |     |     |    |    |
| Domenghini Angelo  | P  |    | Ρ  | P  |     | а  |     |     | Ρ  |     |    |     | Ρ   |     |      |     | 2  |    |    |      |     |     |    | 12 |
| Facchetti Giacinto | а  |    | а  | а  | •   | а  |     |     | Ρ  |     |    |     | Ρ   |     |      |     |    |    |    |      | •   |     |    |    |
| Riva GiGi          | P  |    | Ρ  | Ρ  |     | Ρ  |     |     | Ρ  |     |    |     | Ρ   |     |      |     |    |    |    |      |     |     |    |    |
| Rivera Gianni      | P  |    | Ρ  | P  |     | Ρ  |     |     | Ρ  |     |    |     | P   |     |      |     | 2  |    |    |      |     |     |    |    |

La parte evidenziata in verde nell'immagine che segue, è la notazione "Argomento Trattato":

|                    |            | Riepilogo REGISTRO ELE                              | TTRONICO * 10/2021                                   |
|--------------------|------------|-----------------------------------------------------|------------------------------------------------------|
|                    |            |                                                     |                                                      |
|                    | 1/10/2021  | TITOLO: rifinitura tecnica                          |                                                      |
|                    | 3/10/2021  | TITOLO: partita campionato contro universal         |                                                      |
| <u></u>            | 4/10/2021  | TITOLO: allenamento defaticante                     |                                                      |
| Albertosi Enrico   | 4/10/2021  | Tecnica: 8,5                                        |                                                      |
| Albertosi Enrico   | 4/10/2021  | Atletica: 8,5 * lavorato con i portieri             |                                                      |
| Boninsegna Roberto | 4/10/2021  | Tecnica: 8                                          |                                                      |
| Cera Pierluigi     | 4/10/2021  | Tecnica: 8,5                                        |                                                      |
| Riva GiGi          | 4/10/2021  | Tecnica: 8                                          |                                                      |
| Rivera Gianni      | 4/10/2021  | Tecnica: 10 * Si e' allenato molto sulle punizioni  | i. Riesce bene il tiro a giro se e' sulla parte di d |
|                    | 6/10/2021  | TITOLO: allenamento                                 |                                                      |
|                    | 9/10/2021  | TITOLO: partita campionato contro ESTRELLA          |                                                      |
| Riva GiGi          | 9/10/2021  | Note: fatto doppietta; secondo gol e' partito da so | olo da centrovcampo                                  |
|                    | 13/10/2021 |                                                     |                                                      |
| Riva GiGi          | 13/10/2021 | Note: infortunio muscolare adduttore destro         |                                                      |
| P2010243           | 23/10/2021 | TITOLO: jung Boys - Mexico 3-8                      |                                                      |
| Albertosi Enrico   | 23/10/2021 | Note: parato un rigore                              |                                                      |
| ADDITION LITTO     | LOILOLI    | note: parate an ngere                               |                                                      |

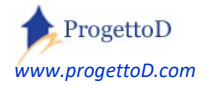

Per registrare le performance, ossia per dare i **voti** o per scrivere delle **note**, invece, occorre scorrere ancora sul tasto usato per accedere alle presenze che adesso si presenterà con la scritta "Voti tecnica di base":

| << Mese Prec Presenze < | Voti Tecnica di Base | > Voti Preparazione Atletica |
|-------------------------|----------------------|------------------------------|
|                         |                      |                              |

|         | V  | s  | D        | L          | м        | м   | G   | v  | S  | D  | L  | м  | м  | G   | V  | S  | D  | L  | м  | м  | G  | v  |
|---------|----|----|----------|------------|----------|-----|-----|----|----|----|----|----|----|-----|----|----|----|----|----|----|----|----|
|         | 01 | 02 | 03       | 04         | 05       | 06  | 07  | 08 | 09 | 10 | 11 | 12 | 13 | 14  | 15 | 16 | 17 | 18 | 19 | 20 | 21 | 22 |
| Enrico  | _  | _  | _        | 8          |          |     |     |    |    |    |    | -  | _  | 1   |    | _  |    | _  | _  | _  |    | _  |
| oberto  | _  | _  | <u> </u> | 8          |          |     | _   | _  |    | _  |    |    | _  |     | _  |    |    | _  | _  | _  | _  |    |
| erluigi |    | _  | · · _    | <u>8,5</u> | <u> </u> | _   | _   | _  |    |    | -  |    | _  |     | _  |    |    |    | _  |    | _  |    |
| Angelo  |    |    |          |            |          | 825 | 100 |    |    |    | _  | 32 |    | 222 |    |    |    |    | 1  | _  |    | _  |

... e quindi premere ancora la parte bassa (il trattino evidenziato in verde) corrispondente al giorno per cui vuoi inserire la tua valutazione. Facendo click, comparirà la seguente vietata:

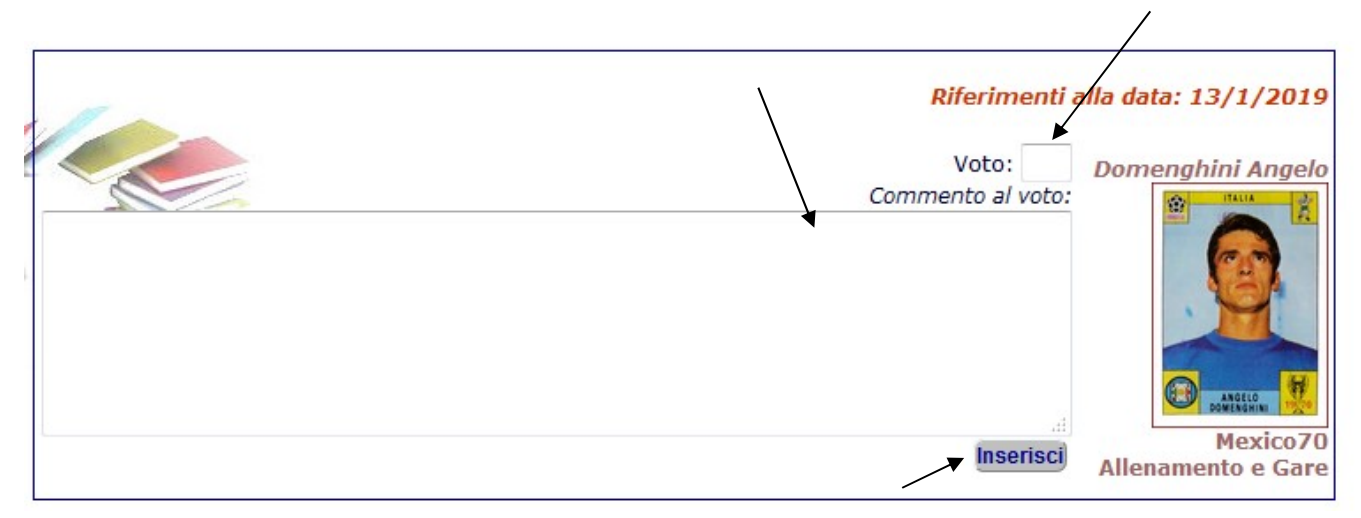

Hai a disposizione un campo numerico (il voto) e uno descrittivo (il commento al voto, che è un campo opzionale, ossia che non devi inserire obbligatoriamente ma solo se lo desideri). Al termine, ricorda di premere il tasto "INSERISCI" posto a fondo pagina.

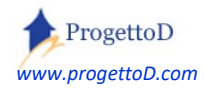

Voti Tecnica di Base << Mese Prec Presenze < > Voti Preparazione Atletica Mese Succ >> << INDIETRO Key Voto Commento Giorno 12/1/2019 3374 8 3378 13/1/2019 7+ STAMPA MODIFICA CAMBIA VISTA CANCELLA

Vengono infatti presentati i voti già inseriti. Potrai scorrere con i tasti a fianco del titolo indicati dalle frecce verdi, oppure premere il tasto evidenziato dalla freccia azzurra così da avere una visione di insieme.

L'elenco è stampabile e i voti sono modificabili o cancellabili. Per farlo devi fare click nei punti evidenziati dalla freccia gialla e poi premere il tasto si **MODIFICA** o di **CANCELLA**.

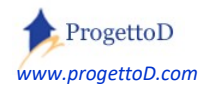

#### Inserimento controllato dei dati

Può succedere, specialmento usando la WEB APP, che l'utilizzatore del Registro Elettronico si confonda e inserisca Assenze o Presenze o Voti in giorni in cui non sono previste attività per quella Squadra o per quel Gruppo di Allenamento. E' però possibile fare in modo che se si inserisce per sbaglio qualcosa in giorni in cui la sua squadra non si allena, il sistema non permetta l'operazione. Per avere questa possibilità, si deve richiedere il settaggio scrivendo a <u>Info@TeamORG.it</u>. Il servizio è reso in modo gratuito per chi possiede abbonamento FULL.

In sostanza viene resa l'operazione possibile se e solo se per quel certo giorno è presente l'informazione "Argomento Trattato":

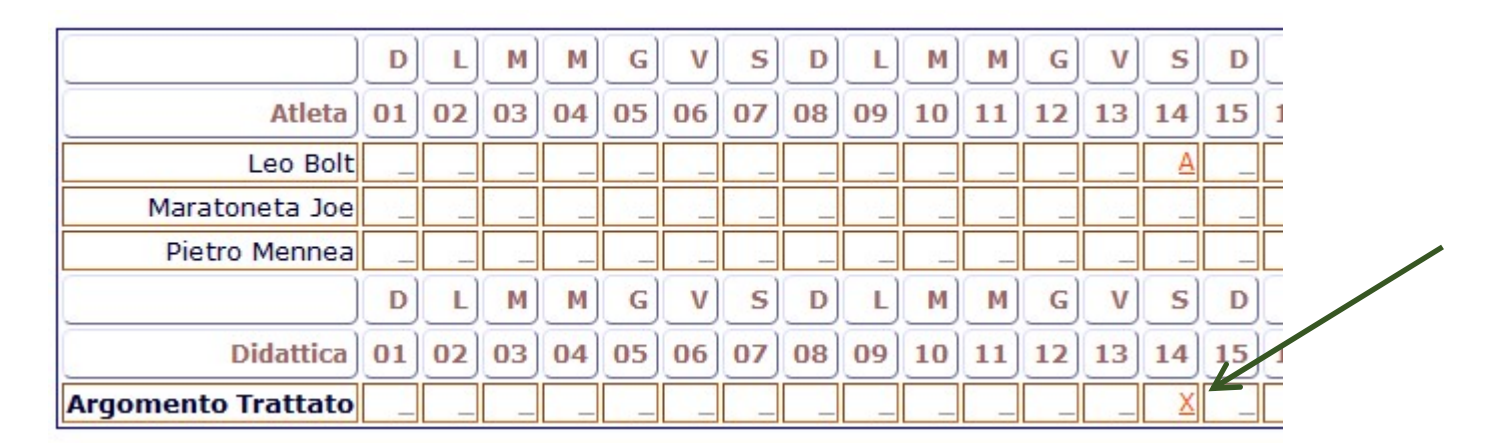

Il messaggio che compare quando il settaggio di "Inserimento controllato dei dati" è attivo, è il seguente:

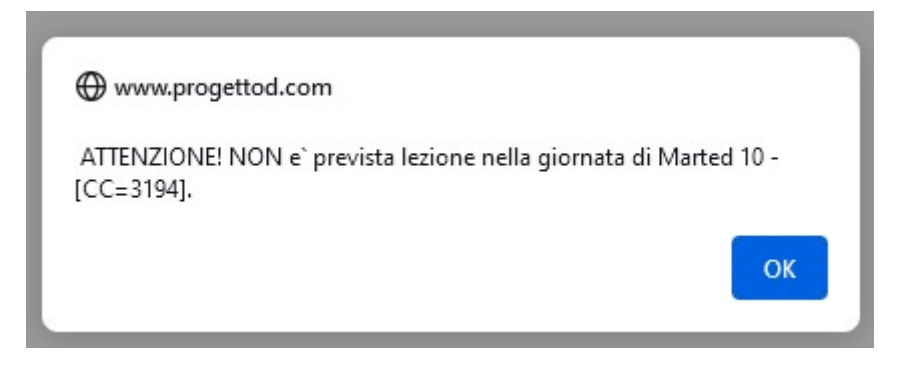

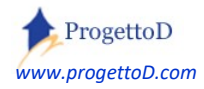

#### *Registro Elettronico e WEB APP - Domande e Risposte*

#### Voglio inserire come PRESENTI tutti i convocati ad una gara.

Devi andare nel menù "GESTIONE" e scegliere la funzione "Convocazioni" <sup>9</sup>. Dopo aver **impostato la squadra**, compilato con cura e attenzione ogni singola parte della distinta ed avere premuto il tasto di conferma, devi premere il tasto "SALVA ELENCO" posto a fondo pagina:

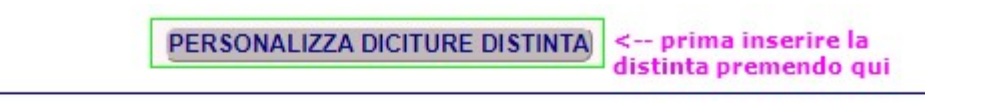

#### piegazioni per l'uso

| a                 | Dt Nascita            |
|-------------------|-----------------------|
| Giuseppe          | 04/08/1938            |
| Aurelio           | 01/01/2001            |
| to Sparalesto     | 31/01/1966            |
| REGA ALTRI ATLETI | MAIL di CONVOCAZIONE) |

| Stampa Avviso per Bacheca |                                  |
|---------------------------|----------------------------------|
| Salva Elenco              | PREMERE QUI PER<br>INSERIRE COME |
|                           | PRESENTI I CONVOCATI             |

Dopo il salvataggio, si presenta la riga corrispondente alla presenza in cui, se lo desideri, puoi ancora inserire dei dati; se no, premi pure il tasto INDIETRO.

Se un atleta, pur convocato, non viene, puoi premere sulla sua riga e cancellarla:

### Elenco Atleti

| Id     | Anno | Mese   | Giorno   | Evento             | Atleta                 |
|--------|------|--------|----------|--------------------|------------------------|
| 226    | 2018 | 12     | 6        | LUOCO: allenamento | 51462 # Cera Pierluigi |
| Filter | Id 👻 | Uquale | <b>•</b> | Set Filter         |                        |

<sup>&</sup>lt;sup>9</sup> Per approfondimenti, consulta capitolo "14 – STAMPA DISTINTA"

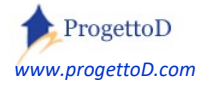

#### Quindi clicca su DELETE e poi sul tasto esegui posto a fondo pagina:

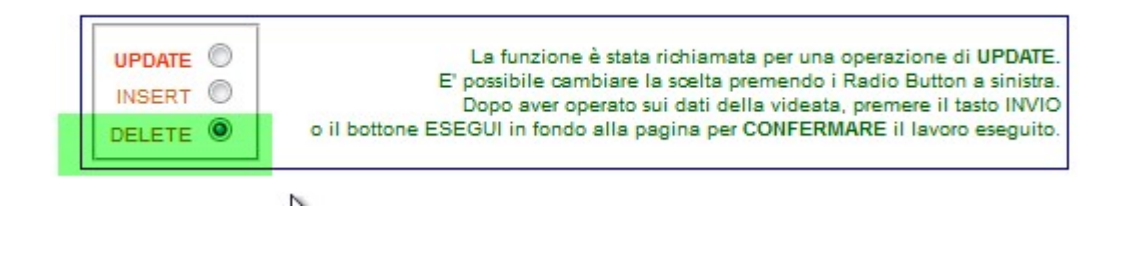

#### Dal Registro Elettronico, non on riesco a fare la "STAMPA RIEPILOGO" del mese precedente.

Apri il Registro Elettronico come indicato ad inizio del capitolo. La funzione si posiziona sulla rilevazione delle assenze. Nella parte alta della videata, fai click su "SI" per visualizzare il pannello di controllo, e poi premi il tasto "SET":

| Novembre                       | Visualizza Pannello di Controllo         |
|--------------------------------|------------------------------------------|
| Allenamento e Gare<br>Mexico70 | নি নি নি নি নি নি নি নি নি নি নি নি নি ন |

#### Supponendo di essere a novembre, comparirà la seguente videata:

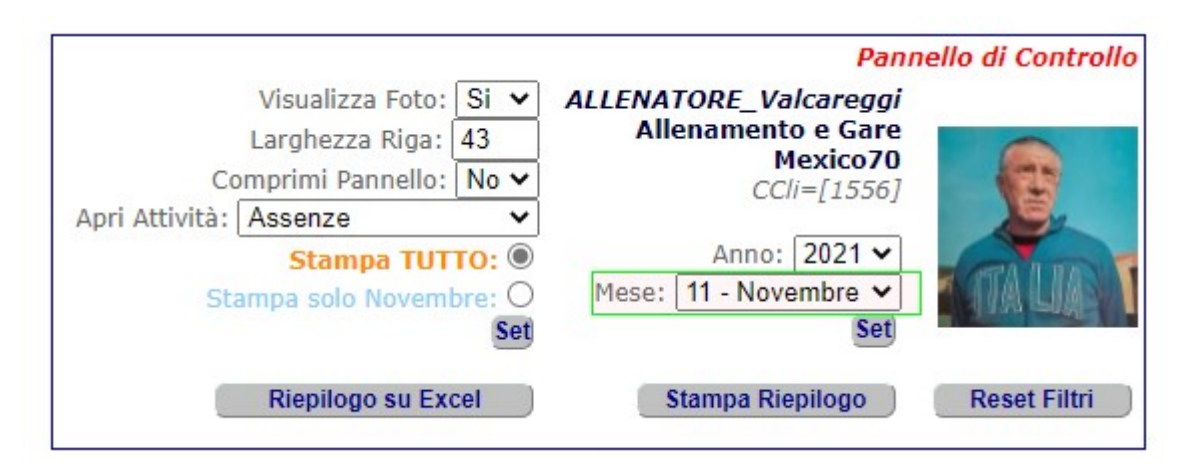

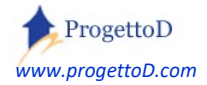

Inserisci "Ottobre" (che è il mese precedente) e poi premi SET:

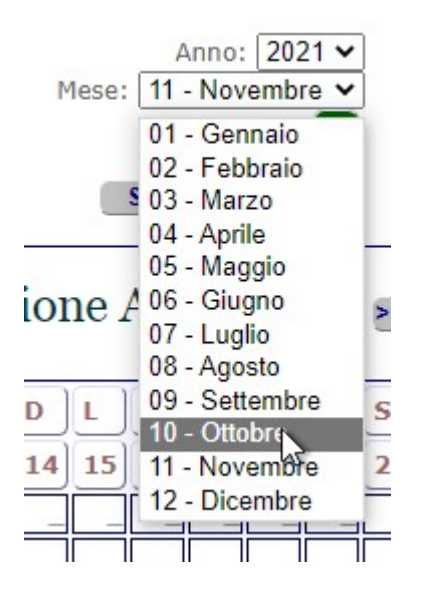

A questo punto imposta "Stampa solo Ottobre" e premi il tasto SET; dopo di che puoi premere il tasto "Stampa Riepilogo":

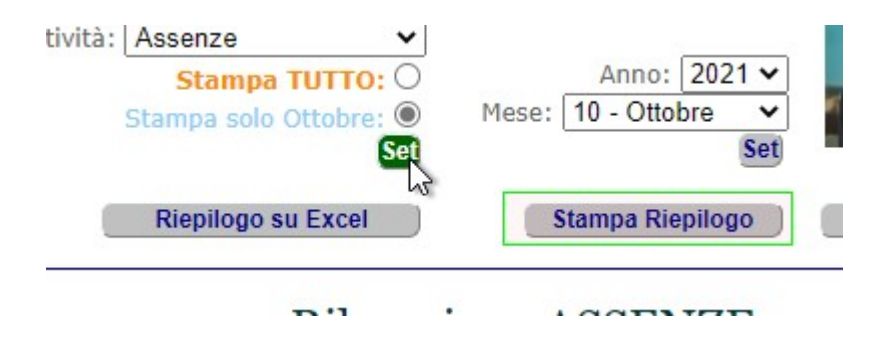

#### Non stampa "Argomento Trattato" nella stampa di riepilogo.

Quando fai la stampa di riepilogo, riporti in stampa solo gli "Argomenti Trattati" che hai inserito tu. Ad esempio, se tu sei il direttore sportivo e gli "Argomenti Trattati" li ha inseriti il tuo allenatore, questi non ti verranno mostrati nella stampa.

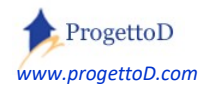
### Inserisco le assenze con WEB APP ma non le ritrovo sul registro "DeskTop" (il PC).

Tipicamente questa cosa succede <u>se NON hai chiesto la vista unica sulle assenze</u> (*vedi notazione al proposito 2 pagina sopra*).

Immagina che l'atleta "Vitellone" appartenga alla squadra "Under\_15" che ha due allenatori: "Allen\_Difesa" e "Allen\_Attacco".

TeamORG permette ad "Allen\_Difesa" di dichiarare **assente** l'Atleta "Vitellone" e, contemporaneamente, nella stessa giornata, di dichiarare sempre "Vitellone" **presente** per "Allen\_Attacco".

**Se tu sei il Direttore Sportivo e ti colleghi** <u>con la tua utenza</u> con WEB APP, l'app non ti permette di scegliere se guardare il registro di "Allen\_Difesa" oppure di "Allen\_Attacco". Ti propone lei uno dei due. Questo vuole dire che vedrai il registro di un allenatore oppure dell'altro.

Il motivo è che, tipicamente, **tu non sei delegato** a rilevare assenze e presenze (mansione che deve essere chiesta al solo allenatore), ma puoi avere necessità, ad esempio, di accedere all'anagrafica dell'atleta.

Se tu sei il Direttore Sportivo e vuoi supervisionare in maniera corretta le assenze e le presenze o i riscontri sulle prestazioni, devi aprire il registro elettronico "Desktop" (*ossia su PC*); la WEB APP è per un uso veloce, fatto sul campo o nella palestra da parte degli allenatori.

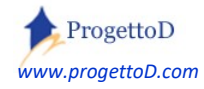

#### Da WEB APP, anche se dichiaro ASSENTE l'atleta, questo rimane comunque presente.

Tipicamente questa cosa succede <u>se hai inserito le PRESENZE</u> utilizzando il PC. Nella videata del WebALL, ti viene detta questa cosa con una "**P**" posta a fianco della casella di check, come indicato dal riquadro verde della figura.

In questo caso, per dichiarare ASSENTE l'atleta, devi prima togliere la "P", ossia la registrazione di PRESENZA.

Per farlo devi semplicemente fare CLICK sulla "P" e togliere così la PRESENZA.

#### In WEB APP, voglio avere automatismo su PRESENZA / ASSENZA.

Normalmente la gestione delle Presenze / Assenze è più semplice di quanto offerto con la versione base del TeamORG, ossia: c'è un allenamento oppure una partita e la persona è presente oppure è assente. E' quindi disponibile un automatismo che rende automatica la gestione, ossia: <u>se dichiari l'ASSENZA,</u> <u>automaticamente viene tolta anche la PRESENZA</u>. Per avere questa configurazione, devi aprire il menù CONFIGURAZIONE e premere su DATI SOCIETA', quindi eseguire il seguente settaggio:

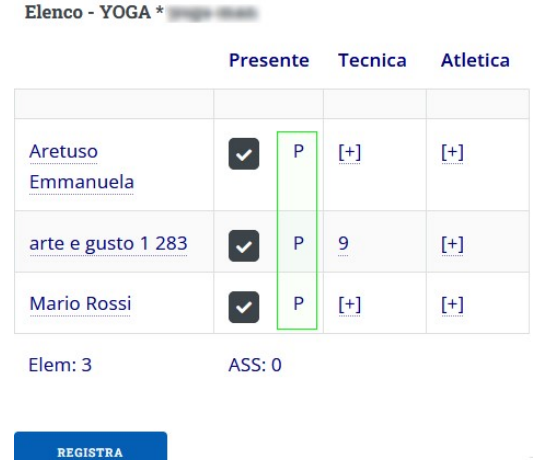

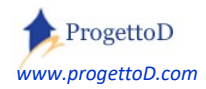

## Gestione del registro per la versione con SPORT INDIVIDUALI.

Se hai impostato la Versione di TeamORG scegliendo come "Livello di visibilità menù = Sport Individuali" <sup>10</sup>, al posto della squadra ti verrà chiesto il GRUPPO DI ALLENAMENTO.

Concettualmente non cambia nulla, quindi quanto descritto sino ad ora resta valido.

## Attenzione, pero!

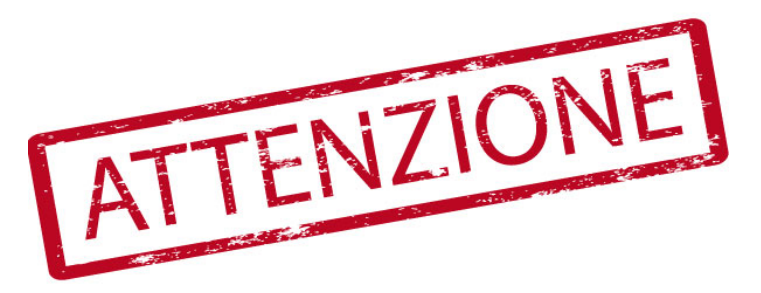

Nel caso in cui si voglia passare dal settaggio di TeamORG per "Sport Individuali", a quello per "Squadre" o viceversa, **i dati del registro elettronico vengono persi**, ossia restano legati alla Squadra se si passa ai Gruppi di Allenamento oppure legati al Gruppo di Allenamento se si passa alla gestione con squadre.

Per eventuale esigenza di passare comunque da una versione all'altra, prendere contatto con <u>INFO@TeamORG.IT</u> per aggiornamento dei dati. L'attività può comportare un costo.

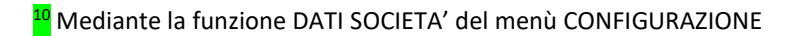

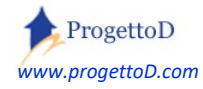

## Il Registro Elettronico a supporto degli EVENTI COVID.

Oggi mi alleno oppure faccio amichevole o incontro; **voglio sapere**: chi, tra i miei Atleti e i miei Dirigenti / Allenatori chi ha partecipato all'evento?

L'emergenza Covid ci obbliga a farci questa domanda perché se ci sono dei positivi voglio poter sapere **chi è a rischio** contagio.

Oppure: a fronte dei soliti allenamenti settimanali, quali atleti hanno consegnato la liberatoria COVID e quali no?

Sono state introdotte modifiche alla gestione eventi che, con l'utilizzo del Registro Elettronico, forniscono supporto; scarica la guida: <u>https://www.progettod.com/TeamOrg/TeamORG\_EventoCovid.pdf</u>

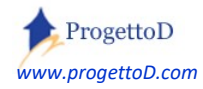

## Consultazione del registro.

Per consultare le votazioni inserite, collegarsi al menù "Gestione" e scegliere la funzione "Consulta Registro"; comparirà la seguente videata:

| << INDIET | RO                                                                                                    |         |                 |                       |         |
|-----------|----------------------------------------------------------------------------------------------------|---------|-----------------|-----------------------|---------|
|           |                                                                                                    | Elenc   | o Atleti        |                       |         |
|           | Nominativo                                                                                                    | Assenze | Tecnica di Base | Preparazione Atletica | Nr Note |
| [VEDI]    | 1001751-0050400                                                                                                    | 2       | 8               | 7                     | 1       |
| [VEDI]    | and an entry of the second second sec |         | 7               |                       |         |
| [VEDI]    | ·····                                                                                                    | 1       |                 |                       |         |
| hennel    | ADDALL MATTIN                                                                                                    |         |                 |                       |         |

premere il tasto evidenziato in verde per vedere l'elenco delle giornate che riportano una votazione:

| Anno    | Mese    | Giorno |     | Assenze              | Tecnica di Base | Preparazione Atletica | Note                                                                                                    |
|---------|---------|--------|-----|----------------------|-----------------|-----------------------|----------------------------------------------------------------------------------------------------|
| 2016    | Ottobre | 10     | lun | 1 [DET]              |                 |                       |                                                                                                    |
| 2016    | Ottobre | 9      | dom |                      | 7 [DET]         | 8 [DET]               |                                                                                                    |
| 2016    | Ottobre | 8      | sab | 8 3                  | 8 (DET)         |                       | and the second second sec |
| 2016    | Ottobre | 6      | gio |                      |                 |                       | 1 [DET]                                                                                                    |
| 2016    | Ottobre | 5      | mer |                      |                 | 7 [DET]               |                                                                                                    |
| 2016    | Ottobre | 4      | mar | in the second second |                 | 6 (DET)               |                                                                                                    |
| 2016    | Ottobre | 3      | lun | 1 [DET]              |                 |                       |                                                                                                    |
| TOTALI: |         |        |     | 2                    | 8               | 7                     | 1                                                                                                    |

Premendo ancora il tasto evidenziato in verde, si accede al dettaglio delle votazioni:

|             | Mese Prec Assenze | Voti Teci | nica di Base | Voti Preparazione | Voti Preparazione Atletica Mese Succ |  |  |  |  |  |
|-------------|-------------------|-----------|--------------|-------------------|--------------------------------------|--|--|--|--|--|
| << INDIETRO |                   |           |              |                   |                                      |  |  |  |  |  |
| Key         | Giorno            |           | Voto         |                   | Commento                             |  |  |  |  |  |
| 2021        | 8/10/2016         |           | 8            |                   | 8 bravo                              |  |  |  |  |  |
| 2022        | 9/10/2016         |           | 9            |                   | Ū.                                   |  |  |  |  |  |
| 2024        | 9/10/2016         |           | 7            |                   |                                      |  |  |  |  |  |
| STAMPA      | MODIFICA          |           | CANCELLA     |                   | CAMBIA VISTA                         |  |  |  |  |  |

Nella videata che si presenta, vengono visualizzati i voti relativi al mese corrente; è possibile spostarsi sui vari mesi mediante i tasti posti a fianco al titolo; analogamente, è possibile spostarsi sulle altre tipologie di votazione (Assenze o Preparazione Atletica) premendo i tasti evidenziati in giallo e in azzurro.

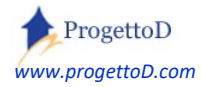

Per **modificare** (o **cancellare**) la votazione, indicare la riga e premere il tasto azione (esempio "Modifica", evidenziato in **verde**).

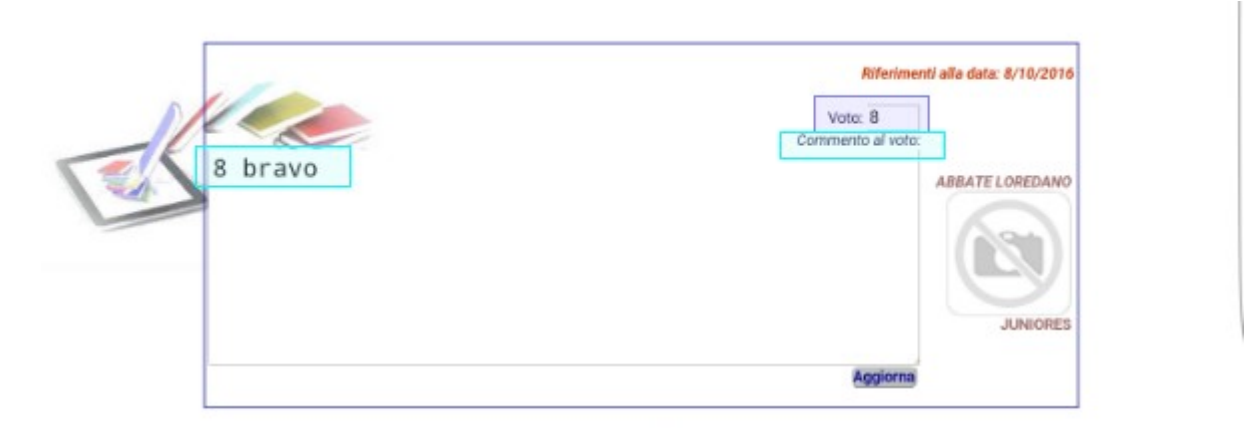

Mese Prec Assenze

Voti Tecnica di Base Voti Preparazione Attetica Mese Succ

| «« INDIETRO |           |          |              |  |
|-------------|-----------|----------|--------------|--|
| Key         | Giomo     | Voto     | Commento     |  |
| 2021        | 8/10/2016 | 8        | 8 bravo      |  |
| 2022        | 9/10/2016 | 9        |              |  |
| 2024        | 9/10/2016 | 7        |              |  |
| STAMPA      | MODIFICA  | CANCELLA | CAMBIA VISTA |  |

## Torniamo a questa videata premendo il tasto "Indietro":

|             | Mese Prec Assenze | Voti Tecnica di Bas | Se Voti Preparazione | Atletica Mese Succ |
|-------------|-------------------|---------------------|----------------------|--------------------|
| << INDIETRO |                   |                     |                      |                    |
| Key         | Giorno            | Voto                |                      | Commento           |
| 2021        | 8/10/2016         | 8                   |                      | 8 bravo            |
| 2022        | 9/10/2016         | 9                   |                      |                    |
| 2024        | 9/10/2016         | 7                   |                      |                    |
| STAMPA      | MODIFICA          | CANCELLA            |                      | CAMBIA VISTA       |

Per avere una vista d'insieme, si può premere il tasto evidenziato in rosso; l'elenco che comparirà conterrà le votazioni in una stessa paginata.

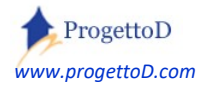

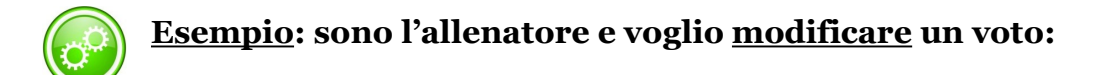

1) Aprire il registro:

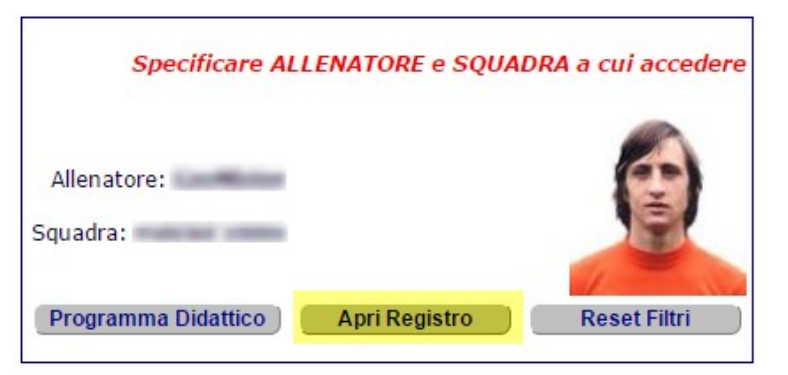

2) posizionarti sulla "materia" in cui c'è il voto da modificare:

Mese Prec [No Previos Page] Rilevazione ASSENZE (Voli recnica di Base Mese Succ

|             | м  | G  | v  | s  | D  | L  | м  | м  | G  | v  | s  | D  | L  | м  | м  | G  | v  | s  | D  | L  | м  | м  | G  | ٧  | s  | D  | L  | м  | м  | G  | ۷  |     |
|-------------|----|----|----|----|----|----|----|----|----|----|----|----|----|----|----|----|----|----|----|----|----|----|----|----|----|----|----|----|----|----|----|-----|
| Alunno      | 01 | 02 | 03 | 04 | 05 | 06 | 07 | 08 | 09 | 10 | 11 | 12 | 13 | 14 | 15 | 16 | 17 | 18 | 19 | 20 | 21 | 22 | 23 | 24 | 25 | 26 | 27 | 28 | 29 | 30 | 31 | Sum |
| Rossi Mario | _  | -  | _  |    |    |    | _  | _  |    | _  |    |    | A  | _  | _  |    | _  |    |    |    | _  | _  |    | _  | _  | _  |    | _  | _  | _  | _  |     |

3) cliccare sul voto che si vuole modificare (o sulla "X" se vi è più di un voto):

|        |             |    | Mese Prec Assenze |    |    |    | V  | Voti Tecnica di Base |    |    |    |    | Voti | Prepa | arazio | one A | tletica | Me | se Su | ICC |    |           |    |     |    |    |    |    |    |    |    |    |     |
|--------|-------------|----|-------------------|----|----|----|----|----------------------|----|----|----|----|------|-------|--------|-------|---------|----|-------|-----|----|-----------|----|-----|----|----|----|----|----|----|----|----|-----|
|        |             | м  | G                 | v  | s  | D  | L  | м                    | м  | G  | ۷  | s  | D    | L     | м      | м     | G       | v  | s     | D   | L  | м         | м  | G   | v  | s  | D  | L  | м  | м  | G  | V  |     |
| Alunno |             | 01 | 02                | 03 | 04 | 05 | 06 | 07                   | 08 | 09 | 10 | 11 | 12   | 13    | 14     | 15    | 16      | 17 | 18    | 19  | 20 | 21        | 22 | 23  | 24 | 25 | 26 | 27 | 28 | 29 | 30 | 31 | Sur |
|        | Rossi Mario | -  |                   |    |    |    |    |                      |    |    |    |    |      |       | Z      |       |         |    | _     |     |    | · · · · - | 1  | · _ | _  |    |    |    |    |    | _  | -  |     |

4) quindi selezionare ancora il voto nella videata che compare e premere il tasto modifica:

| Key    | Giorno    | Voto     |
|--------|-----------|----------|
| 2726 🗹 | 14/2/2017 | 7        |
| STAMPA | MODIFICA  | CANCELLA |

5) a questo punto impostare il nuovo voto e premere il tasto AGGIORNA

| Commento al voto |
|------------------|
|                  |
|                  |
|                  |
|                  |
|                  |

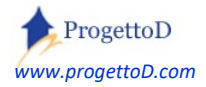

## Come consultare l'elenco delle PRESENZE.

Oltre alle Assenze, il registro elettronico permette di tenere traccia anche delle Presenze.

Per consultare le presenze, si deve andare nel menù **GESTIONE** e sceglie la funzione **CONSULTA REGISTRO**.

Quindi si deve scegliere la squadra su cui operare e preme il tasto SET posto a fianco.

Dopo di che preme sul tasto "Apri Elenco Presenze" posto nella parte bassa della videata, poco sopra al vostro LOGO

|             |         | Elenco          | Atleti                |      |
|-------------|---------|-----------------|-----------------------|------|
|             | Assenze | Tecnica di Base | Preparazione Atletica | Note |
| [Vedi Reg.] |         |                 |                       |      |
| [Vedi Reg.] |         |                 |                       |      |
| [Vedi Reg.] |         |                 |                       |      |
| [Vedi Reg.] |         |                 |                       |      |
| [Vedi Reg.] |         |                 |                       |      |
| [Vedi Reg.] |         |                 |                       |      |
| [Vedi Reg.] |         |                 |                       |      |

Apri Elenco Presenze

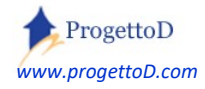

## Scaricare i dati su Excel.

Per scaricare i dati su Excel o per stampare in maniera riepilogativa i voti, devi tornare sulla videata principale del registro elettronico, ed aprire il pannello di controllo:

| Gennai            | -Visualizza Pannello di Controllo |
|-------------------|-----------------------------------|
| Allenamento e Gar | Sì 🔍 No 🔘                         |
| Mexico7           | Set                               |

| << Mese Pre | c Presenze < |
|-------------|--------------|

Voti Tecnica di Base > Voti Preparazione Atletica Mese Succ >>

| 01 02 03 04 05 06 07 08 09 10 11 12 13 14 15 16 17 18 19 | 19 20 2 | 21 22 23 | 24 25 26 | 1  |
|----------------------------------------------------------|---------|----------|----------|----|
|                                                          |         |          | 24 25 20 | 27 |
|                                                          |         |          |          |    |
|                                                          |         |          |          |    |

Il pannello di controllo di permetterà di dire se vuoi estrarre l'attività di tutto l'anno o solo quella di un singolo mese, cliccando dove indicato dalla freccia rossa (ricorda sempre dopo ogni click di premere anche il tasto SET)

| ello di Controllo | Pann                                                    |                                                                               |
|-------------------|---------------------------------------------------------|-------------------------------------------------------------------------------|
|                   | ALLENATORE_Valcareggi<br>Allenamento e Gare<br>Mexico70 | Visualizza Foto: Si -<br>Larghezza Riga: 43                                   |
|                   | Anno: 2019 -<br>Mese: 01 - Gennaio -<br>Set             | Apri Attività: Tecnica di Base -<br>Stampa TUTTO: O<br>Stampa solo Gennaio: O |
| Reset Filtri      | Stampa Riepilogo                                        | Riepilogo su Excel                                                            |

Dopo di che potrai esportare i dati su EXCEL...

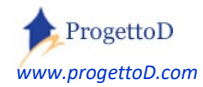

|    | А                  | В      | С      | D      | E       | F      | G      | Н    | 1             | J      | K      | L      | М    | N      | 0      | P      | Q      | R      | S      | Т      | U | V      | W      | Х      | Y      | Z |
|----|--------------------|--------|--------|--------|---------|--------|--------|------|---------------|--------|--------|--------|------|--------|--------|--------|--------|--------|--------|--------|---|--------|--------|--------|--------|---|
| 1  | Atleta             |        |        | 4      | Atletic | a      |        |      | Second Marcon | T      | ecnica | 1      |      |        |        |        | Assen  | ze     |        |        |   |        | Pre    | senze  |        |   |
| 2  |                    |        |        |        |         |        |        |      |               |        |        |        |      |        |        |        |        |        |        |        |   |        |        |        |        |   |
| 3  |                    | 08-set | 02-dic |        |         |        |        |      | 03-dic        |        |        |        |      | 01-set | 02-set | 30-ott | 14-nov | 01-dic | 05-gen | 11-gen |   | 16-dic | 12-gen | 14-gen | 16-gen |   |
| 4  | Albertosi Enrico   | 7      | 6      |        |         |        |        | 6,5  | 7             |        |        |        | 7    | Α      | Α      | Α      | А      | Α      | А      | Α      | 7 | Ρ      | Ρ      | Р      | Р      | 4 |
| 5  |                    | 01-set | 02-set | 30-ott | 30-ott  | 05-gen | 11-gen |      | 30-ott        | 11-gen |        |        |      | 08-set |        |        |        |        |        |        |   | 16-dic | 12-gen | 14-gen | 16-gen |   |
| 6  | Boninsegna Roberto | 9      | 9      | 9      | 3       | 7      | 7      | 7,33 | 8             | 7,5    |        |        | 7,75 | Α      |        |        |        |        |        |        | 1 | Ρ      | Ρ      | Р      | Р      | 4 |
| 7  |                    | 12-gen | 13-gen |        |         | 2      |        |      | 14-gen        |        |        |        |      | 05-gen |        |        | Ĵ      |        |        |        |   | 16-dic | 12-gen | 14-gen | 16-gen |   |
| 8  | Cera Pierluigi     | 8      | 7+     |        |         |        |        | 7,63 | 8             |        |        |        | 8    | А      |        |        |        |        |        |        | 1 | Ρ      | Ρ      | Р      | Ρ      | 4 |
| 9  |                    |        |        |        |         |        |        |      | 11-gen        |        |        |        |      |        |        |        | 1      |        |        |        |   | 16-dic | 16-gen |        |        |   |
| 10 | Domenghini Angelo  |        |        |        |         |        |        |      | 7             |        |        |        | 7    |        |        |        |        |        |        |        | 0 | Ρ      | Ρ      |        |        | 2 |
| 11 |                    |        |        |        |         |        |        |      | 01-set        | 02-set | 11-gen |        |      | 08-set |        |        | ĵ.     |        |        |        |   | 16-dic | 12-gen | 14-gen | 16-gen |   |
| 12 | Facchetti Giacinto |        |        |        |         |        |        |      | 3             | 3      | 3      |        | 3    | А      |        |        |        |        |        |        | 1 | Ρ      | Ρ      | Р      | Ρ      | 4 |
| 13 |                    | 08-set | 30-ott |        |         |        |        |      | 01-set        | 02-set | 08-set | 11-gen |      |        |        |        |        |        |        |        |   | 16-dic | 12-gen | 14-gen | 16-gen |   |
| 14 | Riva GiGi          | 10     | 9      |        |         |        |        | 9,5  | 9             | 9      | 10     | 8      | 9    |        |        |        |        |        |        |        | 0 | Ρ      | Ρ      | Р      | Р      | 4 |
| 15 |                    | 01-set | 02-set | 08-set | 08-set  |        |        |      | 30-ott        | 05-gen | 11-gen |        |      |        |        |        |        |        |        |        |   | 16-dic | 12-gen | 14-gen | 16-gen |   |
| 16 | Rivera Gianni      | 10     | 10     | 8      | 8+      |        |        | 9,06 | 7             | 8      | 10     |        | 8,33 |        |        |        |        |        |        |        | 0 | Ρ      | Ρ      | Р      | Ρ      | 4 |

## ... oppure su una stampa di riepilogo

| Nominativo         | Assenze | Note | Voti                                                                                                    |
|--------------------|---------|------|----------------------------------------------------------------------------------------------------|
| Albertosi Enrico   | 7       | 1    | 8/9-Tec: 7   2/12-Tec: 6   3/12-Att: 7                                                                          |
| Boninsegna Roberto | 1       | 0    | 1/9-Tec: 9   2/9-Tec: 9   30/10-Tec: 9   30/10-Tec: 3   30/10-Atl: 8   5/1-Tec: 7   11/1-Tec: 7   11/1-Atl: 7,5 |
| Facchetti Giacinto | 1       | 1    | 1/9-Atl: 3   2/9-Atl: 3   11/1-Atl: 3                                                                           |
| Riva GiGi          | 0       | 1    | 1/9-Atl: 9   2/9-Atl: 9   8/9-Tec: 10   8/9-Atl: 10   30/10-Tec: 9   11/1-Atl: 8                                |
| Rivera Gianni      | 0       | 0    | 1/9-Tec: 10   2/9-Tec: 10   8/9-Tec: 8   8/9-Tec: 8+   30/10-Atl: 7   5/1-Atl: 8   11/1-Atl: 10                 |

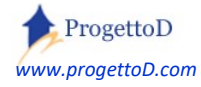

## Utilizzo del registro elettronico mediante web - APP.

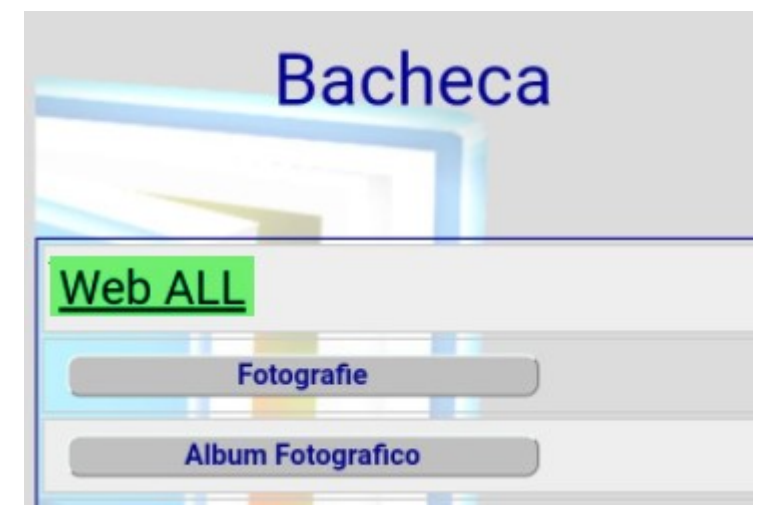

Posizionarsi nel menù "Bacheca" e scegliere la funzione "Web APP"

In sintesi, funziona così:

La **presenza** è individuata da una spunta: la spunta è messa in automatico su tutti gli atleti perché di norma la maggioranza è presente e le assenze eccezioni date da uno o due atleti; solo su questi "una o due atleti ", va volta la spunta. Poi si deve premere il tasto "REGISTRA" posto in fondo all'elenco.

Se tutti gli atleti sono presenti, devi solo premere il tasto "REGISTRA" posto in fondo all'elenco. Se c'è un **assente**, si scorre sino al nome, si preme sul simbolo di spunta per toglierlo, e poi su "REGISTRA" posto in fondo all'elenco.

A seguire, descritto il tutto con un maggiore dettaglio:

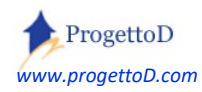

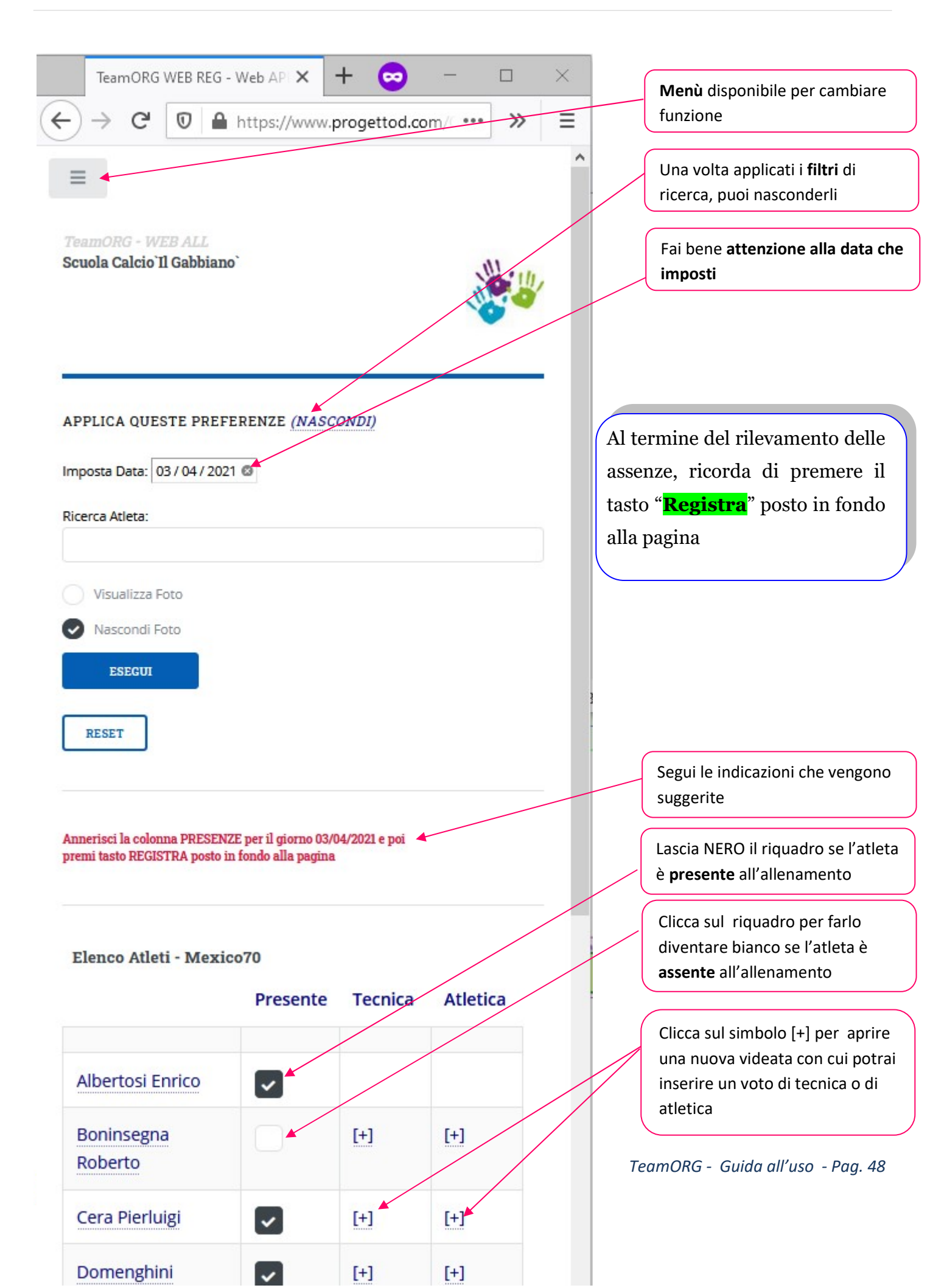

## 10: La spedizione delle MAIL

### La comunicazione con i tuoi Atleti.

Poter comunicare con i tuoi Atleti mediante un solo click, è sicuramente una grande comodità: gli indirizzi e-mail sono custoditi nell'anagrafica di TeamORG e mandare i messaggi diventa così un gioco da ragazzi. Devi collegarti col menù "GESTIONE" e scegliere la funzione "Invio Mail":

|                           | INVIO MAIL          | 12        |            |
|---------------------------|---------------------|-----------|------------|
| 5                         | Squadra: -1.        | • Set     | -1 = tutte |
| GG: -1. T MM: -1          | v Set               | Annata: 0 | Set        |
|                           | Scegli Atleta: -1 . |           | ▼ Set      |
|                           |                     | Reset F   | Filtri )   |
| Allegato: -1 . 🔻          |                     |           |            |
| Subject della Mail:       |                     |           |            |
| Comunicazione agli Atleti |                     |           |            |

Magari il messaggio può essere anche solo per fare gli auguri di compleanno, oppure per ricordare scadenze societarie o il luogo per la prossima pizzata; scegli i filtri e premi il tasto <u>Set</u> posto a fianco di ogni filtro di ricerca; a fondo pagina, puoi aprire l'elenco dei destinatari per vedere a chi arriverà la mail oppure per escludere qualche destinatario dall'invio della mail.

Compila il titolo della mail (evidenziato verde), e inserisci il testo. Quando tutto è pronto, premi il tasto SPEDISCI

|                         | SPEDISCI | Cancella |
|-------------------------|----------|----------|
|                         |          |          |
| Visualizza Destinatari  |          |          |
| Visualizza Destiliatari |          |          |

Visualizzando i destinatari, puoi vedere se nel tuo archivio hai degli indirizzi e-mail non corretti e puoi omettere dalla spedizione di questa mail uno o più destinatari:

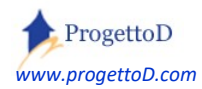

|        |        | Nominativo  | Squadra                                                                                                    | Annata | Mail                            |
|--------|--------|-------------|----------------------------------------------------------------------------------------------------|--------|---------------------------------|
| [ANAG] |        |             |                                                                                                    | 2009   | *** Recapito e-Mail [] SCARTATO |
| [ANAG] |        |             | and the second second sec | 2004   | *** Recapito e-Mail [] SCARTATO |
| [ANAG] |        |             | 1 1 1 1 1 1 1 1 1 1 1 1 1 1 1 1 1 1 1                                                                                                    | 1980   | *** Recapito e-Mail [] SCARTATO |
| [ANAG] |        |             | and the second second sec | 0      | *** Recapito e-Mail [] SCARTATO |
| [ANAG] | ·      |             | and the second second se                                                                                                    | 2001   | *** Recapito e-Mail [] SCARTATO |
| [ANAG] | [ESCL] | mario rossi | turno 1                                                                                                    | 1970   | prova@gmail.com                 |

Nell'esempio riportato, i primi nominativi hanno un indirizzo e-mail non valido; per correggerlo premi la scritta "ANAG"; viceversa, per escludere dall'invio un nominmativo, premi il tasto "ESCL"

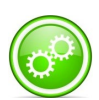

*Ricorda che puoi spedire e-mail utilizzando il sistema "TeamORG" solo se hai sottoscritto un abbonamento da 50 o da 120 euro / anno. Qui un approfondimenti:* <u>http://www.progettod.com/TeamOrg\_Versione\_a\_Pagamento.php</u>

## Spedizione di mail ai Dirigenti o agli Allenatori

Analogamente alla spedizione delle comunicazione e-mail, è possibile inviare dei testi e degli allegati agli **Allenatori** o ai **Dirigenti** impostando la tipologia dei destinatari, quindi scegliedo il destinatario e premendo il tasto "Set" evidenziato nel riquadro rosso.

Si evidenzia che la tipologia "**Genitori**" è relativa alle figure censite nel menù "*Configurazione*" funzione "*Allenatori e Dirigenti*" e di norma rappresentnati i dirigenti accompagnatori

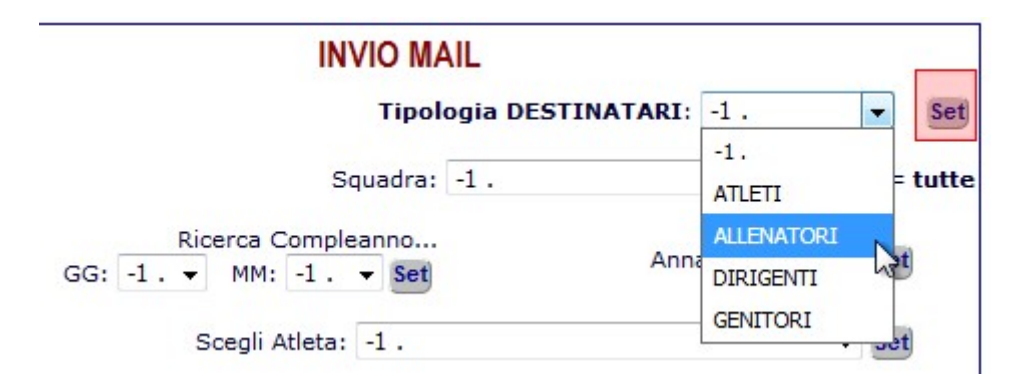

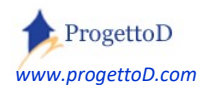

## Spedizione di un Allegato

Gli allegati devono essere stati caricati in precedenza (vedi paragrafo che segue) mediante il menù BACHECA, funzione FOTOGRAFIE e devono avere come tipologia "MAIL". A quel punto risulteranno visibili nell'elenco evidenziato dal riquadro rosso; scegliere il documento (o la fotografia) e procedere con la stesura della mail:

|                     | INVIO MAIL                                      |                  |
|---------------------|-------------------------------------------------|------------------|
|                     | Squadra: -1 .                                   | • Set -1 = tutte |
|                     | Ricerca Compleanno<br>GG: -1 . ▼ MM: -1 . ▼ Set | Annata: 0 Set    |
|                     | Scegli Atleta: -1 .                             | • Set            |
|                     |                                                 | Reset Filtri     |
| Allegato: -1. •     |                                                 |                  |
| Subject della Mail: | Atleti                                          |                  |
| Comunicazione agli  | Aueu                                            |                  |

## Caricamento di nuove Fotografie o documenti PDF.

Per caricare nuove fotografie, collegarsi a questa videata scegliendo il link evidenziato in rosso:

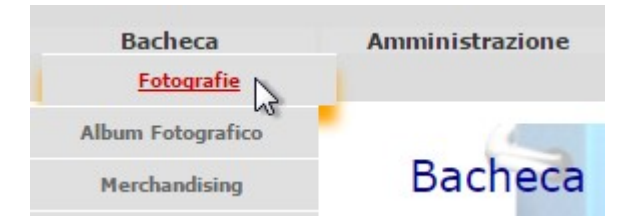

E poi, nella videata che si apre, fai click su ALLEGATI MAIL:

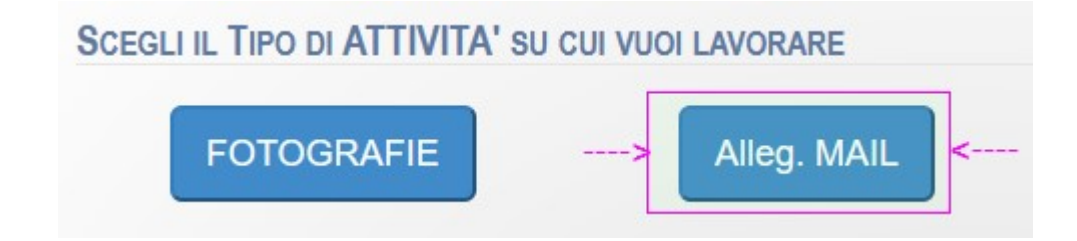

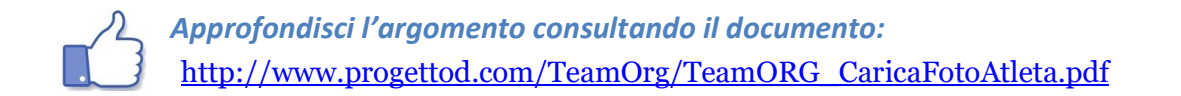

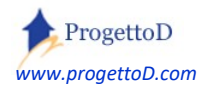

## Archivio Mail.

E' possibile consultare l'archivio mail spedite, individuando i destinatari e i contenuti della mail mediante la consultazione dell'archivio mail . Per avere un dettaglio, è necessario cliccare sulla voce "KEY" e premere il tasto "**VISUALIZZA**" posto in fondo alla pagina. La **Ricerca**, viceversa, agisce sul testo della mail, individuando quale mail contiene il testo ricercato:

|             | Configura              | zione                                                                                                    | Bacheca                          | Amministrazione        | Gestione                                |
|-------------|------------------------|----------------------------------------------------------------------------------------------------|----------------------------------|------------------------|-----------------------------------------|
| urrent Men  | u: Gestione            |                                                                                                    |                                  |                        | Apri Registro                           |
|             |                        |                                                                                                    |                                  |                        | Consulta Registro                       |
|             |                        |                                                                                                    |                                  | ARCHIVIO MA            | Convocazioni                            |
|             |                        |                                                                                                    |                                  |                        | Invio Mail                              |
| << INDIETRO | D                      |                                                                                                    |                                  |                        | Consulta Archivio Mail                  |
| Key         | Data                   | Filtri applicati in<br>Spedizione                                                                              | Oggetto                          | Testo                  | Consulta File di LOG                    |
| 6188 🗖      | 2017-08-14<br>18:55:27 | Squadra =<br>[Esordienti_2002] ***<br>TUTTI GLI ALLENATORI                                                     | Comunicazione agli<br>Allenatori | Testo della mail di cu | i posso anche visualizzare il dettaglio |
|             |                        |                                                                                                    | 1 <u></u>                        |                        |                                         |
|             |                        |                                                                                                    | Vis SOLO:                        |                        |                                         |
| VISUALI     | IZZA Reset             | E CONTRACTOR OF CONTRACTOR OF CONTRACTOR OF CONTRACTOR OF CONTRACTOR OF CONTRACTOR OF CONTRACTOR OF CONTRACTOR | 30                               | 🚖 Ricerc               | a: Ricerca                              |
|             |                        |                                                                                                    | Elementi                         | Set                    |                                         |
|             |                        |                                                                                                    |                                  |                        |                                         |

Ulteriori indagini sui destinatari possono essere condotte collegandosi alla funzione di LOG del sistema:

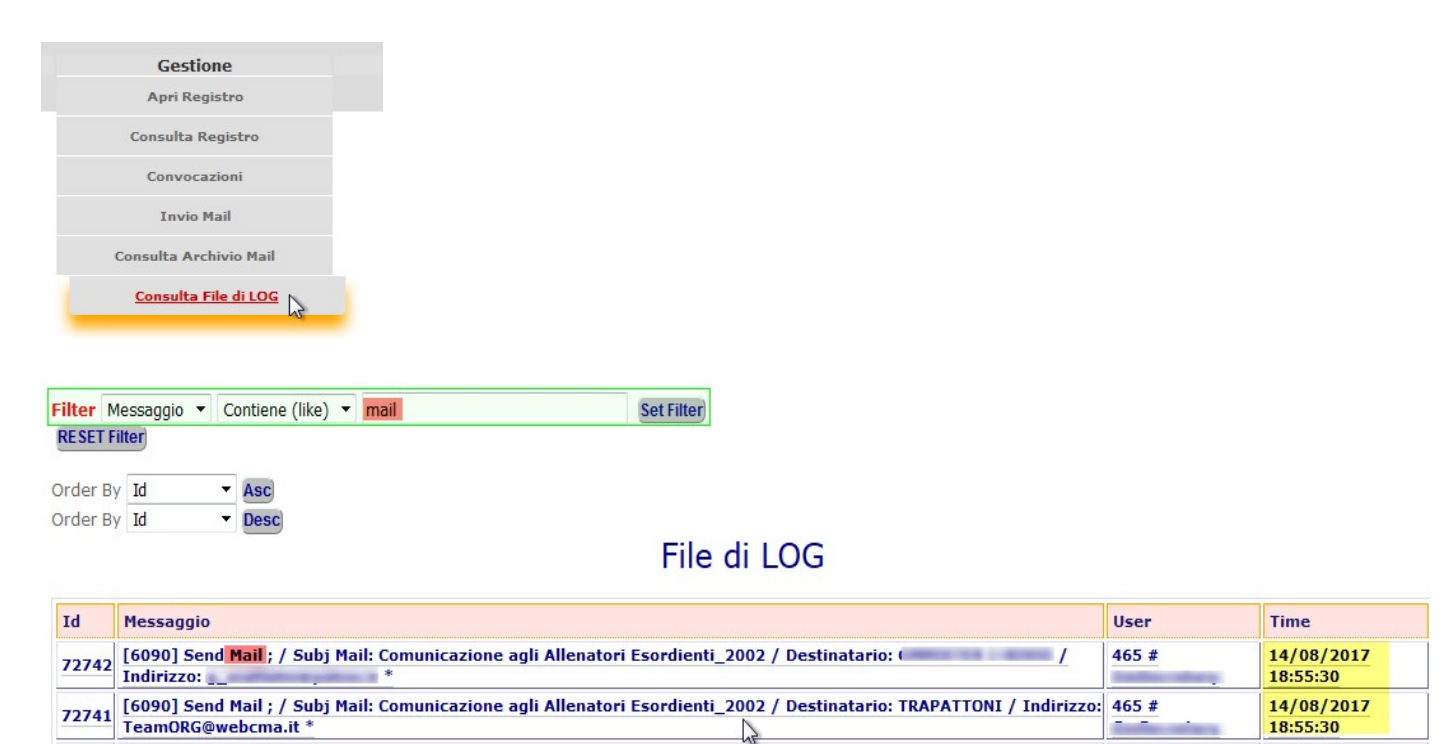

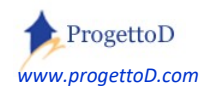

# 11: Gestione Merchandising.

## CARICAMENTO del materiale da vendere (allestimento della vetrina)

Per **allestire la vetrina** del tuo Merchandising, devi caricare le fotografie dei prodotti che vuoi mettere in vendita; pertanto devi collegarti col menù BACHECA e scegliere la funzione **Merchandising**; dopo di che, devi fare click "**Carica NUOVO OGGETTO**":

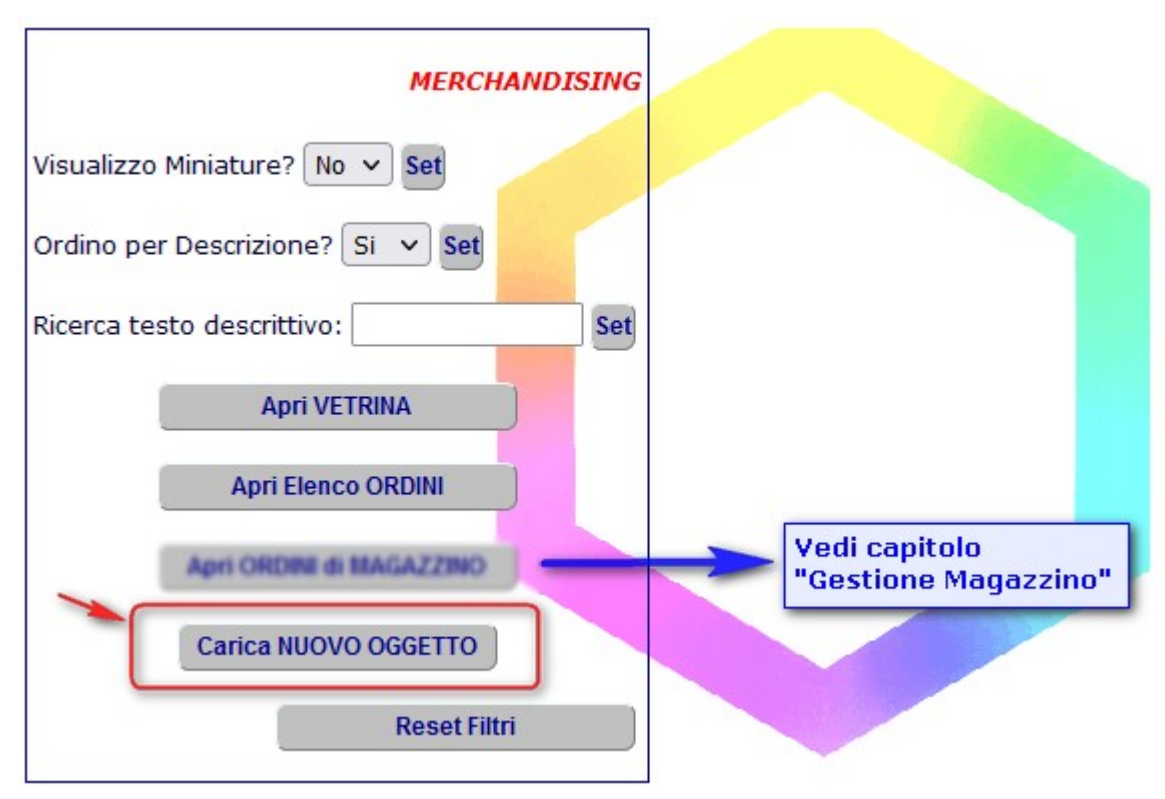

Per caricare gli articoli di merchandising, devi operare nello stesso modo con cui si opera per caricare le fotografie, facendo attenzione che sia presente la parola "**MERCHANDISING**" nella videata di caricamento della fotografia in corrispondenza della *Categoria*, così come indicato nella figura:

|                           | Carica Documenti                                                              |
|---------------------------|-------------------------------------------------------------------------------|
|                           | Carica Documenti:                                                             |
| Si possono i              | nserire documenti aventi grandezza NON superiore a 1900 Kbyte. Scegli i file: |
| Scegli file Merch_001.png | Mail: No V Pub: No V Cat: MERCHANDISING V - Descriz:                          |

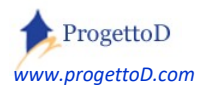

Eseguito il caricamento, premere il tasto "INDIETRO", posto in alto a sinistra nella videata, o il tasto "BACK" posto in fondo alla pagina. Troverai gli elementi che hai caricato in questo elenco:

| Id          | Data Caricamento    | Descrizione | Orinamento | Apri Immagine              | PREZ | 20       |
|-------------|---------------------|-------------|------------|----------------------------|------|----------|
| 14346 [MOD] | 2020-10-13 11:29:50 | a prova 1   | 0          | /Pdf/114_110e0e5_8490.jpeg |      | [€ 0,00] |
| 14347 [MOD] | 2020-10-13 11:29:50 | a prova 2   | 0          | /Pdf/114_5217d68_8491.jpeg |      | [€ 0,00] |
| 14348 [MOD] | 2020-10-13 11:29:50 | a prova 3   | 0          | /Pdf/114_6b198be_8492.jpeg |      | [€ 0,00] |
| MODIFICA    | AGGIUNGI            | CANCELLA    |            |                            |      |          |

Fai click sul tasto "MOD" o sulla colonna "PREZZO" per aprire il dettaglio dell'elemento:

| A> Descrizione: a prova 2                                        |
|------------------------------------------------------------------|
| B> PREZZO di Vendita 0                                           |
| C> RIMUOVI da Ventrina No ~                                      |
| D ->ORDINAMENTO in vetrina 0                                     |
| E> Gestione TAGLIA No ~                                          |
| F> Gestione COLORE No ~                                          |
| G> Taglie disponibili<br>(esposto solo se<br>gestione TAGLIE=SI) |
| H> Colori disponibili<br>(esposto solo se<br>gestione COLORE=SI) |
| I> Commento:                                                     |

Questo il significato dei vari campi:

- a) Descrizione principale e sintetica del prodotto
- b) Prezzo di vendita espresso in euro; è possibile inserire fino a 2 decimali
- c) Non esporre questo oggetto in vetrina, ossia mantienilo nascosto e visibile solo a te che lo stai ancora predisponendo, magari perché è esaurito o perché non vuoi ancora venderlo
- d) Ordinamento di visualizzazione del prodotto nella vetrina. Supponiamo che tu voglia presentare prima le maglie e poi i pantaloni, alle maglie dai come ordinamento "200", "201", "202", eccetera. Ai pantloni, dai come valore di ordinamento "300", "301", "302",...
- e) Se vuoi che il prodotto sia esposto in vetrina senza specificare la taglia, scegli "NO". Viceversa, scegliendo "SI", si assume che il prodotto sia provvisto di taglia e obbligherai il tuo cliente a specificarla allorchè eseguirà un ordine di vendita. Se scegli "SI", devi poi indicare nel campo "G", al posto dello spazio, l'elenco delle taglie di quel prodotto.

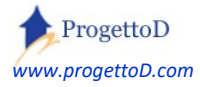

- f) Se vuoi che il prodotto sia esposto in vetrina senza specificare il colore, scegli "NO". Viceversa, scegliendo "SI", si assume che il prodotto sia provvisto di colore e obbligherai il tuo cliente a specificarlo allorchè eseguirà un ordine di vendita. Se scegli "SI", devi poi indicare nel campo "H", al posto dello spazio, l'elenco delle tinte disponibili per quel prodotto.
- g) Elenco taglie disponibili. Accetta solo caratteri MAIUSCOLI. L'elenco delle taglie, viene esposto nella vetrina di vendita se e solo se il campo "E" è uguale a "Sì"
- h) Elenco colori disponibili. L'elenco dei colori viene esposto nella vetrina di vendita se e solo se il campo "**F**" è uguale a "Sì"
- i) Descrizione estesa

#### VETRINA e vendita on-line

Premendo sul pulsante "Apri Vetrina", ti sarà possibile vedere esposti i tuoi prodotti:

| м                                | IERCHANDISING |
|----------------------------------|---------------|
| Visualizzo Miniature? No 🗸 S     | et            |
| Ordino per Descrizione? Si 🗸     | Set           |
| Ricerca testo descrittivo: prova | set           |
| Apri VETRINA                     | 2             |

La videata che si presenterà, conterrà la vetrina dei prodotti posti in vendita così come comparirà a chi accederà a TeamORG con il profilo di "genitore".

Se hai abbonamento nella versione FULL ( i un leggi aui costi: https://www.progettod.com/TeamOrg Versione a Pagamento.php ) puoi chiedere l'attivazione della Form di vedita, inseribile ad esempio nel tuo sito internet, così da avere una gestione vera e propria di un Negozio Virtuale, con pagamenti on-line e gestione degli ordini delle consegne. e Qui puoi vedere un'anteprima del suo funzionamento: https://www.teamorg.it/MERCH

Immagina di avere una vetrina con i vostri prodotti e di restare solo in attesa degli ordini, preoccupandoti solo del **margine economico** che andrai ad ottenere...

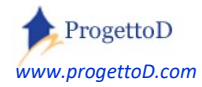

Quando succederà, per evadere gli ordini, sempre dalla funzione di Merchandising, devi cliccare qui:

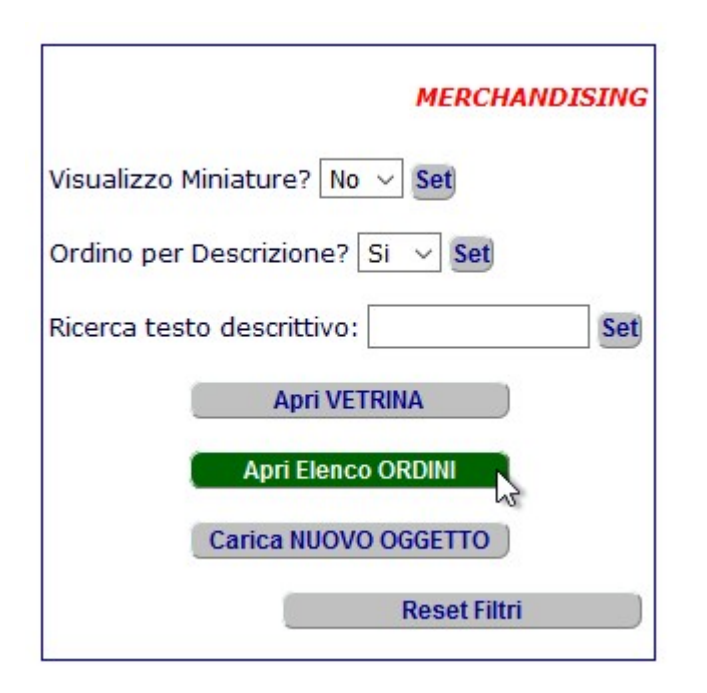

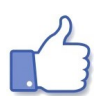

Approfondisci il modo con cui caricare le foto; consulta il documento: http://www.progettod.com/TeamOrg/TeamORG\_CaricaFotoAtleta.pdf

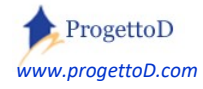

## ACQUISIZIONE Ordine (Vendita del prodotto)

- 1) L'acquirente sceglie i prodotti e procede alla propria identificazione e al pagamento
- Nel momento in cui il tuo acquirente, caricato il suo carrello di acquisti, vuole procedere con l'ordine, gli viene chiesto il Codice Fiscale. L'acquirente deve essere iscritto alla tua ASD, o comunque essere riconosciuto, ossia la sua anagrafica deve essere presente nel tuo TeamORG.
- 3) Se non è iscritto, gli viene proposta la Form On Line per la sua iscrizione
- 4) In caso di scelta di pagamento mediante bonifico, l'acquirente deve caricare la contabile del proprio versamento
- 5) Altra forma di pagamento accettata: PAPAL
- 6) Se tutto è ok, arriva nella tua casella di sposta una mail che avvisa dell'acquisto sia alla tua segreteria che all'indirizzo di posta mail indicato dal cliente.

## EVASIONE degli ordini ricevuti

1) Collegarsi con TeamORG, menù BACHECA, funzione Merchandising

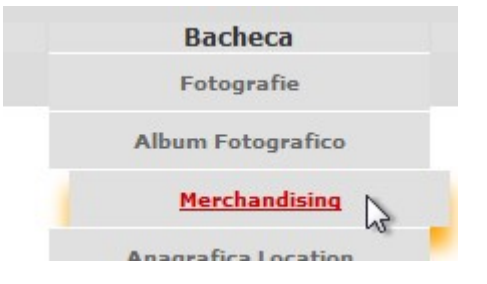

1) ... e aprire elenco Ordini

| MERCHANDISING                    |
|----------------------------------|
| Visualizzo Miniature? No 🗸 Set   |
| Ordino per Descrizione? Si 🗸 Set |
| Ricerca testo descrittivo: Set   |
| Apri VETRINA                     |
| Apri Elenco ORDINI               |
| Carica NUOVO OGGETTO             |
| Reset Filtri                     |

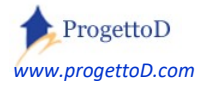

TeamORG - Guida all'uso - Pag. 57

2) Nella videata che compare, operare con i filtri di ricerca per evidenziare gli ordini in attesa di essere lavorati:

|                             |         | Seletions STATO  |
|-----------------------------|---------|------------------|
| Cognome o Nome Acquirente : |         | Seleziona STATO. |
| Data; DA:                   | A:      | Evasi:           |
|                             | Ricerca | Tutto: O         |
|                             | Hoorou  | Sei              |

### 3) Fare click su "VEDI" per aprire il dettaglio dell'ordine:

|         | Carrello    | Dt.Rif              | Tp.Acq | Acquirente                    | Nr.Oggetti | Importo  | Stato |            |       |
|---------|-------------|---------------------|--------|-------------------------------|------------|----------|-------|------------|-------|
| [ANAG]  | 54          | 2018-10-27 13:09:00 | 1001   | rresident cancellann riss ' m | 1          | € 162,00 | VEDI  | Pagam Eseg | EVADI |
| [ANAG]  | 55          | 2018-10-27 13:10:17 | 1001   | r resident concentium ASD m   | 2          | € 315,00 | VEDY  | Pagam Eseg | EVADI |
| Righe V | isualizzate | :: 2                |        | INVIA MAIL) 🖂                 |            |          | STA   | MERENCO 🕒  |       |

#### 4) Procedere con la preparazione dell'ordine

|         | Carrello    | Dt.Rif              | Tp.Acq | Acquirente                   | Nr.Oggetti | Importo  |      | Stato        |       |
|---------|-------------|---------------------|--------|------------------------------|------------|----------|------|--------------|-------|
| [ANAG]  | 55          | 2018-10-27 13:10:17 | 1001   | President Cancellami ASD * m | 2          | € 315,00 | VEDI | Pagam Eseg   | EVADI |
| Righe V | isualizzate | :: 1                |        | INVIA MAIL)                  |            |          | STAM | PA ELENCO) 🖨 |       |

| Dati relativi | al Carrello Nr: 55                                    |     |          |            |
|---------------|-------------------------------------------------------|-----|----------|------------|
| Cod.Item      | Descrizione                                           | Qta | Prezzo   |            |
| 1240          | Merch - comprami, io sono in vendita e costo 300 euro | 1   | € 300,00 | ) <b>S</b> |
| 9066          | Tazza da break modello 26                             | 1   | € 15,00  |            |
| Righe: 2      | Dati relativi al Carrello Nr: 55 CHIUDI               | 2   |          | STAMPA)    |

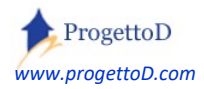

- 5) Cliccare su ANAG per avere i dettagli dell'acquirente
- 6) Cliccare su EVADI per considerare EVASO l'ordine; all'acquirente e alla segreteria della ASD verrà inviata una mail con la nota di vendita

Per i soli ordini **NON EVASI** e con pagamento = **BONIFICO**, è disponibile l'operazione di **MODIFICA** per cambiare la quantità (*numero di pezzi di un certo item ordinati*) oppure per cambiare direttamente il codice item (*ho ordinato questo articolo ma ne volevo un altro*). Sulla riga dei carrelli, devi fare click su "VEDI" e poi click su "MOD" nella riga del carrello che si apre:

|                                                         | Carrello                                             | Dt.Rif                          | Tp.Acq | Acquirente | Nr.Oggetti | Importo |      | Stato      |       |
|---------------------------------------------------------|------------------------------------------------------|---------------------------------|--------|------------|------------|---------|------|------------|-------|
| [ANAG]                                                  | 284                                                  | 2023-08-30 17:33:37             | 610    | prova      | 1          | € 35,00 | VEDI | Pagam Eseg | EVADI |
| Righe Vi                                                | sualizzate                                           | : 1                             |        |            |            |         | 1    |            |       |
| Indirizzo d<br>prova iscriz<br>Largo Augus<br>Dati rela | <u>i Spedizion</u><br>on line SENZ<br>sto 23 - Milar | <u>e:</u><br>A green<br>10      |        |            |            |         |      |            |       |
|                                                         | tivi ai Car                                          | rello Nr: 284                   |        |            |            |         |      |            |       |
|                                                         | Cod.It                                               | rello Nr: 284<br>em Descrizione |        | Qta        | Prezzo     |         |      |            |       |

Negli altri casi (ordini PayPal oppure ordini già evasi), non è disponibile l'operazione di modifica.

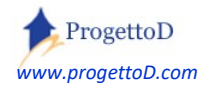

## 12: Gestione prenotazione PALESTRE o CAMPI.

TeamOrg permette di avere una agenda settimanale delle prenotazioni di **Location**, ossia *Palestre* o *Campi all'aperto*, per le proprie squadre o per squadre ospiti purchè codificate nel sistema. Come prima cosa, è necessario inserire nel sistema l'anagrafica delle Location, premendo il tasto del menù "Bacheca" evidenziato in **verde** nell'immagine a fianco. Definite le Location, si può accedere alla funzione di gestione dell'agenda<sup>11</sup> di prenotazione (scelta "Prenotazione Location" evidenziata in **rosso** nell'immagine a fianco).

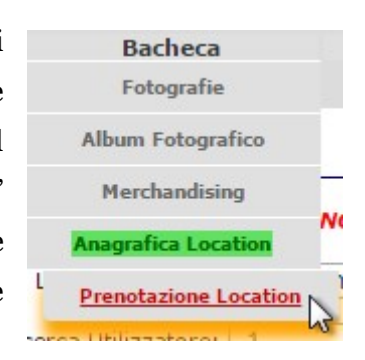

La funzione presenta una videata in cui sono possibile diverse funzioni:

1) [riquadro verde] apertura dell'agenda settimanale esplorando la disponibilità della Location indicata.

2) [*riquadro rosa*] ricerca delle prenotazioni relative alla Palestra/Campo o relative a chi ne ha prenotato l'utilizzo.

3) [evidenziato giallo] elenco di ciò che permette di prenotare, ossia Automezzi e Palestre.

4) [evidenziato azzurro] per passare alla gestione delle prenotazioni della risorsa indicata dalla scritta su cui si può cliccare

| PRENOTA                         | TIONE CAMPI O PALESTRE  | GURA 1 |
|---------------------------------|-------------------------|--------|
| Scegli LOCATION: Campo Comunale | Visualizza Prenotazioni |        |
| Ricerca Utilizzatore: -1 .      | Ricerca Utilizzatore    | -      |
| Ricerca Risorsa: -1 .           | Ricerca Risorsa         | -      |
|                                 |                         |        |
|                                 | [Campi o Palestre       |        |
| Cambia Entità:                  | [Mezzi di Trasport      |        |

Il funzionamento dell'agenda è analoga alla prenotazione dei mezzi del menù Magazzino.

<sup>&</sup>lt;sup>11</sup> Vedi anche la funzione di prenotazione dei mezzi del menù Magazzino

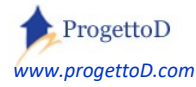

La pagina con l'agenda ha le ore di inizio e fine impostabili come illustrato dalla immagine di lato; è raccomandato di tenere una finestra temporale più breve possibile così da privilegiare al massimo le prestazioni.

| Configurazione           | Bacheca           |    |
|--------------------------|-------------------|----|
| n Dati Società           |                   |    |
| Allenatori e Dirigenti   |                   |    |
| Anagrafica Atleti        |                   |    |
| Anagrafica Squadre       |                   |    |
| Assegna Allenatore a     | Codice            | Ŀ  |
| Squadra                  | Descrizione       | [  |
| Assegna Atleti a Squadra | a Inizio Stagione | -  |
|                          | Indirizzo         | 6  |
|                          | Località          | [  |
|                          | E-mail            | [  |
|                          | Telefono          | :  |
|                          | Note              | [  |
| Città da utilizza        | are per le stampe | Į  |
|                          | Anno in corso     | :  |
| Riporto economico        | anno precedente   | [  |
| Ora di inizio (ve        | di Prenotazione)  | 8  |
| Ora di fine (ve          | di Prenotazione)  | 16 |

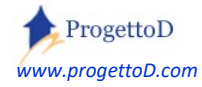

### Prenotazione Mezzi.

Con TeamORG è possibile gestire le prenotazioni dei mezzi utilizzati da talune Società Sportive per il trasporto dei propri Atleti. E' inoltre possibile ordinare e referenziare le persone incaricate della guida (gli autisti) e i mezzi utilizzati.

#### Queste le informazioni gestite:

## DETTAGLIO TRASPORTATORE

| Codice Trasportatore  |
|-----------------------|
| Descrizione           |
| Nominativo            |
| Indirizzo             |
| Telefono              |
| Note                  |
| Patente Nr            |
| Data Scadenza Patente |
|                       |

#### DETTAGLIO MEZZO DI TRASPORTO

| Codice Mezzo             |  |
|--------------------------|--|
| Descrizione              |  |
| Tipo Mezzo               |  |
| Targa                    |  |
| Riferimento Autonoleggio |  |
| Dt Ultimo Tagliando      |  |
| Dt Prossimo Tagliando    |  |
| Tagliando eseguito da    |  |
| Dt Ultima Revisione      |  |
| Dt Prossima Revisione    |  |
| Revisione eseguita da    |  |

si ricorda che è possibile richiedere ulteriori informazioni in queste due schede per adattare il modello di TeamORG alle proprie esigenze, inviando le istanze all'indirizzo <u>info@TeamORG.it</u> indicando come riferimento "UsrMan\_Mezzi". La personalizzazione è gratuita.

Per eseguire la prenotazione, collegarsi alla seguente funzione:

| Mag        | jazzin   | 0      |     |   |
|------------|----------|--------|-----|---|
| Categor    | ie di Pı | odott  | i   |   |
| Anagr      | afica I  | tem    |     |   |
| Carico/Sca | rico M   | agazz  | ino |   |
| Storico    | Movin    | nenti  |     | P |
| Anagra     | fica A   | rtisti |     |   |
| Anagra     | afica M  | ezzi   |     | 5 |
| Preno      | tazion   | e Mez  | zi  |   |

www.progettoD.com

TeamORG - Guida all'uso - Pag. 62

Compare una videata in cui viene richiesto su quale mezzo si vuole lavorare; premere il tasto di avvio evidenziato in verde per aprire l'agenda settimanate.

Scegli il MEZZO: Fiat Daily Visualizza Prenotazioni

La videata ha altre funzioni di ricerca analoga a quelle descritte in precedenza con la funzione di prenotazione delle Location (Campi o Palestre).

Dopo aver premuto il tasto, nella videata che si presenta, è possibile lavorare sulla disponibilità del mezzo:

| 🖒 Settin | nana PREC Vai              | <mark>a Data:</mark> gg/mm/aaaa | Vai Se                  | ttimana SUCC 🖒         | OG                    | GGI 🛗                | Nuova ricerca 😋        |
|----------|----------------------------|---------------------------------|-------------------------|------------------------|-----------------------|----------------------|------------------------|
| Settin   | nana dal <mark>07-1</mark> | 2-2015 al 13-                   | 12-2015 R               | isorsa: <b>Fiat Da</b> | ily                   |                      |                        |
| ORA      | Lunedi<br>07–12–2015       | Martedî<br>08–12–2015           | Mercoledi<br>09–12–2015 | Giovedî<br>10-12-2015  | Venerdî<br>11–12–2015 | Sabato<br>12-12-2015 | Domenica<br>13-12-2015 |
| 8        |                            |                                 |                         |                        |                       |                      | _                      |
| 9        | _                          | _                               |                         |                        | _                     | _                    | -                      |
| 10       |                            |                                 |                         |                        |                       |                      |                        |
| 11       |                            |                                 |                         |                        | Piero                 |                      |                        |
| 12       |                            |                                 |                         |                        | Piero C               | N Car                |                        |
| 13       | _                          | _                               |                         | -                      | -                     | -                    | -                      |
| 14       |                            |                                 |                         |                        |                       |                      | -                      |
| 15       |                            | _                               |                         | _                      |                       |                      |                        |
| 16       |                            |                                 |                         |                        |                       | _                    | -                      |

Sono evidenziati i movimenti che sono possibili, scalando avanti/indietro nel tempo di una settimana, oppure posizionandosi su una data precisa oppure tornando alla data odierna, rappresentata di colore arancione (oggi è domenica 13).

Per **inserire** una nuova prenotazione, posizionarsi sull'ora che si vuole prenotare e premere la linea blu:

| -  |                        |         |
|----|------------------------|---------|
| 9  | -                      |         |
| 10 |                        |         |
| 11 | Ore [9]; click per pro | enotare |

#### Compare la seguente estensione alla tabella:

| DETTAGLI DELLA PRENOTAZIONE [NUOVA REGISTRAZIO | ONE: ORE | E: 9       | )             | DEL: | 07-12-2015 |  |
|------------------------------------------------|----------|------------|---------------|------|------------|--|
| ESEGUI                                         | UTIL     | LIZZATORE: | Piero Correva |      |            |  |
|                                                | NOT      | TE:        |               |      |            |  |

| Scegliere l'autista | , apportare eventual | i note e premere il tasto | "Esegui". |
|---------------------|----------------------|---------------------------|-----------|
|---------------------|----------------------|---------------------------|-----------|

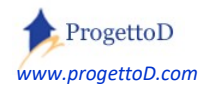

Per **modificare o cancellare** una prenotazione, premere sul nome dell'autista; compare la seguente estensione alla tabella:

| DETTAGLI DELLA PRENOTAZIONE [20 | 28]:      | ORE:          | 12          | DEL   | 11-12-2015 |  |
|---------------------------------|-----------|---------------|-------------|-------|------------|--|
| ESEGU                           |           | UTILIZZATORE: | Piero Corre | eva 🔻 |            |  |
|                                 | RIMUOVI × | NOTE:         | ciao1       |       |            |  |

Premere il tasto evidenziato in **rosso** per rimuovere la prenotazione, oppure apportare le modifiche desiderate (tra cui anche il cambio di autista) e premere il tasto "**Esegui**".

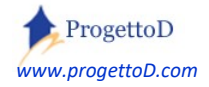

## 13: Gestione Magazzino.

Selezionando il menù "Magazzino", compare la seguente videata:

## Magazzino

| Categorie di Prodotti    |  |
|--------------------------|--|
| Anagrafica Item          |  |
| Carico/Scarico Magazzino |  |
| Storico Movimenti        |  |

Utilizzando il tasto "**Categorie di Prodotti**", è possibile aggregare i singoli Item di magazzino in categorie; esempio: "Cassette Pronto Soccorso", che potrebbero avere come item la cassetta stessa se si ha un fornitore che le fornisce già piene, oppure i singoli medicinali se ogni cassetta è dotata manualmente (reintegro).

Altro esempio di di Prodotto può essere "Kit allenamento", avente come item "Kit allenamento pulcini", "Kit allenamento allievi", "Kit allenamento prima squadra"; nella anagrafica di ciascun item, potrebbe esserci la taglia.

Utilizzando il tasto "Anagrafica Item", è possibile produrre la codifica degli item.

Utilizzando il tasto "**Carico/Scarico Magazzino**", si ottiene la movimentazione degli item, ossia il carico e lo scarico della giacenza. Il sistema, oltre a produrre le stampe di chi/quando/cosa è stato movimentato, mantiene anche una traccia sul registro dei movimenti per eventuali verifiche

Utilizzando il tasto "Storico Movimenti", si può consultare il registro dei movimenti.

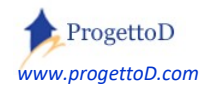

Le due voci evidenziate in arancione nella precedente immagine ("*Categorie di Prodotti*" e "*Anagrafica Item*"), servono per definire la merce, ossia gli oggetti che verranno trattati nel proprio magazzino: la *Categoria* è un raggruppante di *Item*<sup>12</sup>; esempio:

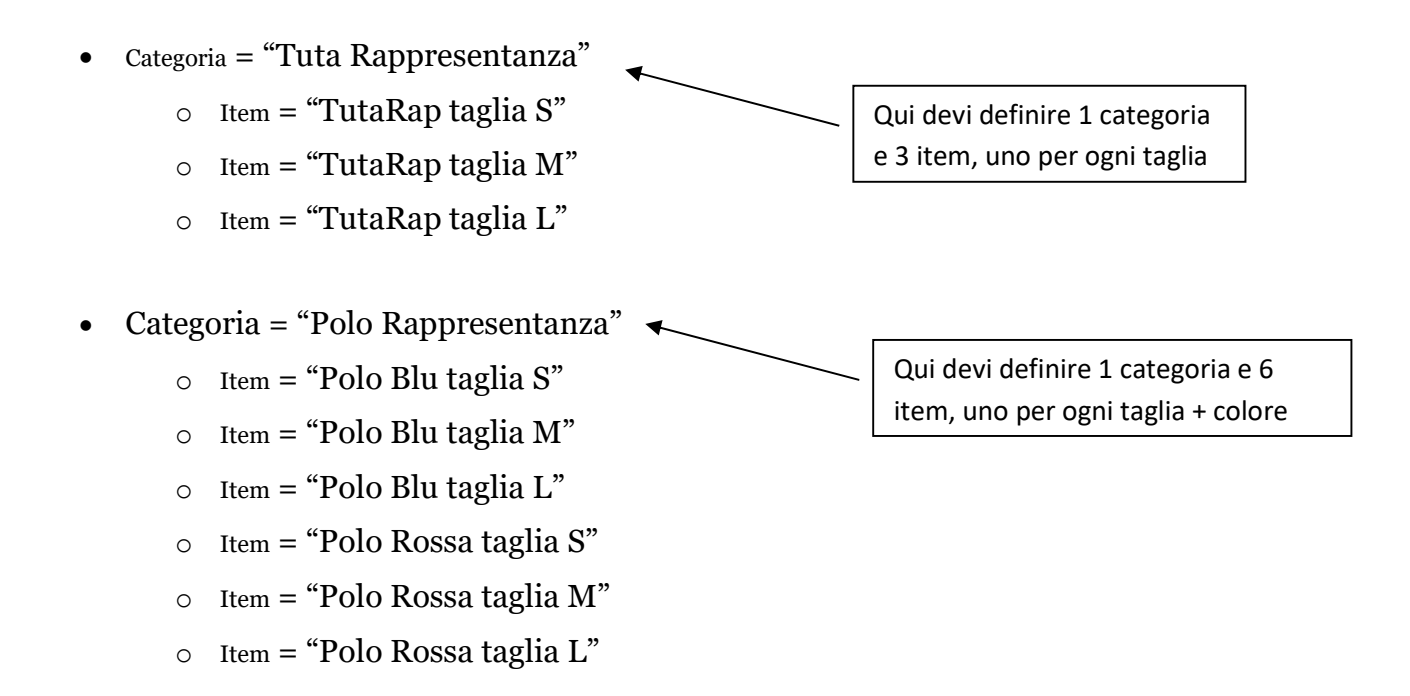

Salvo gestioni particolari, si consiglia di ripetere codice e descrizione nel momento in cui si carica l'anagrafica:

#### **DETTAGLIO PRODOTTO**

| CodPro         | 75                                |
|----------------|-----------------------------------|
| CodSit         | 114                               |
| Stato          | 0 - Attivo (seleziona una voce) 🗸 |
| CodPro_Esterno | Tuta Rappresentanza               |
| Descrizione    | Tuta Rappresentanza               |

<sup>&</sup>lt;sup>12</sup> È possibile richiedere personalizzazione <u>GRATUITA</u> per avere un **controllo di UNICITA' degli ITEM e dei PRODOTTI**, ossia per avere la sicurezza di codificare un certo item o un certo prodotto una sola volta. Nel caso, scrivere mail a <u>INFO@TeamORG.It</u> indicando come riferimento "**UsrMan\_Itm**"

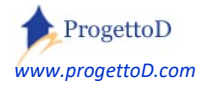

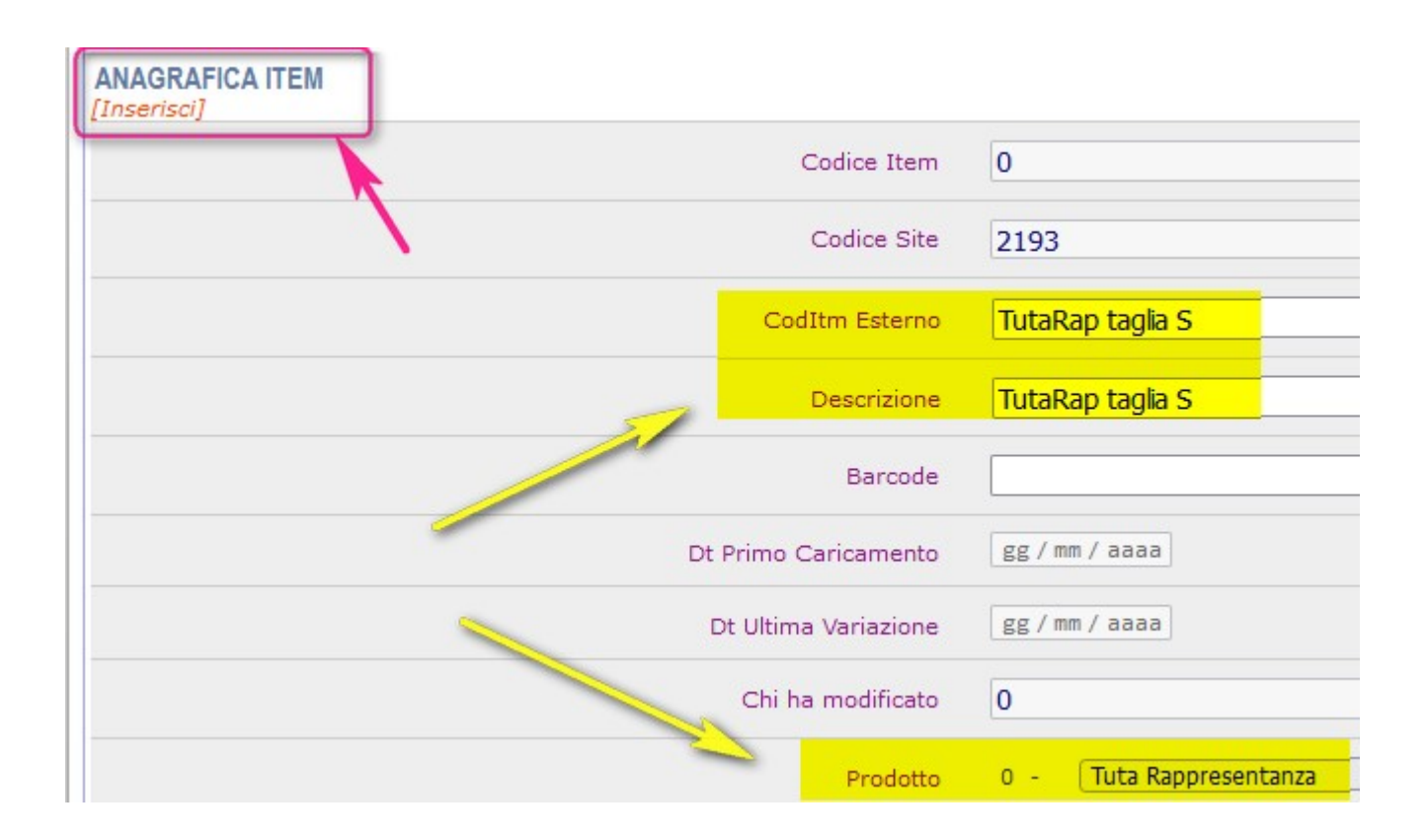

Restando sempre nella videata di inserimento item, ossia verificando che sotto alla scritta "ANAGRAFICA ITEM" riportato in alto nella figura, ci sia la scritta "[INSERISCI]", puoi inserire in maniera ripetitiva, ossia veloce, cambiando solo la parte testuale che varia; esempio: scrivo "M" al posto di "S" e poi premo INVIO, che è il tasto di conferma posto nella tua tastiera:

| CodItm Esterno | TutaRap taglia | м |
|----------------|----------------|---|
| Descrizione    | TutaRap taglia | м |

Poi ancora: scrivo "L" al posto di "M" e poi premo INVIO:

| CodItm Esterno | TutaRap taglia | L |
|----------------|----------------|---|
| Descrizione    | TutaRap taglia | L |

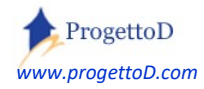

| A questo punto puoi eseguire il <u>carico del maga</u>     | azzino.                                           | Magazzino                |
|------------------------------------------------------------|---------------------------------------------------|--------------------------|
|                                                            |                                                   | Categorie di Prodotti    |
| Supponiamo di voler caricare le Tute di                    | i Rappresentanza. Vai in                          | Anagrafica Item          |
| 'Carico/Scarico Magazzino" e scegli dal men                | nù a tendina il <u><b>Prodotto</b></u> in         | Carico/Scarico Magazzino |
| questione, quindi premi il tasto SET:                      |                                                   | Storico Movimenti        |
|                                                            |                                                   |                          |
| Visualizza SOLO Prodotto: Tuta Rappresentanza              | ntazione di CARICO MAGAZZINO                      | ✓ SET                    |
| Visualizza SOLO Prodotto: Tuta Rappresentanza<br>Visualizz | ntazione di CARICO MAGAZZINO<br>a SOLO Item: -1 . | ✓ SET<br>✓ SET           |

Dopo di che, scegli <u>l'item</u> dal menù a tendina posto sotto alla riga di demarcazione, inserisci la quantità da caricare e poi premi il tasto INVIO, ossia il tasto di conferma della tua tastiera; oppure premi il tasto "Esegui Carico" posto poche righe sotto a quelle su cui sei posizionato. Anche in questo caso puoi lavorare in maniera ripetitiva, cambiando solo la scelta dell'item e inserendo la quantità opportuna:

#### Movimentazione di CARICO MAGAZZINO

| Visualizza SOLO Prodotto: | Tuta Rappresentanza |                            | •     | SET |
|---------------------------|---------------------|----------------------------|-------|-----|
|                           |                     | Visualizza SOLO Item: -1 . | •     | SET |
| (                         |                     |                            | -     |     |
| i                         |                     | Scegli Item: TutaRap tag   | lia L | · • |
|                           |                     | Quantità da CARICARE: 25   |       | 0   |

A fondo pagina, vengono elencati i carichi di magazzino eseguiti:

| Movimentazione | Apri Item        |   | Codice           | Descrizione      | Giacenza |
|----------------|------------------|---|------------------|------------------|----------|
| [Vedi Movim]   | [Apri Item 3665] |   | TutaRap taglia L | TutaRap taglia L | 25       |
| [Vedi Movim]   | [Apri Item 3666] | 1 | TutaRap taglia M | TutaRap taglia M | 23       |
| [Vedi Movim]   | [Apri Item 3664] |   | TutaRap taglia S | TutaRap taglia S | 21       |

Premendo su "Vedi Movim" (riquadro verde), puoi vedere elencati i movimenti riguardanti l'item; premendo si "Apri Item" (riquadro rosa) puoi tornare alla anagrafica dell'item.

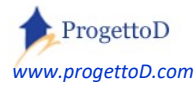

TeamORG - Guida all'uso - Pag. 68

A questo punto può essere operata una movimentazione di <u>scarico di magazzino</u>; nell'esempio riportato, viene scaricato un elemento in quanto viene consegnata una tuta. Come prima cosa specificare a quale Alteta è riferito il movimento di magazzino, scegliendolo dal menù a tendina e poi premendo il tasto "SET" evidenziato in rosa:

| Scegli Item: -1 . V<br>CARE : 0                                                 | So So              | egli Atleta: |
|---------------------------------------------------------------------------------|--------------------|--------------|
| Note relative all 'operazione:                                                  | -1.                | ✓ Set        |
| movimento è uno storno? No v<br>la stampa del movimento? No v<br>ESEGUI Scarico |                    |              |
|                                                                                 | Boninsegna Roberto |              |

**Dopo** aver verificato la comparsa del tasto "RIMUOVI" sotto al nome, che certifica che il nominativo è stato recepito dalla funzione, procedere con la dichiarazione di consegna, ossia: **selezionare** il prodotto su cui si vuole operare (evidenziato verde), premere il corrispondente tasto SET, quindi **scegliere** l'item da consegnare (riquadro rosa) e indicare la quantità. Dopo di che premere il tasto INVIO della propria tastiera, oppure fare click sul pulsante di ESEGUI SCARICO:

| Movimentazione di SCARICO MAGAZZINO           |                                        |                                                        |                                           |
|-----------------------------------------------|----------------------------------------|--------------------------------------------------------|-------------------------------------------|
| Visualizza SOLO Prodotto: Tuta Rappresentanza | Visualizza SOLO Item: -1 .             | ✓ SET                                                  |                                           |
| <br>;<br>>                                    | Quantità da SCARICARE : 0<br>Note rela | -1 .<br>-1 .<br>TutaRap taglia L                       |                                           |
|                                               | Il movimento è<br>Vuoi la stampa del   | TutaRap taglia M<br>TutaRap taglia S<br>ESEGUI Scarico | Boninsegna Roberto<br>Mexico70<br>RIMUOVI |

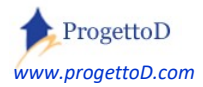

TeamORG - Guida all'uso - Pag. 69

È possibile richiedere la stampa del movimento, scegliendo la voce "SI" in corrispondenza della scritta "Vuoi la stampa del movimento?".

| Sceali Item:   TutaRap taglia S 🗸  | -  |
|------------------------------------|----|
| a SCARICARE : 1                    |    |
| Note relative all 'operazione:     | e  |
| Bonins                             | eg |
| Il movimento e uno storno? No V    |    |
| Vuoi la stampa del movimento? Si V | _  |

La versione di questa stampa è basilare; se hai un abbonamento da 50 o da 120 euro / anno, puoi richiedere una personalizzazione del documento.

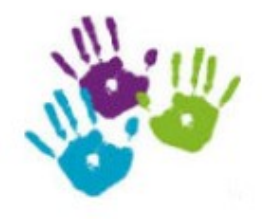

# STAMPA MOVIMENTO CONTABILE

| Nr. Registrazione     | 7290                                 |
|-----------------------|--------------------------------------|
| Causale               | 501 # Scarico                        |
| Descrizione           |                                      |
| Data Competenza       | 11-7-2023                            |
| Squadra               | 8347 # Mexico70                      |
| Atleta                | 89031 # Boninsegna Roberto           |
| Item                  | 3664 <mark># TutaRap taglia S</mark> |
| Quantità              | -1                                   |
| Eseguito da           | 12977 # Boss dei Boss                |
| Movim di Storno (SI/N | IO)                                  |

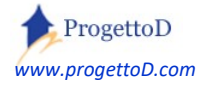

Lt

Nei vari menù a tendina in cui sono elencati gli item di un prodotto, potresti non essere soddisfatto dell'ordine con cui gli item vengono riportati, in quanto per te logicamente non corretto. Ricorda che la sequenza con cui gli item vengono presentati, la puoi determinate tu agendo sul campo "Order By / Ordinamento in Tendina":

| Descrizione                            | Giacenza | Prezzo  | Order By |
|----------------------------------------|----------|---------|----------|
| pantaloncino                           | 22       | € 10,00 | 0        |
|                                        | -2       | € 12,00 | 0        |
| Scaldacollo leggero Taglia unica 10,00 | 87       | € 45,00 | 0        |
| Maglietta Taglia S                     | -4       | € 75,00 | 100      |
| MagliettaDes Taglia M                  | -5       | € 70,00 | 200      |
| Maglietta Taglia L                     | -6       | € 80,00 | 300      |
| Magliettaaaa Taglia XL                 | -7       | € 80,00 | 400      |
|                                        |          | 1       |          |

# Anagrafica Item

#### ANAGRAFICA ITEM [Modifica]

| Codice Item            | 3560                            |
|------------------------|---------------------------------|
| Codice Site            | 2193                            |
| CodItm Esterno         | prova 1                         |
| Descrizione            | prova 1                         |
| Dt Primo Caricamento   | gg/mm/aaaa                      |
| Dt Ultima Variazione   | gg/mm/aaaa                      |
| Chi ha modificato      | 0                               |
| Prodotto               | 2323 - KIT (seleziona una voce) |
| Ordinamento in Tendina | 0                               |

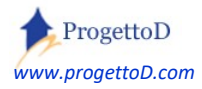

## Gestione Magazzino; un esempio.

## Si supponga di avere la seguente definizione dei **Prodotti**:

## Categorie di Prodotti

| Prodotto | Codice Interno | Descrizione             | Stato      |
|----------|----------------|-------------------------|------------|
| 266      | Vestiario      | Giubbotto Invernale BLU | 0 # Attivo |
| 267      | Vestiario      | Borsone Societa         | 0 # Attivo |
| 268      | Vestiario      | Reggiseno Sportivo      | 0 # Attivo |
| 340      | Vestiario      | Canotte da Allenamento  | 0 # Attivo |

## E la seguente suddivisione degli **Item** in cui si vuole gestire la <u>**Taglia**</u> e il <u>**Colore**</u>:

## Anagrafica Item

|      | -                             |                   | a second second                  |          | -        |
|------|-------------------------------|-------------------|----------------------------------|----------|----------|
| Item | Prodotto                      | Codice Esterno    | Descrizione                      | Giacenza | Prezzo   |
| 420  | 266 # Giubbotto Invernale BLU | Giubbotto M       | Giubbotto Invernale BLU M        | 2        | € 45,00  |
| 421  | 266 # Giubbotto Invernale BLU | Giubbotto S       | Giubbotto Invernale BLU S        | 1        | € 40,00  |
| 418  | 266 # Giubbotto Invernale BLU | Giubbotto XS      | Giubbotto Invernale BLU XS       | 0        | C 30,00  |
| 419  | 267 # Borsone Societa         | Borsone Rosso     | Borsone Scocieta ' Rosso         | 3        | € 0,00   |
| 527  | 340 # Canotte da Allenamento  | Canotta Bianca M  | CANOTTE DA ALLENAMENTO Bianca M  | 0        | € 6,00   |
| 526  | 340 # Canotte da Allenamento  | Canotta Bianca S  | CANOTTE DA ALLENAMENTO Bianca S  | 0        | C 5,50   |
| 525  | 340 # Canotte da Allenamento  | Canotta Bianca XS | CANOTTE DA ALLENAMENTO Bianca XS | 0        | € 5,00   |
| 530  | 340 # Canotte da Allenamento  | Canotta Rossa M   | CANOTTE DA ALLENAMENTO Rossa M   | 0        | € 6,00   |
| 531  | 340 # Canotte da Allenamento  | Canotta Rossa M   | CANOTTE DA ALLENAMENTO Rossa M   | 0        | C 6,00   |
| 529  | 340 # Canotte da Allenamento  | Canotta Rossa S   | CANOTTE DA ALLENAMENTO Rossa S   | 0        | C 5,50   |
| 528  | 340 # Canotte da Allenamento  | Canotta Rossa XS  | CANOTTE DA ALLENAMENTO Rossa XS  | 0        | C 5,00   |
|      |                               |                   |                                  |          | € 154,00 |

## Collegarsi con la funzione di movimentazione:

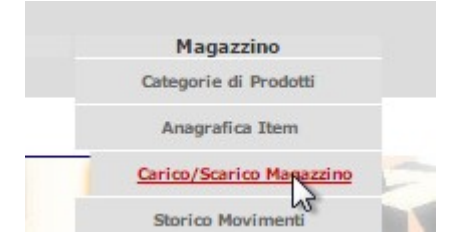

Scegliere il **Prodotto** e poi premere il tasto "SET":

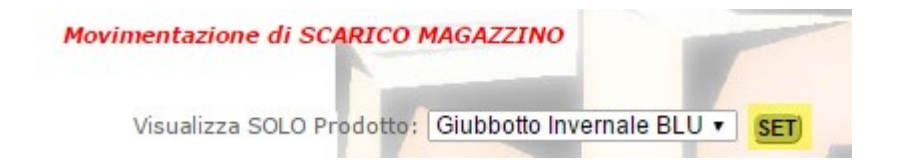

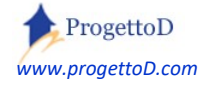
Scegliere l'Atleta e poi premere il tasto "SET":

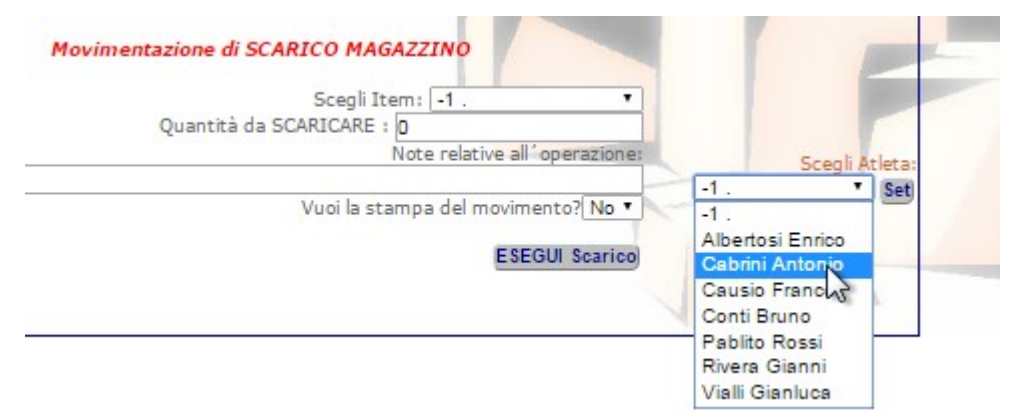

Quindi inserire <mark>l'item</mark> che viene consegnato (un giubbotto di taglia "M") e la <mark>quantità</mark> (uno), avendo cura che sia attiva la funzionalità di "**SCARICO**" del magazzino (immagine di sinistra nella videata). Possono essere inserite note e richiesta la stampa del movimento:

|            | Movimentazione di SCARICO MAGAZZINO                                                                     |                                        |
|------------|----------------------------------------------------------------------------------------------------|----------------------------------------|
| Scarica    | Quantità da SCARICARE : 1<br>Note relative all'operazione:                                              | SPANA 82                               |
|            | Consegnato secondo giubbotto a fronte della richiesta dell'Atleta<br>Vuoi la stampa del movimento? Si ▼ | ANTONE                                 |
|            | ESEGUI Scarico                                                                                          | Cabrini Antonio<br>Naz_1982<br>RIMUOVI |
| Imposta Fi | unzione di CARICO                                                                                       | TUNCOTT                                |

ATTENZIONE! Presta molta attenzione alla pressione del tasto "SET" perché se non lo premi, <u>l'atleta non</u> <u>risulta scelto:</u>

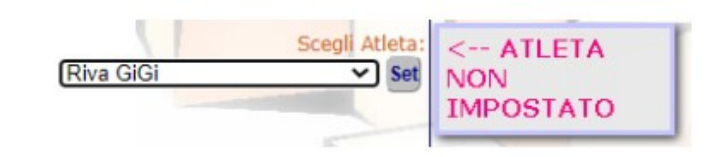

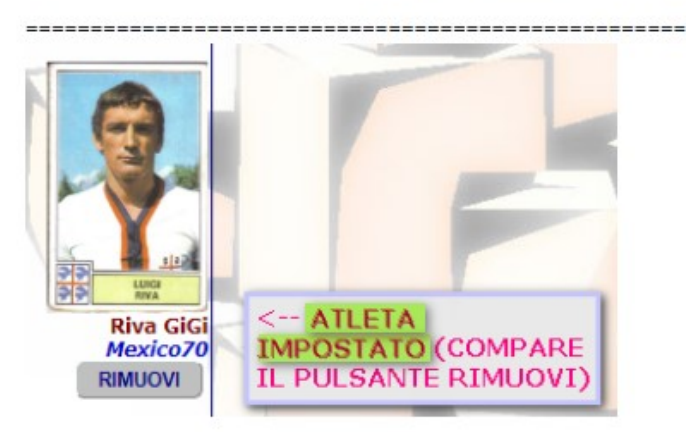

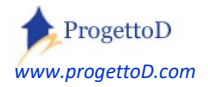

TeamORG - Guida all'uso - Pag. 73

### Il movimento viene registrato e viene emessa la seguente stampa (personalizzabile gratuitamente):

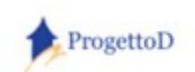

### STAMPA MOVIMENTO CONTABILE

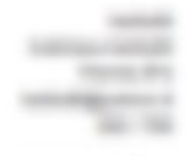

| Nr. Registrazione | 639                                                               |
|-------------------|-------------------------------------------------------------------|
| Causale           | 501 # Scarico                                                     |
| Descrizione       | Consegnato secondo giubbotto a fronte della richiesta dell'Atleta |
| Data Competenza   | 07/08/2016                                                        |
| Squadra           | 1464 # Naz_1982                                                   |
| Atleta            | 11626 # Cabrini Antonio                                           |
| Item              | 420 # Giubbotto Invernale BLU M                                   |
| Quantità          | -1                                                                |
| Eseguito da       | 2331 # Prova Freeze                                               |
|                   |                                                                   |

### Lo storico dei movimenti è disponibile qui:

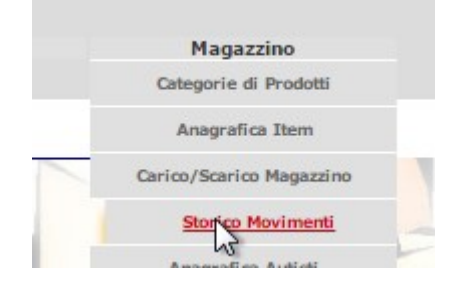

### E riporta tutte le movimentazioni di magazzino:

|     | Storico Movimenti |                                 |      |                 |                         |                     |                                                                   |  |  |
|-----|-------------------|---------------------------------|------|-----------------|-------------------------|---------------------|-------------------------------------------------------------------|--|--|
| Id  | Causale           | Item                            | Q.tà | Squadra         | Atleta                  | Data                | Descrizione                                                       |  |  |
| 505 | 1 # Carico        | 419 # Borsone Scocieta ` Rosso  | 3    | 0 #             | 0 # Mani Marta          | 2016-07-02 19:29:37 | Freeze Site [425]                                                 |  |  |
| 506 | 1 # Carico        | 420 # Giubbotto Invernale BLU M | 2    | 0 #             | 0 # Mani Marta          | 2016-07-02 19:29:37 | Freeze Site [425]                                                 |  |  |
| 507 | 1 # Carico        | 421 # Giubbotto Invernale BLU S | 1    | 0 #             | 0 # Mani Marta          | 2016-07-02 19:29:37 | Freeze Site [425]                                                 |  |  |
| 639 | 501 # Scarico     | 420 # Giubbotto Invernale BLU M | -1   | 1464 # Naz_1982 | 11626 # Cabrini Antonio | 2016-08-07 12:53:25 | Consegnato secondo giubbotto a fronte della richiesta dell'Atleta |  |  |

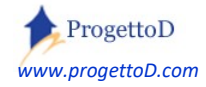

### Storno a fronte di un errore di consegna; un esempio.

Si supponga che sia stato consegnata la **taglia** "M" invece che la Taglia "S".

Si deve procedere come segue:

1) Consegnare la taglia corretta (ossia la "<mark>S</mark>"):

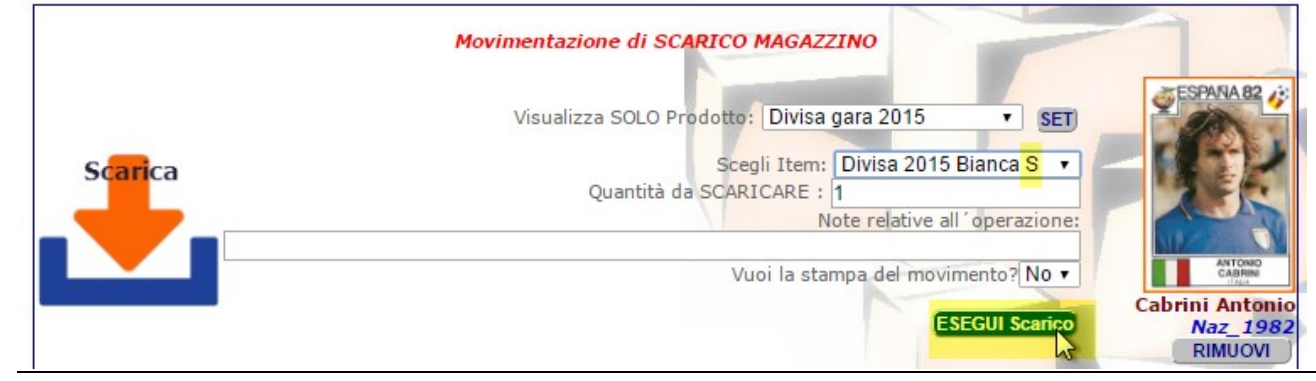

2) Impostare la funzione di carico:

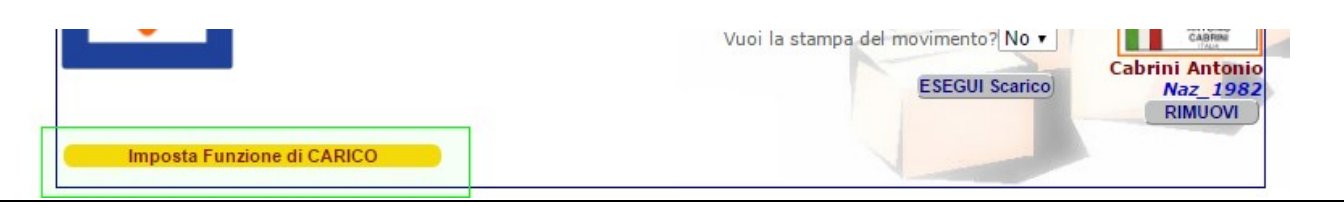

**3)** Stornare la taglia sbagliata (ossia la "*M*"):

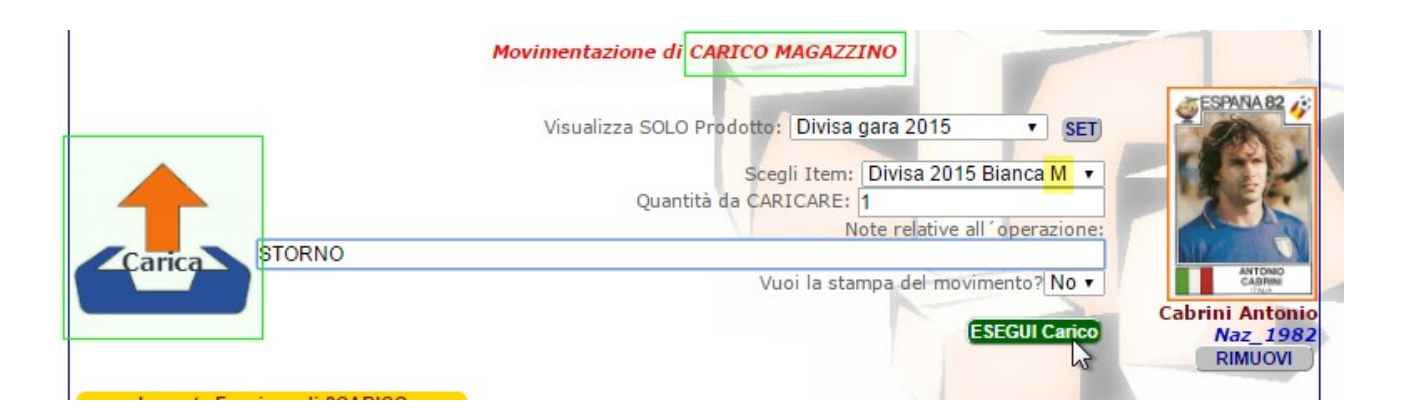

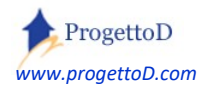

I movimenti di magazzino vengono sempre rappresentati, indicando sia gli elementi scaricati che quelli caricati, in modo da avere una rappresentazione completa delle movimentazioni:

### Storico Movimenti

| Id  | Causale          | Item                               | Q.tà | Squadra            | Atleta                     | Data                   | Descrizione                                                         |  |  |
|-----|------------------|------------------------------------|------|--------------------|----------------------------|------------------------|---------------------------------------------------------------------|--|--|
| 639 | 501 #<br>Scarico | 420 # Giubbotto<br>Invernale BLU M | -1   | 1464 #<br>Naz_1982 | 11626 # Cabrini<br>Antonio | 2016-08-07<br>12:53:25 | Consegnato secondo giubbotto a fronte dell<br>richiesta dell'Atleta |  |  |
| 640 | 501 #<br>Scarico | 534 # Divisa Gara 2015<br>Bianca M | -1   | 1464 #<br>Naz_1982 | 11626 # Cabrini<br>Antonio | 2016-08-07<br>17:02:53 |                                                                     |  |  |
| 641 | 501 #<br>Scarico | 535 # Divisa Gara 2015<br>Rossa M  | -1   | 1464 #<br>Naz_1982 | 11626 # Cabrini<br>Antonio | 2016-08-07<br>17:03:20 |                                                                     |  |  |
| 646 | 1 #<br>Carico    | 534 # Divisa Gara 2015<br>Bianca M | 1    | 1464 #<br>Naz_1982 | 11626 # Cabrini<br>Antonio | 2016-08-07<br>18:00:35 | STORNO                                                              |  |  |
| 647 | 501 #<br>Scarico | 533 # Divisa Gara 2015<br>Bianca S | -1   | 1464 #<br>Naz_1982 | 11626 # Cabrini<br>Antonio | 2016-08-07<br>18:00:49 |                                                                     |  |  |

<u>Se però</u> vuoi che i movimenti di storno NON VENGANO VISUALIZZATI, ossia preferisci che nell'elenco dei movimenti compaiano solo i movimenti puri, senza l'evidenza egli storni, quando inserisci il movimento ricorda di inserire "<u>SI</u>" nel seguente campo:

| 2        | Quantità da SCARICARE : 0                                   |
|----------|-------------------------------------------------------------|
| erazion  | Note relative all oper                                      |
|          |                                                             |
| _        |                                                             |
|          | Il movimente è une storne?                                  |
| o? No N  | Il movimento è uno storno?                                  |
| o? No No | Il movimento è uno storno?<br>Vuoi la stampa del movimento? |
| o? No No | Il movimento è uno storno?<br>Vuoi la stampa del movimento? |

Se te ne sei dimenticato, puoi sempre andare in modifica: dal menù Magazzino, scegli la voce STORICO MOVIMENTI, fai click sulla voce che vuoi modificare e poi, quando si apre la videata, clicca sul tasto giallo in alto a destra:

| Bacheca |        | Amministrazi | one   | Gestione           |   |  |
|---------|--------|--------------|-------|--------------------|---|--|
| 1       | LOGOUT | BACK         | PRINT | Modifica Movimento | = |  |
| 1       | First  | Previous     | Next  | Last               |   |  |

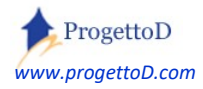

### Perché non posso cancellare un movimento?

Non è possibile cancellare un movimento contabile: per sua definizione un movimento contabile è la prova di **chi** ha fatto e **quando** una operazione di magazzino che va ad alterare la giacenza. La giacenza stessa è una sommatoria dei movimenti contabili.

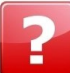

### Come faccio a mettere un filtro sulla data nell'elenco dei movimenti?

Devi agire sui filtri di fondo pagina; ad esempio puoi chiedere tutti i movimenti da una certa data in poi (maggiori) in questo modo:

| Id     | Causale       | Item                | Q.tà  | Squadra            | Atleta              | Data                |
|--------|---------------|---------------------|-------|--------------------|---------------------|---------------------|
| 3785   | 501 # Scarico | 177 # Zaino Florida | -1,00 | 0 #                | 0 #                 | 2019-08-30 11:36:31 |
| 3786   | 501 # Scarico | 177 # Zaino Florida | -7,00 | 0 #                | 0 #                 | 2019-08-30 11:37:24 |
| 3787   | 501 # Scarico | 177 # Zaino Florida | -1,00 | 359 # Bianchi_2002 | 4109 # AIAIA MATTEO | 2019-08-30 11:38:15 |
|        |               |                     | -9,00 |                    |                     |                     |
| Filter | Data 🗸        | Maggiore V 31/1/2   | 2018  |                    | Set Filter          |                     |

Oppure tutti quelli antecedenti una certa data (minori) in questo modo:

# Storico Movimenti

Storico Movimenti

| Id     | Causale       | Item                | Q.tà  | Squadra            | Atleta              | Data    |
|--------|---------------|---------------------|-------|--------------------|---------------------|---------|
| 3785   | 501 # Scarico | 177 # Zaino Florida | -1,00 | 0 #                | 0 #                 | 2019-08 |
| 3786   | 501 # Scarico | 177 # Zaino Florida | -7,00 | 0 #                | 0 #                 | 2019-08 |
| 3787   | 501 # Scarico | 177 # Zaino Florida | -1,00 | 359 # Bianchi_2002 | 4109 # AIAIA MATTEO | 2019-08 |
|        |               |                     | -9,00 |                    |                     |         |
| Filter | Data v        | Minore > 31/1/2     | 2018  |                    | Set Filter          |         |

In ogni caso, dopo aver inserito il filtro, ricorda di premere il tasto **<u>SET FILTER</u>**.

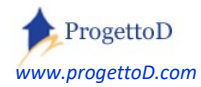

### Consegna materiale ad Allenatori o a Dirigenti.

A differenza degli atleti, **non è possibile** assegnare un singolo movimento di scarico o di storno ai componenti della Dirigenza o agli allenatori.

Pertanto si deve operare come segue:

- 1) collegarsi al menù "MAGAZZINO" e scegliere la funzione "Carico/Scarico MAGAZZINO"
- 2) scegliere il prodotto che si andrà a consegnare all'allenatore e poi premere il tasto SET (evidenziato in azzurro)
- poi scegliere l'item , inserire la quantità corrispondente a quanto consegnato al dirigente o allenatore e nelle note scrivere a chi è stato consegnato (evidenziato in rosa)
- 4) infine premere il tasto "ESEGUI SCARICO" (evidenziato in verde)

|         | Movimentazione                | di SCARICO MAGAZZINO          |
|---------|-------------------------------|-------------------------------|
|         | Visualizza SOLO Prodotto:     | Borse Allenamento 👻 SET       |
| Scarica | Quantità da CCARI             | Scegli Item: Zaino Florida 👻  |
|         | Quantita da SCARI             | Note relative all operazione: |
|         | Consegnato a preparatore XXXX | N                             |
|         | Vuoi la                       | stampa del movimento? No 🔻    |
|         |                               | ESEGUI Scarico                |

Relativamente alla gestione del magazzino, ProgettoD.com si rende disponibile a personalizzazioni di ogni tipo; scrivere a <u>info@TeamOrg.it</u> esponendo le proprie esigenze; verrà restituito un preventivo lavori per coprire i costi dell'intervento.

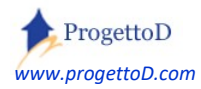

### Gestione degli ORDINI DI MAGAZZINO.

Supponiamo che tu voglia consegnare ad un tuo Atleta una lista di oggetti; potrebbe risultare comoda una funzione che ti permetta di:

- a) Individuare un atleta a cui consegnare la merce
- b) Inserire gli item che gli vengono consegnati uno dietro l'altro, velocemente
- c) Contabilizzare quanto consegnato in base al costo dell'item

Puoi utilizzare la funzione di "ORDINI di MAGAZZINO", che trovi nel menù "Bacheca", funzione "Apri Ordini di Magazzino":

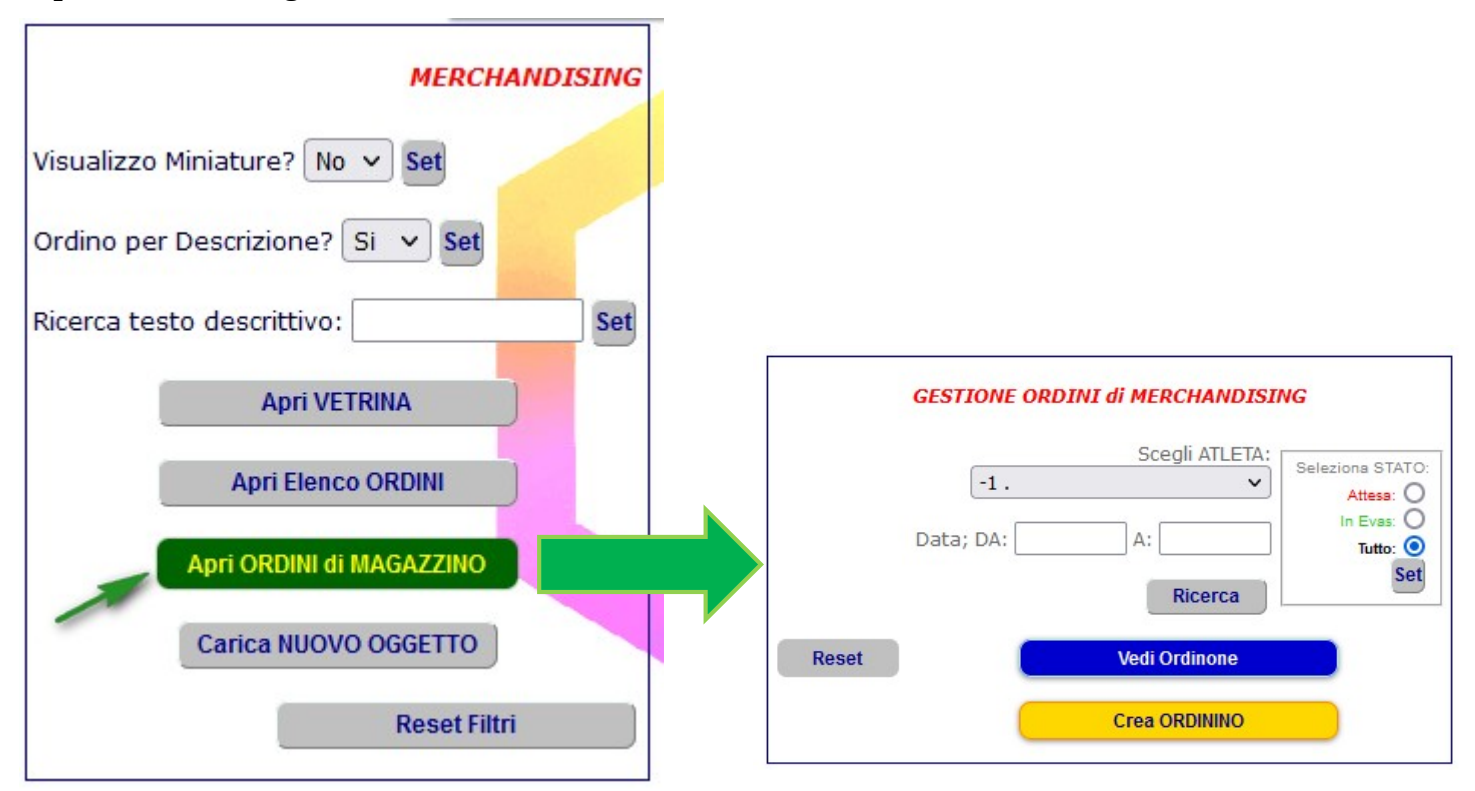

Dovrai acquisire il concetto di "Ordinino" e di "Ordinone", che è il seguente:

- ✓ <u>Ordinino:</u> la consegna di merce fatta per un certo atleta, ossia l'elenco degli item che hai consegnato in una singola sessione di vendita. Allorché chiuso, NON scarica il magazzino ma converge nell'ordinone che in quel momento risulta aperto
- ✓ <u>Ordinone</u>: il cumulo di più "Ordinini", ossia la somma delle quantità dei singoli item. Allorché chiuso, produce lo scarico del magazzino.

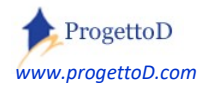

La gestione ti permette di avere un numero limitato di scarichi di magazzino: il magazzino si scaricherà solo quando tu decidi di chiudere l'ordinone. Per sapere **cosa hai dato ad un certo Atleta**, puoi usare direttamente la consultazione degli ordinini:

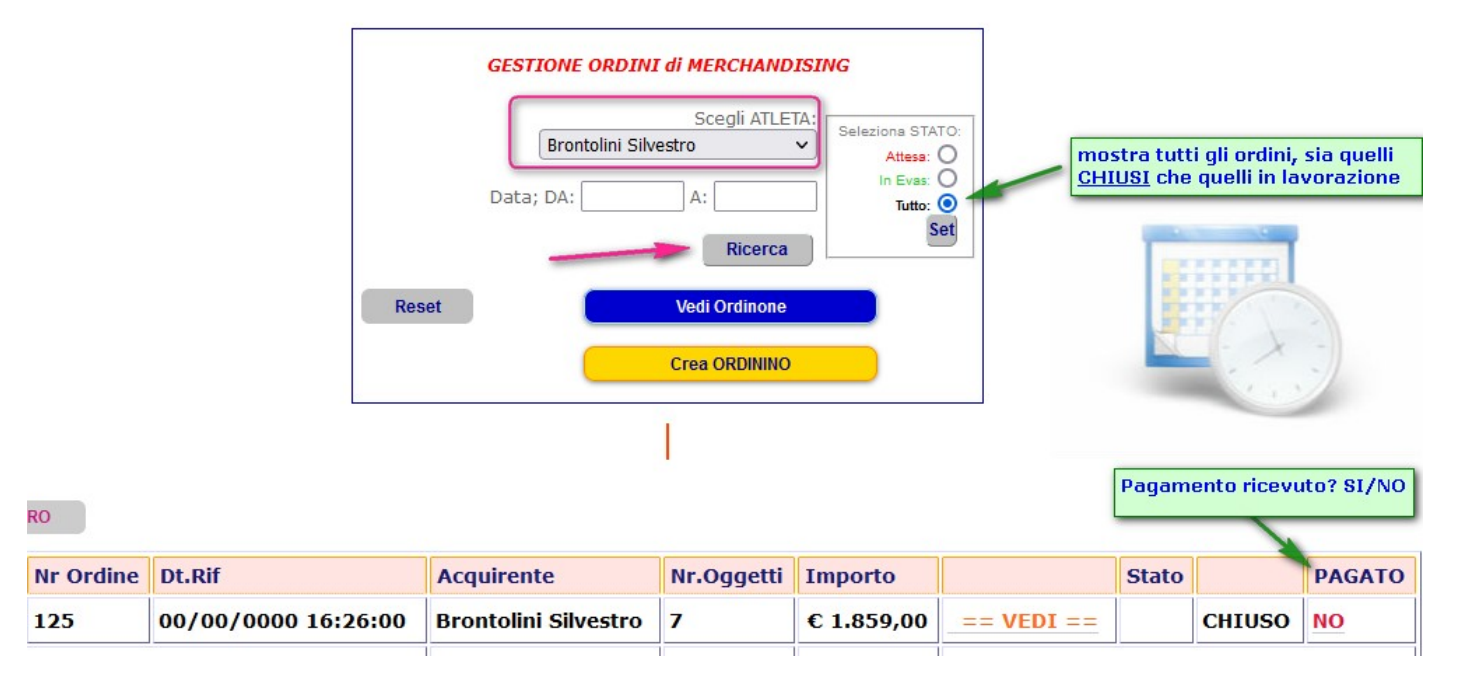

Supponiamo ora si di voler consegnare della merce ad un atleta.

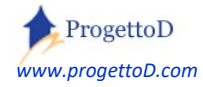

Supponiamo di voler consegnare della merce all'atleta "Cera Pierluigi":

a) Premere il tasto giallo "Crea Ordinino"; compare la videata per acquisire atleta e item; **scegli l'atleta e premi SET** (freccia rosa). Dopo di che, puoi inserire il codice del prodotto a cui appartengono gli item che vuoi consegnare, in modo che nella tendina con gli item ci sia un numero limitato di voci e non l'elenco completo:

| [Chiudi] 🛛                                     |
|------------------------------------------------|
| CREA Ordine di Magazzino per Atleta (ORDININO) |
| Visualizza SOLO Prodotto:                      |
| prodotto 1 con 3 item V SET                    |
| Scegli ATLETA:                                 |
| Cera Pierluigi V SET                           |
|                                                |
| Imposta Item: item 1 di prodotto 1 🗸           |
| Imposta Quantità : 1                           |
| Aggiorna Ordinino                              |

- b) Scegli l'item dal menù a tendina (freccia verde), imposta la quantità e premi il tasto "Aggiorna Ordinino".
- c) Quando vorrai cambiare l'item, scegli il nuovo prodotto (freccia rosa) e premi il tasto SET corrispondente
- d) Quando avrai terminato, potrai premere il tasto EVADI, oppure lasciare l'ordinino aperto per ricevere altri item:

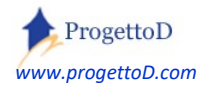

|            | Nr Ordine    | Dt.Rif                     | Acquirente        | Nr.Oggetti    | Importo |          | Sta      | ato     |        | PAGATO |
|------------|--------------|----------------------------|-------------------|---------------|---------|----------|----------|---------|--------|--------|
| [ANAG]     | 134          | 24/07/2023 17:44:00        | Cera Pierluigi    | 2             | € 22,00 | == VED   | I == Ric | evuto E | VADI   | NO     |
| Righe Vis  | ualizzate: 1 |                            |                   |               |         |          |          |         |        |        |
|            |              |                            |                   |               |         |          |          |         |        |        |
|            |              |                            |                   | <             |         |          |          |         |        |        |
| Dati relat | ivi a Ordine | di Magazzino Nr: 134 - sta | to ordine = Ricev | /uto          |         |          |          |         |        |        |
| Cod.Item   | Descrizio    | one                        |                   |               | Taglia  | Giacenza | Qta Ord  | Prezzo  |        |        |
| 3553       | item 1 d     | i prodotto 1 blu           |                   |               | 89      | 1        | € 12,    | 00 C/   | NCELLA |        |
| 3556       | borsone      | allenamento est            |                   | xl            | 19      | 1        | € 10,    | 00 C/   | NCELLA |        |
|            |              |                            |                   | STAMPA 🖨 Tot: |         |          |          |         |        |        |

e) Una volta posto l'ordinino nello stato di "evasione", può essere ricontrollato ed eventualmente modificato; per dichiarare che l'ordine è stato pagato, fare click su "NO. Al termine. L'ordinino può essere chiuso:

| Ordine di Magazzino numero [134] CORRETTAMENTE posto nello stato di IN EVASIONE. |           |                     |                |            |         |            |             |        |        |
|----------------------------------------------------------------------------------|-----------|---------------------|----------------|------------|---------|------------|-------------|--------|--------|
| << INDIETRO                                                                      |           |                     |                |            |         |            |             |        |        |
|                                                                                  | Nr Ordine | Dt.Rif              | Acquirente     | Nr.Oggetti | Importo |            | Stato       |        | PAGATO |
| [ANAG]                                                                           | 134       | 24/07/2023 17:44:00 | Cera Pierluigi | 2          | € 22,00 | == VEDI == | In Evasione | CHIUDI | NO     |

f) Il contenuto dell'ordinino verrà scaricato nell'ordinone che in quel momento è aperto

### Non mi scarica il magazzino; perchè?

La chiusura dell'ordinino non produce lo scarico del magazzino. Per scaricare il magazzino devi chiudere l'ordinone. Fai quindi click sul tasto blu:

|       |           | Coopli ATLETA |                |
|-------|-----------|---------------|----------------|
|       | -1 .      | Scegii ATLETA | Seleziona STAT |
|       |           |               | Attesa:        |
|       | Data; DA: | A:            | Tutto:         |
|       |           | Ricerca       | Se             |
|       | _         |               |                |
| Reset |           | Vedi Ordinone |                |
|       |           | Crea ORDININO |                |

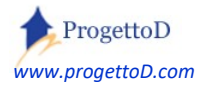

### E quindi chiudilo, facendo click sulla scritta "EVADI"...

|    | << INDIETRO     |                     |               |            |         |               |          |       |
|----|-----------------|---------------------|---------------|------------|---------|---------------|----------|-------|
|    | Nr Ordine       | Dt.Rif              | Creato Da     | Nr.Oggetti | Importo |               | Stato    |       |
|    | 126             | 00/00/0000 17:04:00 | Boss dei Boss | 2          | € 22,00 | == VEDI ==    | Ricevuto | EVADI |
| Ri | ghe Visualizzat | te: 1               |               |            |         | STAMPA ELENCO | /        |       |

### ... e poi sulla scritta "CHIUDI":

| <<    | NDIETRO       |                     |               |            |         |            |             |                                |
|-------|---------------|---------------------|---------------|------------|---------|------------|-------------|--------------------------------|
| Nr    | Ordine        | Dt.Rif              | Creato Da     | Nr.Oggetti | Importo |            | Stato       |                                |
| 12    | 26            | 00/00/0000 17:04:00 | Boss dei Boss | 2          | € 22,00 | == VEDI == | In Evasione | CHIUDI                         |
| Righe | e Visualizzat | te: 1               |               |            |         |            | CHIU        | DI i LAVORI di Evasione Ordine |

### Bon. Finita lì.

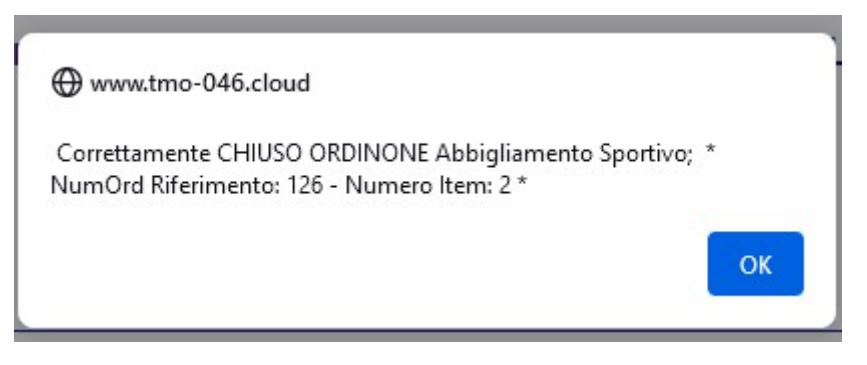

### Cosa ho consegnato ad un certo Atleta?

Dalla videata iniziale, inserisci il nominativo che stai ricercando e premi il tasto "Ricerca":

### GESTIONE ORDINI di MERCHANDISING

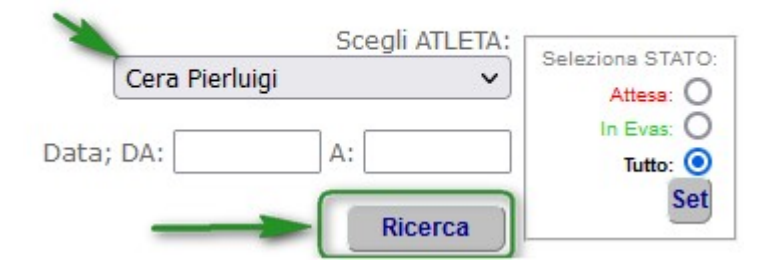

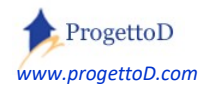

# 14: DISTINTA di GARA e salvataggio presenze.

TeamORG rende disponibili **varie** tipologie di distinte, per coprire i principali utilizzi. La versione rilasciata, non ha la pretesa di avere una tipologia di distinta per ogni tipo di sport, pertanto si invita la Società Sportiva a richiedere all'indirizzo <u>info@TeamORG.it</u> una personalizzazione per coprire le proprie esigenze. Si ricorda che tale personalizzazione è gratuita per le versioni a 120 euro / anno.

Per eseguire la stampa della distinta, collegarsi alla seguente funzione:

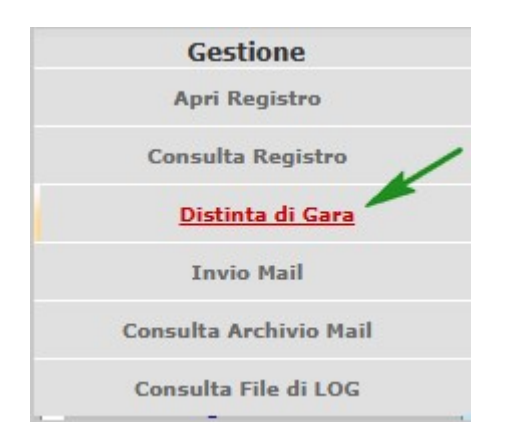

Dopo di che scegliere dall'apposito menu a tendina, la squadra per cui stampare la distinta; posizionarsi sulla squadra desiderata e poi **premere il tasto "Set"**:

| Stampa DISTINTA |                                             |
|-----------------|---------------------------------------------|
| Sq              | uadra: -1.                                  |
| <u></u>         | Nazionale_1982<br>Nazionale_2006<br>Under21 |

Selezionando la squadra, viene recuperato dal DataBase il tipo di distinta che nel corso dell'ultimo utilizzo della funzione, le era stato assegnato. Ad ogni modo, il tipo di distinta può essere cambiato in ogni momento.

La parte centrale della funzione scelta, contiene l'elenco degli atleti della squadra selezionata:

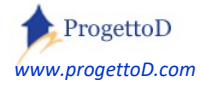

TeamORG - Guida all'uso - Pag. 84

Apri Documentazione con le spiegazioni per l'uso

|                            | Nr | Atleta               | Dt Nascita           | Convocazione   |
|----------------------------|----|----------------------|----------------------|----------------|
| [Numero di Maglia - ViceC] | 1  | Albertosi Enrico     | 31/01/2004           | Togli          |
| [Numero di Maglia - CAP]   | 3  | Giacinto Facchetti   | 00/00/0              | Togli          |
| [Numero di Maglia]         | 11 | GiGi Riva            | 01/01/2001           | Togli          |
| [Numero di Maglia]         | 14 | Rivera Gianni        | 31/01/2005           | Togli          |
| [Numero di Maglia]         | 20 | Boninsegna Roberto   | 01/01/1950           | Convoca        |
| Convocati: 4               |    | AGGREGA ALTRI ATLETI | MAIL di CONVOCAZIONE | STAMPA DISTINT |

Cliccando sulla scritta "**Convoca**", si ottiene di segnalare al sistema la convocazione dell'Atleta. Viceversa, premendo la scritta "**Togli**", si ottiene di segnalare al sistema l'esclusione dell'Atleta dalle convocazioni. Gli atleti convocati sono evidenziati col colore nero; viceversa, gli atleti non convocati sono evidenziati col colore grigio. Cliccare su "Numero di Maglia" per inserire il numero di maglia o per indicare chi è il capitano o il vicecapitano.

Utilizzando il tasto "Stampa Distinta" evidenziato in blu, si ottiene la stampa del documento.

Se si desidera mandare ai soli atleti convocati una mail di convocazione è possibile farlo premendo il tasto "**Mail di Convocazione**" evidenziato in rosso; sono disponibili due righe per indicare il testo della mail:

MESSAGGIO E-MAIL (1/2): Fate i bravi e... MESSAGGIO E-MAIL (2/2): ... tornate presto.

Premendo il tasto evidenziato in azzurro, è possibile **aggregare** Atleti di altre squadre per farli comparire nella stampa distinta che si sta predisponendo.

Per far comparire in distinta gli **atleti aggregati**, scegliere "sì" in alto a destra della videata sotto al nome della squadra (campo "Includi Atleti Aggregati:"). Selezionando la squadra, viene presentato l'elenco dei soli atleti appartenenti a quella squadra. Talvolta, però, si desidera allargare le convocazioni anche ad atleti di altre annate. In questo caso è possibile premere il tasto "Includi Atleti Aggregati" per aggiungere Atleti legati alle altre squadre. Si evidenzia che, dopo aver aggregato un atleta alla propria squadra, premendo la scritta "Togli", si ottiene di rimuovere l'aggregazione.

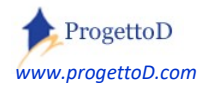

<< INDIETRO

La stampa della distinta riporta anche il **numero di maglia**. Per evitare che questo venga stampato, ad esempio per gli elenchi da affiggere in bacheca, è sufficiente selezionare "NO" nel

campo "*Stampa Numeri MAGLIA in Avviso Bacheca*". In questo caso il sistema utilizzerà il cognome come ordine di stampa:

| Tipo Distinta: FIGC               | ✓ Imposta          |
|-----------------------------------|--------------------|
| Stampa Numeri MAGLIA in Avviso Ba | acheca: -1 . 💌 Set |
| Visualizza modulo per PERSONALIZ  | ZAZIONI No Set     |
|                                   | Si                 |

### Compilazione dirigenti attingendo da menu a tendina

Per le tipologie di distinta per cui è previsto <sup>13</sup>, è possibile premere sul tasto "**Scegli dirigenti da Tendina**":

Il vantaggio che ne ricavi, è che i dati della tessera sociale e/o del documento di identità, vengono direttamente letti dalla scheda del dirigente (*vedi menu DATI SOCIETA' – funzione Allenatori e Dirigenti*) e non devi pertanto riportarli.

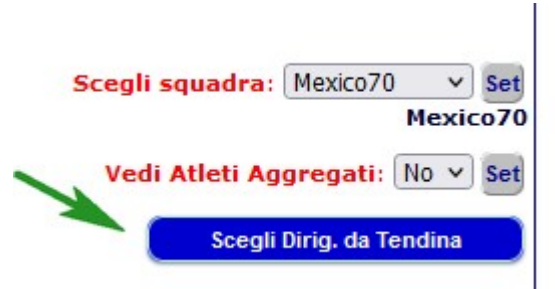

Se hai un abbonamento da 50 o da 120 euro /anno, allora puoi anche richiedere le personalizzazioni delle voci evidenziate dal rettangolo rosso:

| Allenatore : -1 .         | ~      |   |
|---------------------------|--------|---|
| Assistente Allenatore :   | 1.     | ~ |
| Guardalinee : -1 .        | ~      |   |
| Massaggiatore : -1 .      | ~      |   |
| Medico Sociale : -1 .     | ~      |   |
| Dirig. Accompagnatore :   | -1.    | ~ |
| Dirigente addetto Arbitro | o:[-1. | ~ |
| Addetto forza pubblica :  | -1.    | ~ |

<sup>&</sup>lt;sup>13</sup> Se per il tipo di distinta a cui sei interessato la scelta da tendina non è prevista, se hai abbonamento da 50 o 120 euro / anno puoi chiedere personalizzazione inviando mail a <u>info@TeamORG.it</u>

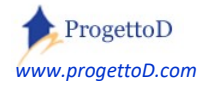

### Voglio tenere traccia degli Atleti convocati.

E' particolarmente importante, anche in vista di un corretto altalenarsi delle convocazioni, ricordare chi è stato convocato, quando e quante volte. Puoi quindi procedere col formulare l'elenco dei convocati, curando di prestare attenzione alla data dell'incontro:

| Distinta dei giocatori partecip           | anti alla gara vali | da per: C | AMPIONATO M    | ONDIALE    |         |       | < 6  |
|-------------------------------------------|---------------------|-----------|----------------|------------|---------|-------|------|
| incontro: Italia - Germania               |                     | da        | disputarsi il: | 18/01/2019 | Ore: 16 | 5:30  |      |
| uogo: Città del Messico                   | Nome                | e Campo:  | Stadio Azteca  |            |         |       |      |
| Guardalinea Signor : Guardat              | en Pippo            |           |                |            | Doc Io  | dent: | docA |
| Dirig. Accomp. Sig.: Accompagnobene Pluto |                     |           |                |            | Doc Ide | ent:  | docB |
| Allenatore Signor : Valcareggi Ferruccio  |                     |           |                |            | Doc Ide | nt: d | locC |

Quando avrai terminato di inserire la data, premi il tasto PERSONALIZZA DICITURE DISTINTA (*oppure premi il tasto INVIO della tua tastiera*); quando avrai anche terminato di scegliere i tuoi convocati, se vuoi mantenere traccia delle convocazioni, clicca sul tasto posto a fondo pagina:

| ogii Torri da convocazione | Azzera TOTTTTTumen ut magn |
|----------------------------|----------------------------|
| Salva Elenco               | Consulta storico Elenco    |

Per visualizzare poi in seguito tale elenco, puoi procedere col tasto di "Consultazione" posto a fianco a quello di salvataggio.

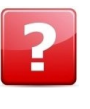

**Come faccio a tenere traccia delle presenze agli allenamenti?** Il modo con cui farlo, è descritto nelle pagine precedenti di questo stesso documento al paragrafo dedicato al Registro Elettronico.

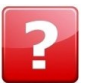

Come faccio a tracciare il TEMPO EFFETTIVO DI GIOCO, inserire GOL, ASSIST e

risultato?  $\rightarrow$  leggi il paragrafo che segue

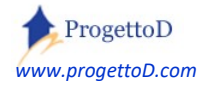

### La gestione della GARA (partita di CALCIO).

Per avere un **resoconto** ancora **più preciso della gara** rispetto a quanto indicato nel punto precedente, ossia avere traccia del **tempo effettivo** di gioco degli Atleti convocati o degli eventuali **score** (*esempio gol e assist per il calcio*), è possibile richiedere l'attivazione della gestione della gara.

E' sufficiente scrivere mail a <u>info@TeamORG.it</u> indicando il testo "Richiesta attivazione GESTIONE GARA in DISTINTA". L'attivazione è gratuita per i possessori di licenza full (120 euro / anno).

Verranno attivati i seguenti tasti:

| Iogii IUIII da Convocazione | Azzera I U I I I numeri di maglia |
|-----------------------------|-----------------------------------|
| Salva Gara                  | Consulta storico Gare             |
|                             |                                   |

Premere "**Salva Gara**" (freccia verde) per portare in archivio l'elenco degli atleti convocati; dopo di che, premere "**Consulta storico gare**" per andare ad inserire tempo effettivo, gol, assist e risultato del match.

Comparirà la seguente videata:

| Elei |     | Gare                              |                   |               |                 |         |         |        |            |            |
|------|-----|-----------------------------------|-------------------|---------------|-----------------|---------|---------|--------|------------|------------|
| ld   | 13  | Gara                              | Del <u>[DESC]</u> |               | Сатро           | Score 1 | Score 2 | Durata | Extra Time |            |
| 12   | MOD | Prima Categoria - MattiDaLegare   | 04/08/2023        | [Vedi Atleti] | Monticelli      | 1       | 0       | 90     | 0          | [CANCELLA] |
| 11   | MOD | Prima Categoria - Spiriti Erranti | 29/06/2023        | [Vedi Atleti] | Castagneto Mare | 0       | 0       | 0      | 0          | [CANCELLA] |
| 6    | MOD | Spiriti Erranti - Prima Cat       | 27/06/2023        | [Vedi Atleti] | Castagneto Mare | 0       | 3       | 90     | 0          | [CANCELLA] |

**Per prima cosa (***durante la gara***):** premere sulla scritta "Vedi Atleti", evidenziata freccia **rosa** per inserire i dati relativi alla gara, ossia sostituzioni, ammonizioni, gol e assist.

**Per ultima cosa (***al termine della gara***):** premere sulla scritta "MOD", in corrispondenza della freccia **verde** per inserire il risultato del match, nonché indicare il tempo di gioco e/o l'extra time (*esempio: Durata = 90; Extra Time = 33 minuti, che sommato al time "90" --> fa 123*). Tale tempo, **verrà riportato** in automatico su tutti gli atleti considerati titolari.

Premendo sulla scritta "Vedi Atleti" evidenziata della freccia <mark>rosa</mark> , compare la seguente videata:

(se sei al campo di gioco, allora probabilmente stai usando il cellulare; nel caso, scorri fino in fondo la videata della WEB APP che si presenta, e premi questo tasto: топла а versione desктор

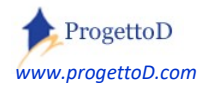

TeamORG - Guida all'uso - Pag. 88

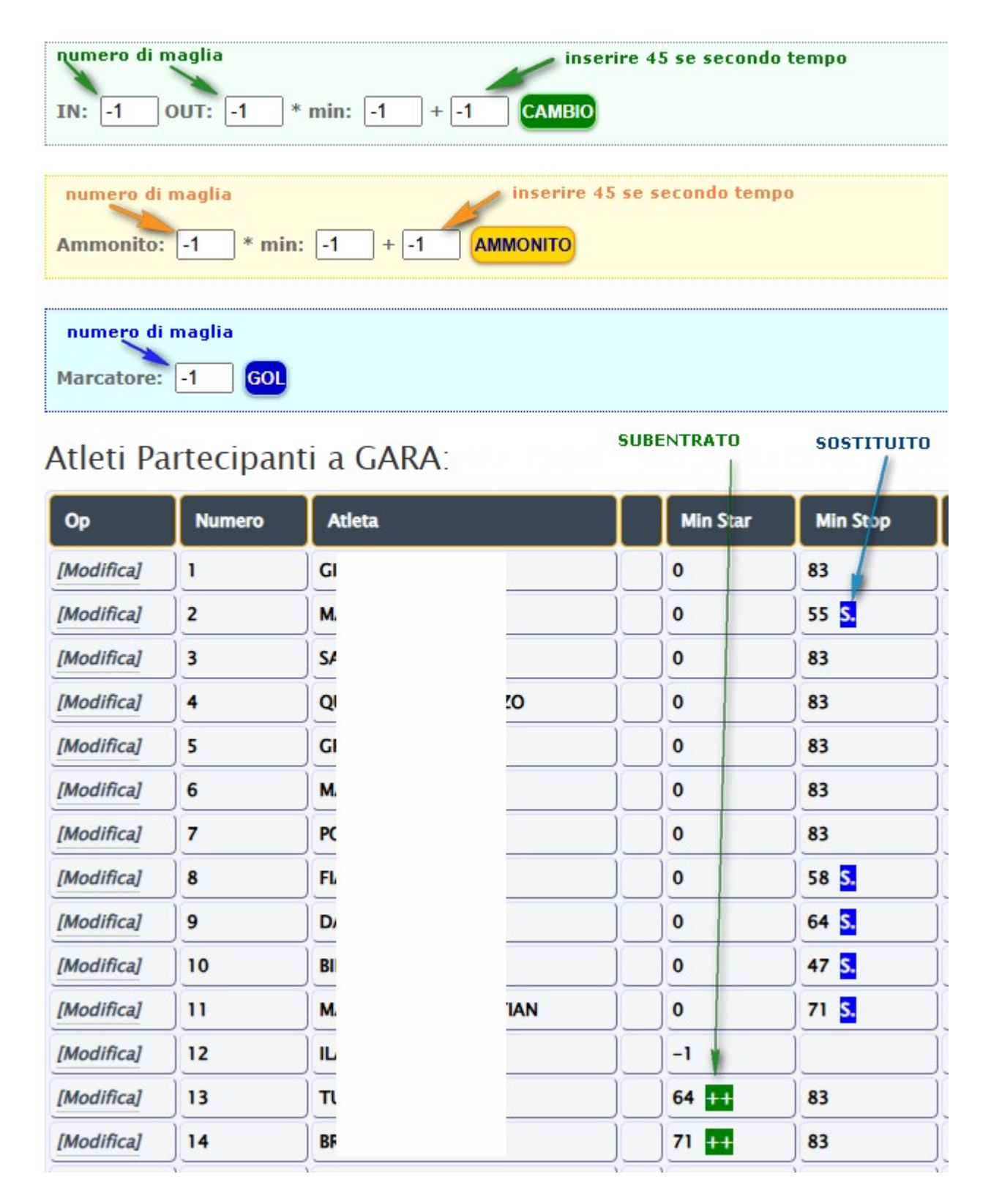

Puoi annotare **quanto accede durante la partita**, usando direttamente i tre riquadri colorati dedicati a **cambi** (sostituzioni), annotazione degli **ammoniti** e dei **marcatori**; oppure, facendo direttamente click su MODIFICA e aprendo la scheda di gioco dell'atleta.

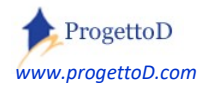

# Stampa tipo distinta "PALLAVOLO".

Nell'immagine sono indicate con i colori le corrispondenze dei campi:

| Stagione: 2016/2017<br>Dati della Gara: 103<br>Tipo di Gara: CAMPIONATO<br>Data: 15/05/2015 Ore: 1:<br>Località : Pistoia<br>Squadra Ospitante: Ospita    | < esempio 2019/2020 < esempio 103 < esempio CAMPIONAT 5.00 Serie/Categ/Torneo/Amich: Giro vole Squadra Ospite: Gior | O<br>ne A                    |                  |  |  |  |  |
|----------------------------------------------------------------------------------------------------|----------------------------------------------------------------------------------------------------|------------------------------|------------------|--|--|--|--|
| Denominazione della Socie                                                                                                    | tà : asd pinco pallo                                                                                                | codice Affiliazione: 0123456 | 789              |  |  |  |  |
| 🛈 🖨 https:<br>1 di 1                                                                                                    | I di1       -       +       Zoom automatico ÷       €                                                               |                              |                  |  |  |  |  |
|                                                                                                    | ELENCO PARTECIPANTI<br>ALLA GARA<br>DATI DELLA GARA N° 103                                                          |                              |                  |  |  |  |  |
| Data                                                                                                    | 15/05/2015                                                                                                    | Ora:                         | 15.00            |  |  |  |  |
| Localita                                                                                                    | i: Pistoia                                                                                                    | Serie/Cat./Torne/Amich.:     | Girone A         |  |  |  |  |
| Squadra Ospitante                                                                                                    | e: Ospitevole                                                                                                    | Squadra Ospite:              | Giocointrasferta |  |  |  |  |
| DENOMINAZIONE DELLA SOCIETA'       CODICE DI AFFILIAZIONE         asd pinco pallo       0       1       2       3       4       5       6       7       8 |                                                                                                    |                              |                  |  |  |  |  |

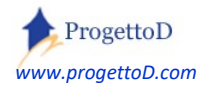

# Stampa tipo distinta "Referto FIGC".

Nell'immagine sono indicate le corrispondenze dei campi:

|                                                 | STAMPA DISTINTA          |                 |                                          |
|-------------------------------------------------|--------------------------|-----------------|------------------------------------------|
|                                                 |                          | Includi Atleti  | Aggregati: No 🔹 Set                      |
| Visualizza modulo per PERSONALIZZAZIONE: SI 👻 S | et                       | Scegli squadra: | Esordienti_2002 - Set<br>Esordienti_2002 |
|                                                 |                          |                 |                                          |
| Titolo Distinta:                                | Tipo Distinta: CRLazio 👻 |                 |                                          |
| Sottotitolo 1:                                  |                          |                 |                                          |
| Sottotitolo 2: A                                |                          |                 |                                          |
| Gara: I Data: 15/05/2010 Ore:                   | Luogo:                   | Nome Campo:     |                                          |
| Note 1: Nome Tecnico                            | 12345                    |                 |                                          |
| Note 2: Nome Dirigente                          | 12345                    |                 |                                          |
| Note 3: Nome Massaggiatore                      | 12345                    |                 |                                          |
| Note 4: Squadra B                               |                          |                 |                                          |

#### F.I.G.C. - Delegazione Provinciale/Distrettuale di

| F.I       | G.              | C     | De           | legazione F  | rovinciale | Distrettuale d | i         |      |                 |    |     |       | _   |                  |         |                 |            | Sta                       | gion | 2     | 16   |        |
|-----------|-----------------|-------|--------------|--------------|------------|----------------|-----------|------|-----------------|----|-----|-------|-----|------------------|---------|-----------------|------------|---------------------------|------|-------|------|--------|
| Cat<br>An | no<br>ego<br>no | oria  | 1821<br>2001 | one Campo    | Girone     | Barcellona     |           | RONT | e<br>O<br>adrid |    |     | - C   | DA  | TA<br>21/05/2015 | MODA    | VILLY, DI GIOCO | ML<br>N. ( | <b>JLTIPARTIT</b><br>Gare | E    | PUNTE | GGIO | FINALE |
|           |                 |       |              |              | SQU        | ADRA "A"       |           |      |                 |    |     |       |     |                  | -       | SQUADR          | A "B       |                           |      |       |      |        |
| N'        | N               |       | TA           | N' MATRICOLA | COG        | NOME           | NOME      | PR   | ESENZA          | N' | N   | ASCIT | A   | N' MATRICOLA     |         | COGNOME         |            | NO                        | ME   |       | PRE  | SENZA  |
| 1         | 66              | 1VIIV |              |              |            |                |           |      | 21 31           | 1  | 30  | 04    | 03  |                  | DAL     |                 |            | SASSO                     |      |       |      | 21 31  |
| 2         |                 |       |              |              |            |                |           |      |                 | 2  | 21  | 12    | 96  |                  | GAR     | IBALDI          |            | GIUSEPPE                  |      |       |      |        |
| 3         |                 |       |              |              |            |                |           |      |                 | 3  | 21  | 12    | 96  |                  | MAZ     | ZINI            |            | GIUSEPPE                  |      |       |      |        |
| 4         |                 |       |              |              |            |                |           |      |                 | 4  | 03  | 03    | 96  | 313131           | PILO    | )               |            | MILONE                    |      |       |      |        |
| 5         |                 |       |              |              |            |                |           |      |                 | 5  | 04  | 05    | 96  | 323134           | ROD     | OLFI            |            | MANSUETO                  |      |       |      |        |
| 6         |                 |       |              |              |            |                |           |      |                 | 6  | 21  | 12    | 96  |                  | VAD     | IQUI            |            | ERNESTO                   |      |       |      |        |
| 7         |                 |       |              |              |            |                |           |      |                 | 7  | 21  | 12    | 96  |                  | VER     | DI              |            | GIUSEPPE                  |      |       |      |        |
| 8         |                 |       |              |              |            |                |           |      |                 | 8  | 21  | 12    | 97  | 313131           | ORIO    | 2               |            | AL                        |      |       |      |        |
| 9         |                 |       |              |              |            |                |           |      |                 | 9  |     |       |     |                  |         |                 |            |                           |      |       |      |        |
| 10        |                 |       |              |              |            |                |           |      |                 | 10 |     |       |     |                  |         |                 |            |                           |      |       |      |        |
| 11        |                 |       |              |              |            |                |           |      |                 | 11 |     |       |     |                  |         |                 |            |                           |      |       |      |        |
| 12        |                 |       |              |              |            |                |           |      |                 | 12 |     |       |     |                  |         |                 |            |                           |      |       |      |        |
| 13        |                 |       |              |              |            |                |           |      |                 | 13 |     |       |     |                  |         |                 |            |                           |      |       |      |        |
| 14        |                 |       |              |              |            |                |           |      |                 | 14 |     |       |     |                  |         |                 |            |                           |      |       |      |        |
| 10        |                 |       |              |              |            |                |           |      |                 | 15 |     |       |     |                  |         |                 |            |                           |      |       |      |        |
| 10        |                 |       |              |              |            |                |           |      |                 | 16 |     |       |     |                  |         |                 |            |                           |      |       |      |        |
| 18        |                 |       |              |              |            |                |           |      |                 | 18 |     |       |     |                  |         |                 |            |                           |      |       |      |        |
| TE        | CN              | ICO   | A.d          | .Séz         |            | 7.             | assaca n  |      |                 | TE | CN  | СО    | A.d | Sin Nome Te      | cnico   |                 |            | Terracen                  | 1234 | 5     |      |        |
| DI        | RIG             | ENT   | EA           | Siz          |            | 7.             | essera n. |      |                 | DI | RIG | ENT   | EA  | Siz Nome Dir     | rigente | 9               |            | Tespera n.                | 1234 | 5     |      | _      |
| M/        | SS              | AG    | GIA          | Siz          |            | 74             | espera n. |      |                 | M  | ASS | AGO   | SIA | Siz Nome Ma      | ssage   | piatore         |            | Tessere n.                | 1234 |       |      |        |

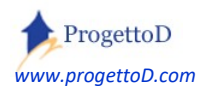

TeamORG - Guida all'uso - Pag. 91

٦

### Togliendo la scritta "Squadra B" dal campo "Note 4":

| Denominazione Campo di giuoco |            |           |     |               |             | Caratteristiche |               |                   |            |    |
|-------------------------------|------------|-----------|-----|---------------|-------------|-----------------|---------------|-------------------|------------|----|
| Ca<br>An                      | tego<br>no | oria<br>2 | 001 |               | Girone      | Barcellona      | ICONTRO-CON   | FRONT(<br>Real Ma | D<br>adrid |    |
|                               |            |           |     |               | SQUA        | DRA "A"         |               |                   |            |    |
| N'                            | N          | NASCIT    |     | N' MATRICOLA  | COGN        | OME             | NOME          | PRE               | SENZA      | ,  |
|                               | GG         | MM        | AA  |               | -           |                 |               | 1'T               | 2'T 3'T    | ╀  |
| 1                             | 30         | 04        | 03  |               | DAL         | SAS             | SO            |                   |            | Į. |
| 2                             | 21         | 12        | 96  |               | GARIBALDI   | GIUS            | SEPPE         |                   |            | L  |
| 3                             | 21         | 12        | 96  |               | MAZZINI     | GIUS            | SEPPE         |                   |            |    |
| ŀ                             | 03         | 03        | 96  | 313131        | PILO        | MILC            | DNE           |                   |            |    |
| 5                             | 04         | 05        | 96  | 323134        | RODOLFI     | MAN             | SUETO         |                   |            | ľ  |
| 3                             | 21         | 12        | 96  |               | VADIQUI     | ERN             | ESTO          |                   |            | 1  |
| ,                             | 21         | 12        | 96  |               | VERDI       | GIUS            | FPPF          |                   |            | 1  |
| }                             | 21         | 12        | 07  | 212121        | OPIO        | A1              |               |                   |            | t  |
|                               | <u> </u>   | 14        | 31  | 515151        |             | ····            |               |                   |            | t  |
| 0                             |            |           |     |               |             |                 |               |                   |            | ł  |
| 1                             |            |           |     |               |             |                 |               |                   |            | ∦  |
|                               |            |           |     |               |             |                 |               |                   |            | ∦  |
| 2                             |            |           |     |               |             |                 |               |                   |            | ∦  |
| 3                             |            |           |     |               |             |                 |               |                   |            | ł  |
| 4                             |            |           |     |               |             |                 |               |                   |            | ļ  |
| 5                             |            |           |     |               |             |                 |               |                   |            |    |
| 6                             |            |           |     |               |             |                 |               |                   |            |    |
| 7                             |            |           |     |               |             |                 |               |                   |            |    |
| 8                             |            |           |     |               |             |                 |               |                   |            | ľ  |
| TE                            | CN         | ICO       | A.d | Siz Nome Te   | cnico       | Tess            | ana n. 12345  | 200 - 201         | - 22       | ľ  |
| DI                            | RIG        | ENT       | ΈA  | Sig. Nome Dir | igente      | Tess            | evan. 12345   |                   |            |    |
| M                             | ASS        | AG        | GIA | Sig. Nome Ma  | ssaggiatore | Tess            | neva n. 12345 |                   |            | Г  |

# F.I.G.C. - Delegazione Provinciale/Distrettuale di\_\_\_\_\_

COLLADDA "A" COMDILADE A CUDA DEL DIDICENTE DELLA SOLIADDA "D'SC

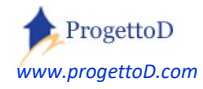

# Stampa tipo distinta "MINIBASKET – Lista R".

| Titolo Distinta: | Basket  |              |                  |         | Tipo Distinta: MINIBA | SKET - Lista R 🔻 |  |
|------------------|---------|--------------|------------------|---------|-----------------------|------------------|--|
| Sottotitolo 1: S | SQUADRA | 1            |                  |         |                       |                  |  |
| Sottotitolo 2:   | SQUADRA | 2            |                  | 11 A    |                       |                  |  |
| Gara: Gara_XX    | (X      |              | Data: 12/12/2012 | Ore: 12 | Luogo:                | Nome Campo:      |  |
| Note 1: nt1      |         |              |                  |         |                       |                  |  |
| Note 2: nt2      |         |              |                  |         |                       |                  |  |
| Note 3: nt3      |         |              |                  |         |                       |                  |  |
| Note 4:          |         |              |                  |         |                       |                  |  |
| Note 5:          |         |              |                  |         |                       |                  |  |
| Note 6:          |         |              |                  |         |                       |                  |  |
| Note 7:          |         |              |                  |         |                       |                  |  |
| Appendice 1:     | 313131  | Istruttore   | Pinco Pallo      |         |                       | 21/12/1912       |  |
|                  | 242424  | Can Internet | Tinia Cala       |         |                       | 44/44/4044       |  |

Nell'immagine sono indicate le corrispondenze dei campi:

| _                 | Li         | sta "R" - Miniba | sket     |            |        |
|-------------------|------------|------------------|----------|------------|--------|
|                   |            |                  |          | Provention | in the |
| Centro Minibasket | nt1        | codice Mb        | nt2      |            |        |
| Gara n.           | Gara_XXX   | Categoria        | Basket   |            |        |
| Data              | 12/12/2012 | Colore maglia    | nt3      |            |        |
| Squadre: (1)      | SQUADRA1   | vs (2)           | SQUADRA2 |            |        |

| Nr. TESSERA | QUALIFICA    | COGNOME E NOME | DATA NASCITA | TP.Doc   | Qual.FIP |  |
|-------------|--------------|----------------|--------------|----------|----------|--|
| 313131 .I   | Istruttore   | Pinco Pallo    | . 21/12/1912 | 2        | 2        |  |
| 212121 .8   | Sec. Istrut. | .Tizio Caio    | . 11/11/1911 | <u>.</u> |          |  |

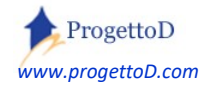

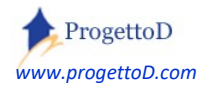

TeamORG - Guida all'uso - Pag. 94

# 15: La gestione degli EVENTI SPORTIVI.

Che cosa vuole dire gestire un *"Evento Sportivo"* ? Per *"Evento"* si intende una attività la cui partecipazione è data da Squadre <u>oppure</u> una attività organizzata per i singoli Atleti.

Un esempio di <u>Evento a *Squadre*</u> può essere la gestione delle **Gare di Campionato**, con possibilità di avere il controllo su Calendario e Classifica e con la possibilità di stampare di volta in volta le distinte di gara.

Un esempio di <u>Evento per **Atleti**</u>, può essere , la gestione di gare come le **Maratone** con rilevamento tempi. Gestirlo significa raccogliere le adesioni e le eventuali quote di partecipazione e poi i tempi di gara. La funzione è utilizzabile anche per gestire<sup>14</sup> gli Atleti partecipanti ad un Grest o a un **Campo Estivo** (*Summer Camp*) o per gli Atleti che partecipano al **Ritiro Precampionato** conteggiando chi ha pagato e chi no.

All'argomento è dedicato un intero documento che puoi trovare qui: Vedi anche questo documento: <a href="https://www.progettod.com/TeamOrg/TeamORG\_GestioneEventi.pdf">https://www.progettod.com/TeamOrg/TeamORG\_GestioneEventi.pdf</a>

Puoi anche consultare il video Youtube: <u>https://www.youtube.com/watch?v=2yGQLfBvDx8</u>

### Categoria di Evento.

La prima cosa da fare è di censire la Categoria dell'evento, indicandone i fruitori; esempio "Calcio", "Pallavolo" oppure "Maratona", ecc. È essenziale indicare il **Tipo di Partecipazione** all'evento, col fine di consentire al sistema di capire se avrà come **partecipanti** delle **Squadre** o degli **Atleti**.

### Anagrafica Eventi.

Per ogni Categoria, è previsto un **elenco** di Eventi (Anagrafica). Ogni Evento è una manifestazione (*sportiva o gare o torneo o comunque una aggregazione di partecipanti come i Grest*), che ha una data di inizio e una di fine; le iscrizioni all'Evento vanno considerate valide solo se pervengono entro la data di inizio Evento. E' disponibile un flag di apertura/chiusura Evento, così da poter fare un po' di ordine durante

<sup>&</sup>lt;sup>14</sup> Vedi anche questo documento: <u>https://www.progettod.com/TeamOrg/TeamORG\_EventoCovid.pdf</u>

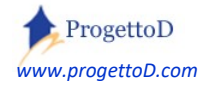

la fase di organizzazione dell'evento: sino a che non si dichiara aperto l'Evento, non sarà possibile inserire partecipanti.

Facendo alcuni esempi, qui si può inserire il campionato di calcio, che inizia a settembre e finisce a maggio; **oppure** i tre tornei di pallavolo, quello che inizia a ottobre e finisce a maggio, quello fatto in dicembre e quello estivo di giugno; **oppure** le 18 maratone stagionali o la gita parrocchiale fatta per i ragazzi.

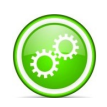

Ogni Evento è legato ad una "Categoria di Evento". Siccome la Categoria ha come caratteristica quella di dire se l'evento che si organizza è relativo a **Squadre** o ad **Atleti**, di conseguenza anche il singolo Evento è riservato alle Squadre oppure agli Atleti.

Importante definire anche il punteggio adottato per l'Evento allorché avviene la gara. Ad esempio, per il calcio, devi inserire: vittoria=3, pareggio=1, sconfitta = 0. Per la pallacanestro , puoi inserire: vittoria=2, pareggio=0, sconfitta = 1. Per la pallavolo<sup>15</sup> , puoi inserire: vittoria=2, pareggio=0, sconfitta = 1.

### Anagrafica Partecipanti.

Andiamo ora a dire **<u>chi</u>** partecipata all'evento; o meglio: andiamo a formare il gruppo di potenziali partecipanti ad un evento. Definire una anagrafica dei partecipanti, infatti, significa andare a dire al sistema chi potrebbe diventare partecipante ad un evento. Posso censire tra i partecipanti anche dei soggetti che poi magari non partecipano all'evento; potrei avere questa esigenza per gestire casi di indecisi o simili.

Successivamente a questa operazione, verrà data la possibilità di dire, evento per eventi, chi effettivamente conferma la partecipazione. Ogni partecipante può essere inserito a uno o più eventi.

### Gestione dei pagamenti per le partecipazioni.

Di norma l'iscrizione al Grest o al Campo Estivo oppure al torneo a squadre che organizzi durante la tua annuale festa societaria, ha un costo che naturalmente tu vuoi contabilizzare e inserire nel conteggio economico del tuo site. La soluzione proposta è basica; se non ti soddisfa, puoi prendere contatto con INFO@TEAMORG.IT per le personalizzazioni. In base a quanto richiesto, verrà detto se la personalizzazione

<sup>&</sup>lt;sup>15</sup> Pallavolo ha anche il conteggio dei set: Vittoria 3-0 oppure 3-1, 3 punti , Vittoria 3-2, 2 punti, Sconfitta 2-3, 1 punto, Sconfitta 1-3 oppure 0-3, 0 punti. In questo caso o <u>per altre discipline</u> prendere contatto con <u>INFO@TEAMORG.IT</u> per le personalizzazioni. In base a quanto richiesto, verrà detto se la personalizzazione è gratuita (ossia inclusa nell'abbonamento) o deve considerarsi a pagamento.

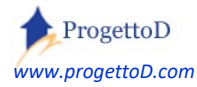

è gratuita (o inclusa nell'abbonamento) o deve considerarsi a pagamento. Il funzionamento della gestione pagamenti verrà chiarito con gli esempi.

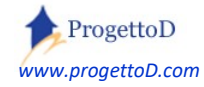

# \* FAQ.

# Come si fa per richiedere il rinnovo della licenza? Oppure: come si fa per passare ad una licenza di 50 o 120 euro?

Ci si deve collegare alla propria versione di TeamORG, scegliere il menù "**CONFIGURAZIONE**", premere su "**DATI SOCIETA**" e, nella pagina che si apre, fare click sulla scritta arancione "**Richiedi il RINNOVO della TUA LICENZA**" posta a fondo pagina, appena sopra al logo.

Vorrei caricare in TeamORG il mio elenco Atleti in modo automatico: come posso fare? Consulta il paragrafo "Caricamento massivo dei dati mediante foglio Excel" contenuto nel documento http://www.progettod.com/TeamOrg/TeamORG\_AnagrAtleti.pdf

### > Come faccio a cambiare la password di accesso al sistema?

Nel menu *"Configurazione"*, premere il pulsante *"Allenatori e Dirigenti"*, quindi cliccare sulla riga di colui che vuole la modifica della password ed inserire quella nuova in corrispondenza della scritta *"Password"*.

### > Un Atleta può appartenere a più di una Squadra?

Dal punto di vista fiscale, l'Atleta può appartenere ad una ed una sola squadra, quella specificata mediante la scheda atleta a cui accede dal menù CONFIGURAZIONE, funzione ANAGRAFICA ATLETI. Questo perché la quota annuale si ritiene legata ad una sola squadra, quella di riferimento per l'Atleta. Se vi è una gestione particolare si deve intervenire con la gestione dello sport contabile; approfondire qui il concetto: <u>https://www.progettod.com/TeamOrg/TeamORG\_Amministrazione.pdf</u>

E' poi possibile, viceversa, assegnare un atleta in "prestito" ad un'altra squadra mediante il menù GESTIONE , funzione CONVOCAZIONI; poi sceglie la squadra, preme SET e in fondo all'elenco che compare, preme il tasto "AGGREGA ALTRI ATLETI".

Per altre particolarità, scrivere a INFO@TeamORG.it

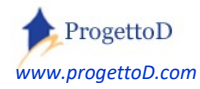

### > Come si impostano i Filtri e l'Ordinamento dei dati?

In ogni videata di elenco, è resa disponibile la possibilità di impostare i filtri, ossia elementi che incidono sui criteri di ricerca della funzione, limitando il numero di righe visualizzate, e l'ordinamento con cui visualizzare i dati.

Per impostare i filtri, operare scegliendo la colonna da filtrare a fianco alla scritta rossa "Filter" (il profilo, nell'esempio sotto riportato). Se il campo riporta un codice (50, in questo caso), è necessario specificare il codice; se no, può essere inserito direttamente il valore (ad esempio se volessi cercare un numero di telefono). Quindi premere il tasto "Set Filter" evidenziato dal riquadro verde.

| Selez                            | tione composta da [1] elementi,                     | di cui visualizzati: <mark>30</mark> | Cambia         |            |                      |
|----------------------------------|-----------------------------------------------------|--------------------------------------|----------------|------------|----------------------|
| Visua                            | lizza SOLO Utenti attivi: Si 🔹 Impo                 | Allenator                            | ri e Dirigent  | i          |                      |
| Id                               | User                                                | Nome Esteso                          | Profilo        | Telefono   | Socio                |
| 4400                             |                                                     |                                      | 50 # Dirigente | <u>i</u> . | 20 # Socio Fondatore |
| Filter<br>RESE<br>Order<br>Order | Profilo   Uguale  T Filter  By Id  Kasc  Desc  Desc | <b>50</b>                            | Set I          | Filter     |                      |

Analogamente si può operare con l'ordinamento Ascendente (evidenziato arancione) o con l'ordinamento Decrescente (evidenziato blu), indicando la colonna su cui si intende operare scegliendola nei due menù a tendina posti a fianco delle due scritte "Order By".

Si evidenzia che l'elenco degli elementi esposti, è limitato al numero di elementi riportato dal numero evidenziato in azzurro (30 in questo caso). Il numero può essere cambiato a proprio piacimento.

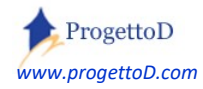

### > Come eseguo la cancellazione di un elemento?

In ogni videata di dettaglio, tipicamente ottenuta premendo una riga di un elenco, compare in alto una sezione come quella illustrata a seguire. E' pertanto necessario:

- a) Verificare che il pallino del radio button sia posizionato sulla scritta "DELETE", come evidenziato dal rettangolo blu;
- b) Premere il tasto evidenziato in rosso:

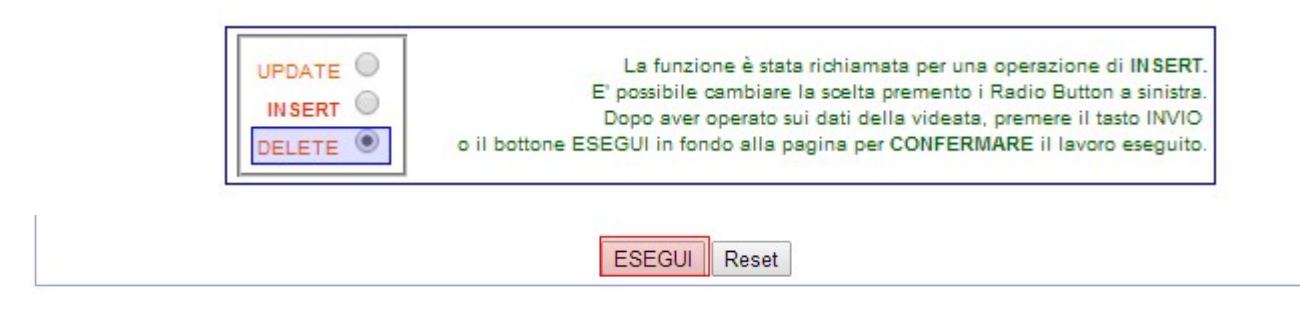

### > Come eseguo la cancellazione di un ATLETA o di un ALLENATORE?

Sia per gli **Allenatori** (o **Dirigenti**) che per gli **Atleti**, <u>non</u> è permessa la cancellazione; per escludere gli elementi dal sistema, occorre <u>disabilitarli</u>. La procedura da seguire è la seguente:

|              | UPDATE  INSERT  DELETE  o il bo | La funzione è stata richiamata per una operazione di UPDATE.<br>E' possibile cambiare la scelta premento i Radio Button a sinistra.<br>Dopo aver operato sui dati della videata, premere il tasto INVIO<br>ttone ESEGUI in fondo alla pagina per CONFERMARE il lavoro eseguito. |
|--------------|---------------------------------|----------------------------------------------------------------------------------------------------|
| Id           | 3262                            |                                                                                                    |
| Squadra      | 0 #                             |                                                                                                    |
| Stato        | 100 - Cancellato                | Cancellato •                                                                                                    |
| Cognome Nome | ATLETA 1                        | (seleziona una voce)<br>Inserito                                                                                                    |
|              |                                 |                                                                                                    |

- a) Verificare che il pallino del radio button sia posizionato sulla scritta "UPDATE", come evidenziato dal rettangolo giallo;
- b) Selezionare la scritta "Cancellato"
- c) Premere il tasto "ESEGUI" posizionato in fondo alla videata

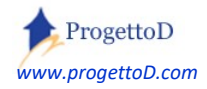

### > A cosa serve il campo "Annata" nella videata di assegnazione di un Atleta ad una Squadra?

Il campo "annata" serve per l'assegnazione massiva di un gruppo di atleti nati nello stesso anno, ad una squadra. Succede spesso, ad esempio, che vengano formate delle squadre con soltanto coetanei.

Supponiamo di aver codificato la squadra "Pulcini" e che si voglia **assegnare tutti i nati nel 2006** alla squadra "**Pulcini**". Si deve andare in corrispondenza del campo "Squadra", cercare "Pulcini" e <u>premere il</u> <u>tasto "SET</u>". Comparirà la scritta in blu col nome della squadra.

Si deve quindi lasciare vuoto il campo "Atleta" (ossia col valore "-1"), inserire "2006" nel campo "Annata" e premere il tasto "Set"; comparirà scritto in blu il numero di Atleti del 2006 non ancora assegnati ad alcuna squadra. Se il numero è maggiore di zero, premere il tasto "Esegui Assegnazione".

### Perché nella stampa del Libro Soci o nel Rendiconto Finanziario, nel titolo, non compare l'anno?

Nel menu "*Configurazione*", premere il pulsante "*Dati Società*", quindi valorizzare la voce "Anno in corso". allorché valorizzato, questo campo è usato sia per la Stampa Libro Soci che per la Stampa del Rendiconto Finanziario.

## Vorrei che le stampe uscissero in un pannello di pop-up Attiva: come posso fare?

Nel menu *"Configurazione"*, premere il pulsante *"Allenatori e Dirigenti"*, quindi cliccare sulla riga di colui che vuole la stampa su un pannello di Pop-Up. Selezionare il valore *"SI"* in corrispondenza della scritta *"Stampe Su PopUp"*.

### > Come posso avere l'anteprima delle fotografie di un Evento?

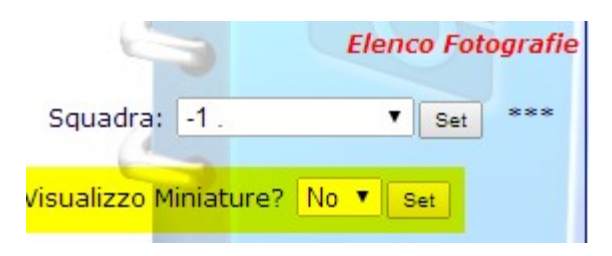

Nel menu "*Bacheca*", premere il pulsante "*Fotografie*", quindi cliccare sulla riga "Visualizzo Miniature" evidenziata in giallo scegliendo la voce "SI" e premere il relativo tasto "SET.

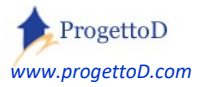

### > Come si inserisce il Riporto Economico dell'anno precedente?

Mediante il menù AMMINISTRAZIONE, funzione RENDICONTAZIONE, è possibile stampare il totale delle entrate meno quelle delle uscite per l'anno in corso. E' presente una voce "Riporto economico anno precedente" che viene valorizzata in questo modo:

devi andare nel menù CONFIGURAZIONE, funzione DATI SOCIETA' :

| << INDIETRO                               |  |
|-------------------------------------------|--|
| DATI SOCIETĂ                              |  |
| Codice Site                               |  |
| Descrizione 1                             |  |
| Descrizione 2                             |  |
| Descrizione 3                             |  |
| Descrizione 4                             |  |
| Descrizione 5                             |  |
| Note                                      |  |
| Città da utilizzare per le stampe         |  |
| Sport Praticato                           |  |
| Data Inizio Stagione                      |  |
| Annata da riportare in stampa             |  |
| Anno Riferimento per Registro Elettronico |  |
| Riporto economico anno precedente         |  |

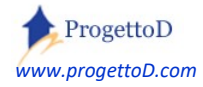

# \* Esempi di personalizzazione.

Alcune delle seguenti personalizzazioni, richieste dalle società utilizzatrici di TeamOrg, sono state rese a pagamento; altre in forma gratuita.

### [Pi\_001] Socio Maggiorenne

La società avanza questa richiesta:

buona sera, sto procedendo con l'inserimento dei dati nel vostro gestionale, volevo chiedere una modifica se possibile, ho notato che nel momento in cui gli atleti li metto come tesserati rientrano tra i soci e stessa cosa per gli atleti vincolati, il nostro statuto prevede che i soli atleti maggiorenni siano soci, i vincolati non sono soci in quanto atleti vincolati alla società ma non in attività e per i minorenni sono soci i genitori che un pò alla volta sto inserendo. è possibile fare la modifica che solo i tesserati maggiorenni possano essere inseriti nel libro soci?

si concorda questa personalizzazione:

buongiorno, è stata per voi introdotta la seguente modifica:

a) gli atleti VINCOLATI non entrano mai nel libro soci, indipendentemente dall'età

b) gli atleti TESSERATI entrano nel libro soci solo se sono maggiorenni.

Davis buongiorno,

allora procedo con l'utilizzare il campo "Tipo Affiliazione" della scheda atleta come flag SOCIO/NON SOCIO? in pwh0010\_get\_description è "C0600\_TP\_ISCR" in pwh0010\_get\_html\_combo è C0600\_TP\_ISCR

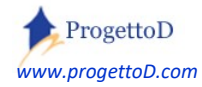

### [Pi\_002] Controllo su Società Iscritte alla mia Associazione

La società avanza questa richiesta:

Buongiorno, Sono xxxxxxxx responsabile nazionale xxxxxx. Attualmente noi abbiamo xxx affiliati; volevo un gestionale che mi permette il controllo su tutte le asd a cui darò la password.

si concorda questa personalizzazione:

buongiorno,

collegandovi con xxxx/yyyyy avrete a disposizone un Pannello Console che vi permetterà di gestire le squadre legate alla vs. associazione, in modo che:

- a) A voi, e solo a voi, è concesso di abilitare le società vs. affiliate all'uso del sistema mediante il censimento di nuove user/password
- b) Ogni società così abilitata all'uso di TeamOrg, abbia il proprio accesso in autonomia e senza visibilità su altri dati che non i propri
- c) A voi e solo a voi è permessa la visualizzazione degli allegati che ogni vs. società pubblica nella bacheca di TeamOrg, considerando questi come comunicazioni tra voi e le società a voi affiliate.

### [Pi\_003] Inserimento Carta Intestata per Stampa Fatture

La società avanza questa richiesta:

buongiorno, se è possibile vorrei caricare la carta intestata per poterla usare nelle stampe delle fatture.

si concorda questa personalizzazione:

buongiorno, sì: ce ne spedisca uno in bianco, che verrà inserito come base di stampa; poi approfondiremo per capire quali campi stampare e dove.

### [Pi\_004] Inserimento modello personalizzato per stampa visita medica

La società avanza questa richiesta:

buongiorno, c'è la possibilità di adottare per la stampa della visita medica il modello emesso dalla Regione Lombardia che le allego?.

si concorda questa personalizzazione:

buongiorno, certamente. Il modello è stato inserito per le vs. stampe di richiesta della Visita Medica.

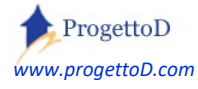

TeamORG - Guida all'uso - Pag. 104

### [Pi\_005] Cambiamento della dicitura nel pro-memoria per visita medica

La società avanza questa richiesta:

buongiorno, allego la dicitura che vorremmo fosse esposta nella stampa della richiesta di visita medica che viene consegnata all'Atleta. Sarebbe ideale che al stessa in caso di stampa venisse in metà foglio come succede adesso.

si concorda questa personalizzazione:

buongiorno, la dicitura richiesta è stata inserita.

### [Pi\_006] Inserimento diverse tipologie di Affiliazione

La società avanza questa richiesta:

buongiorno, la ns. società ha quote di rinnovo basate su diverse casistiche: prima affiliazione, rinnovo, socio xxxx, pagamento a settimana, pagamento mensile...

si concorda questa personalizzazione:

buongiorno, le casistiche da voi richieste verranno inserite nel combo value; la gestione delle tipologie di diverso pagamento, verrà resa possibile mediante un predisposto pannello che verrà per voi creato nella scheda anagrafica dell'Atleta.

### [Pi\_007] Inserimento ulteriori voci di Classificazione Spese

La società avanza questa richiesta:

Buongiorno, sono della società ..., avrei bisogno che mi aggiungiate le seguenti voci nella funzione "nota spese - classificazione della spesa":

- gestione pulmini;
- Materiale sanitario;
- Manutenzione centro sportivo.

si concorda questa personalizzazione:

buongiorno, le voci da voi richieste sono state aggiunte al vs. menù a tendina e riportate in stampa nel CONSUNTIVO.

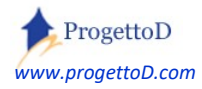

### [Pi\_008] Riduzione scheda Atleta

La società avanza questa richiesta:

Buongiorno, sono della società ..., non necessito della gestione delle visite mediche e dei genitori: può essere quindi ridotta la scheda Atleta? Potrei avere la gestione della scadenza del tesseramento?

si concorda questa personalizzazione:

buongiorno:

- a) Rimosse le schede relative ai dati dei genitori
- b) In luogo della scadenza medica, è gestita la scadenza del tesseramento.

### [Pi\_009] Dicitura "ENTE" al posto di "SPONSOR"

La società avanza questa richiesta:

Buongiorno, sono della società ..., noi non abbiamo sponsor, ma solo degli enti da cui riceviamo incassi; è possibile cambiare la dicitura?

si concorda questa personalizzazione:

buongiorno, la dicitura "Sponsor" è stata sostituita con "Ente".

### [Pi\_010] Ordinamento si campo "TESSERA" nella stampa Libro Soci

La società avanza questa richiesta:

Buongiorno, sono della società ..., per noi è necessario avere il Libro Soci ordinato in base al campo "Tessera"

si concorda questa personalizzazione:

buongiorno, l'ordinamento richiesto è stato introdotto.

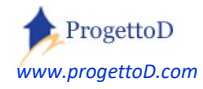

### [Pi\_011] Firma nella Stampa della ricevuta di pagamento

La società avanza questa richiesta:

Buongiorno, potrebbe essere inserita la firma nella stampa RICEVUTA DI PAGAMENTO RISCOSSO? Allego word con dicitura e firma. Grazie.

si concorda questa personalizzazione:

buongiorno, la firma è stata introdotta.

### [Pi\_012] Movimenti di magazzino nella stampa scheda atleta

La società avanza questa richiesta:

Buongiorno, col fine di riportare in stampa solo quanto effettivamente consegnato all'atleta, vorremmo che nella stampa dell'atleta risultassero i movimenti di magazzino intestati a lui. Grazie.

si concorda questa personalizzazione:

buongiorno, l'elenco è stato introdotto.

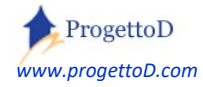

### [Pi\_013] Ricerca del genitore in Elenco Atleti

La società avanza questa richiesta:

approfitto per chiedere se possibile fare anche "ricerca atleta" **tramite il nome del genitore**, in quanto molto spesso è la mamma che fa il bonifico e non specifica chi è il figlio.....

si concorda questa personalizzazione:

buongiorno, per la ricerca del genitore, è stato inserito il parametro di ricerca nella videata di ELENCO ATLETI, a cui accede dal menù CONFIGURAZIONE:

|                                        |                     |       | A       | NAGRAFICA AT    | LETI  |     |                            |       |
|----------------------------------------|---------------------|-------|---------|-----------------|-------|-----|----------------------------|-------|
| Selezionata DATA. <b>Scad.Medica: </b> | Dt Nacita: O Dt Isc | set   |         | Stato: Attivo   | •     | Set | Squadra: -1.               | - Set |
| Data; DA:                              | A:                  | Set   | Annata: | 0               | ×     | Set | Atleta: -1.                | ▼ Set |
| Ordinamento Dati: -1 .                 |                     | - Set | Conten  | uto della Nota: |       | Set | Ricerca Atleta:            | Set   |
|                                        |                     |       |         |                 |       |     | Ricerca Tutore (Genitore): | Set   |
| Numero di Atleti: 30                   |                     | Set   |         | INSERISCI NUOVO | ATLET | A)  | Reset Filtri               |       |

### [Pi\_014] Ricevuta resa a SOCIO DIRIGENTE che paga adesione alla ASD

La società pone questo quesito:

Buongiorno, desidero attivare il tesseramento **per i soci Dirigenti-Allenatori** Potete per cortesia aiutarmi a capire come fare per poter **stampare la ricevuta della quota pagata** dai singoli soci Dirigenti-Presidenti? Per intenderci, devo stampare ricevuta del campo utilizzato nella stampa del LIBRO SOCI e poi voglio che poi la quota pagata per avere la tessera della nostra ASD venga anche stampata nella stampa del LIBRO SOCI.....

si concorda questa personalizzazione (gratuita per abbonamento da 50 e 120 uro / anno):

Buongiorno, ci deve richiedere una personalizzazione: nel menù AMMINISTRAZIONE, voce ALTRI INCASSI: dobbiamo sostituire o gli incassi da enti o gli incassi da strutture con **INCASSI DA SOCI**. Voi affittate palestre o campi ad altre squadre ricavando da questi un incasso? Se non avete questa necessità, possiamo sostituire gli incassi da strutture con INCASSI DA SOCI.

(rif → Global\_Gestione\_Tesseramento\_Dirigenti). Vedi anche argomento "La riscossione della TESSERA SOCIETARIA per gli Atleti" nel documento: <u>https://www.progettod.com/TeamOrg/TeamORG\_Amministrazione.pdf</u>).

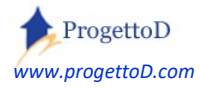

TeamORG - Guida all'uso - Pag. 108
## [Pi\_015] Gestione "Soci Atleti"

La società pone questo quesito:

Nelle associazioni esistono Soci e Tesserati. I soci, indipendentemente dal ruolo che hanno, devono pagare una quota di associazione e vengono registrati sul LIBRO SOCI. I tesserati sono coloro che, pur giocando per l'associazione, si limitano all'attività sportiva, non pagano quota associativa e non vengono registrati sul libro soci. **Come posso distinguerli?** 

Avrei inoltre necessità che i "Soci Atleti" **vengano contabilizzati** nella relativa voce nella funzione RENDICONTAZIONE del menù AMMINISTRAZIONE

## si concorda questa personalizzazione (gratuita per abbonamento da 50 e 120 uro / anno):

Buongiorno, per dire se un Atleta è un socio oppure no, è disponibile questo campo direttamente nella scheda atleta:

| -SCADENZARIO ATLETA |                            |                 |                 |  |
|---------------------|----------------------------|-----------------|-----------------|--|
|                     | Scadenza Medica            |                 |                 |  |
|                     | Tipo scadenza medica       | Medico Sportivo | Medico Sportivo |  |
|                     | Tipo Affiliazione          | Non tesserato   | Non tesserato   |  |
|                     | Quota Stampa Libro Soci    | 20              |                 |  |
| 1                   | Atleta e` anche un SOCIO ? | Si 🗸            |                 |  |

Nella funzione di Rendicontazione, viene attivata la modifica gratuita "*TeamORG\_Amministrazione.doc - Personalizzazione rendicontazione Soci Atleti*".

(vedere questo documento: https://www.progettod.com/TeamOrg/TeamORG Amministrazione.pdf ).

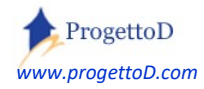

## [Pi\_016] Riporto SALDO PAGAMENTI su nuova stagione

La società avanza questa richiesta:

Ho dei problemi a Chiudere le Stagione perché alcuni Atleti devono ancora pagarmi; come faccio per tenere taccia del debito che hanno maturato nei confronti della mia società in quanto atleti morosi? Analogamente voglio tenere traccia di alcuni atleti che hanno versato più denaro di quanto dovuto.

si concorda questa personalizzazione:

- 1) creazione di un nuovo campo sulla scheda atleta in cui inserire i soldi mancanti (facendoli precedere dal segno meno) o la cifra corrispondente ai soldi in esubero
- 2) il caricamento di tale campo è manuale <sup>16</sup>, ossia dallo scadenzario dell'anno che stai per chiudere prendi gli atleti che non hanno versato o hanno versato troppo
- 3) dallo scadenzario togliamo il FLAG KIT CONSEGNATO e inseriamo questo nuovo valore

così la scheda Atleta:

| SCADENZARIO ATLETA                                | 8 A                                  |
|---------------------------------------------------|--------------------------------------|
| Scadenza M                                        | ledica                               |
| Tipo scadenza m                                   | nedica Medico Sportivo Medico Sport  |
| Tipo Affilia                                      | azione Rinnovo Iscrizione Rinnovo Is |
| Quota Stampa Libr                                 | o Soci 0                             |
| inserire quanto già versato> DOVUTO da anno prece | -20 < CON IL SEGNO MENO              |
| Importo A                                         | nnata 280                            |
| fare ricalcolo di questo valore> Totale DO        | VUTO                                 |
| Totale VER                                        | ISATO 0                              |
| se posto a zero il DOVUTO , fare poi S            | ALDO € 280,00                        |
| tasto giallo in SCADENZARIO                       | [Nuovo Versamento] Kit Alle          |

così lo scadenzario:

| Annata | Quota    | Concord  | Versato  | Rimane    |         | Solleciti     | Dt Scad.<br>Medica | Rip. Anno<br>Prec. |
|--------|----------|----------|----------|-----------|---------|---------------|--------------------|--------------------|
| 2006   | € 140,00 | € 140,00 | € 0,00   | € 140,00  | [Versa] | 0 [Sollecita] | 17/08/2021         | € -140,00          |
| 2010   | € 140,00 | € 140,00 | € 0,00   | € 140,00  | [Versa] | 0 [Sollecita] | 17/11/2021         | € -140,00          |
| 2006   | € 280,00 | € 0,00   | € 140,00 | € -140,00 | [Versa] | 0             | 17/07/2022         | € 0,00             |

<sup>&</sup>lt;sup>16</sup> Se si vuole richiedere un intervento in Chiusura Stagione per compilare in modo automatico questo campo, scrivere a <u>info@TeamORG.it</u> specificando il proprio codice site e la sigla "richiedo modifica Pi\_015". L'intervento ha un costo che verrà comunicato al diretto interessato

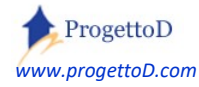

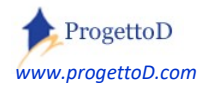

TeamORG - Guida all'uso - Pag. 111

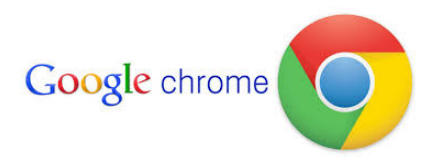

TeamOrg è un prodotto web ottimizzato per funzionare con Google Chrome

## Copyright

Questo documento contiene informazioni proprietarie coperte da copyright. Tutti i diritti sono riservati. Nessuna parte di questo documento può essere fotocopiata, riprodotta o tradotta in altra lingua senza il preventivo consenso scritto da parte di ProgettoD. Le informazioni contenute in tutte le pagine del presente documento, e negli schemi allegati, sia di tipo tecnico, sia di tipo economico, costituiscono segreto industriale e/o informazione di tipo commerciale o finanziario e sono rilasciate a titolo confidenziale o privilegiato. Esse sono fornite in confidenza, con l'accordo che non potranno essere diffuse o utilizzate per altro scopo, senza l'autorizzazione scritta di ProgettoD.

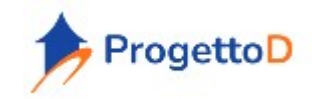

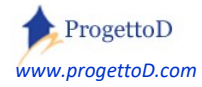